Gebrauchsanweisung

Accu-Chek<sup>®</sup> Insight System

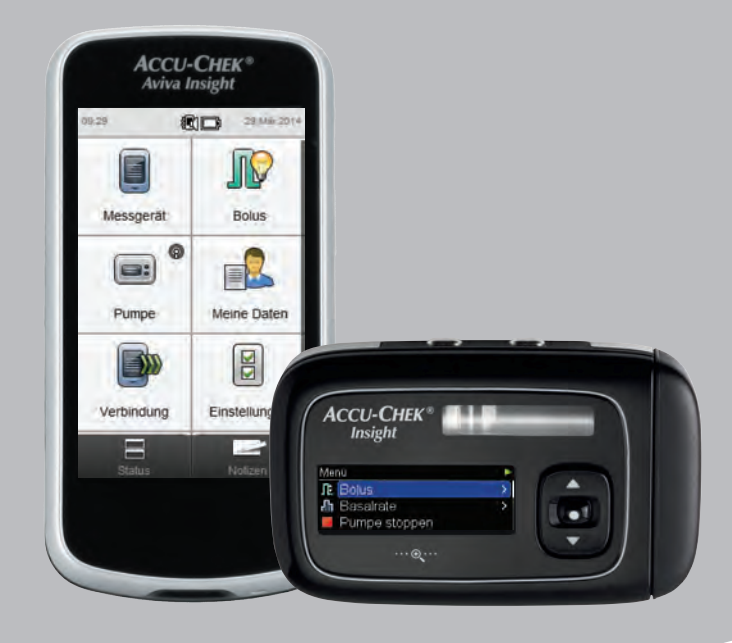

#### © 2014 Roche Diagnostics

ACCU-CHEK, ACCU-CHEK 360°, ACCU-CHEK AVIVA, ACCU-CHEK INSIGHT und ACCU-CHEK AVIVA INSIGHT sind Marken von Roche.

CONTINUA, die CONTINUA Logos und CONTINUA CERTIFIED sind Marken, Continua Dienstleistungsmarken oder Gütezeichen der Continua Health Alliance. CONTINUA ist eine eingetragene Marke in einigen, aber nicht in allen Ländern, in denen dieses Produkt vertrieben wird.

Die Wortmarke Bluetooth® und die zugehörigen Logos sind eingetragene Marken der Bluetooth SIG, Inc. Die Verwendung dieser Marken wurde durch Roche lizenziert.

Alle anderen Produktnamen und Marken sind Eigentum ihrer jeweiligen Inhaber.

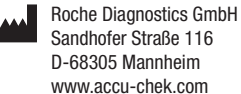

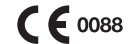

4917 120

2013-12

ÿ

etzte |

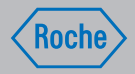

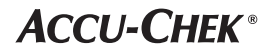

#### Vertrieb Deutschland:

Roche Diagnostics Deutschland GmbH Sandhofer Strasse 116 68305 Mannheim, Deutschland Accu-Chek Kunden Service Center Kostenfreie Telefonnummer 0800 4466800 Montag bis Freitag: 8:00 bis 18:00 Uhr www.accu-chek.de

Roche Diagnostics Belgium NV/SA Diabetes Care Schaarbeeklei 198 1800 Vilvoorde, **Belgien** Tel: 0800-93626 (Accu-Chek Service) Fax: 02 247 46 80 www.accu-chek.be

### Vertrieb Belgien:

Roche Diagnostics Belgium NV/SA Schaarbeeklei 198 1800 Vilvoorde, **Belgien** Tel: 0800-93626 (Accu-Chek Service) Fax: 02 247 46 80 www.accu-chek.be

### Inhaltsverzeichnis

#### Überblick 1

Besonderheiten bei Verbindungen zwischen Pumpe und 1.1 Messgerät 3 1.2 Standardanzeige

#### Inbetriebnahme des Blutzuckermessgeräts 9 2

| 2.1 | Laden der Batterie                    | 9  |
|-----|---------------------------------------|----|
| 2.2 | Einrichtungsassistent                 | 14 |
| 2.3 | Ausführen des Einrichtungsassistenten | 16 |
| 2.4 | Wichtige Informationen                | 22 |

#### **Verbindung zwischen** 3 Blutzuckermessgerät und Insulinpumpe 31

| 3.1 | Herstellen der Verbindung zwischen   |    |  |
|-----|--------------------------------------|----|--|
|     | Blutzuckermessgerät und Insulinpumpe | 31 |  |
| 3.2 | Trennen der Verbindung zwischen      |    |  |
|     | Blutzuckermessgerät und Insulinpumpe | 38 |  |

| 4   | Steuern der Insulinpumpe über das                   |           |  |
|-----|-----------------------------------------------------|-----------|--|
|     | Blutzuckermessgerät                                 | 41        |  |
| 4.1 | Aufrufen des Pumpenmenüs                            | 42        |  |
| 4.2 | Interpretieren der Pumpenmenüanzeigen auf dem       |           |  |
|     | Blutzuckermessgerät                                 | 43        |  |
| 4.3 | Stoppen der Pumpe                                   | 45        |  |
| 4.4 | Starten der Pumpe                                   | 46        |  |
|     |                                                     |           |  |
| 5   | Blutzuckermessung                                   | 47        |  |
| 5.1 | Durchführen einer Blutzuckermessung                 | 47        |  |
| 5.2 | Hinzufügen von Informationen zu einem               |           |  |
|     | Blutzuckermesswert                                  | 52        |  |
| 5.3 | Abgeben eines Bolus ohne Bolusvorschlag             | 55        |  |
|     |                                                     |           |  |
| 6   | Bolusabgabe                                         | <b>69</b> |  |
| 6.1 | Programmieren und Abgeben eines Standard-Bolus      | 70        |  |
| 6.2 | Programmieren und Abgeben eines verzögerten Bolus   | 72        |  |
| 6.3 | Programmieren und Abgeben eines Multiwave-Bolus     | 74        |  |
| 6.4 | Programmieren und Abgeben eines individuellen Bolus | 76        |  |
| 6.5 | Löschen eines individuellen Bolus                   | 80        |  |
| 6.6 | Abbrechen eines Bolus                               | 82        |  |
| 6.7 | Abgeben eines Bolus mithilfe der                    |           |  |
|     | Bolusvorschlagsfunktion                             | 86        |  |

4

| 7    | Temporäre Basalraten                       | 93  |
|------|--------------------------------------------|-----|
| 7.1  | Programmieren einer Standard-TBR           |     |
|      | (temporäre Basalrate)                      | 93  |
| 7.2  | Programmieren oder Bearbeiten einer        |     |
|      | benutzerdefinierten TBR                    | 95  |
| 7.3  | Abbrechen einer aktiven TBR                | 98  |
| 7.4  | Löschen einer benutzerdefinierten TBR      | 100 |
| 7.5  | Zusätzliche Informationen zur TBR-Funktion | 102 |
| 8    | Basalratenprofile                          | 103 |
| 8.1  | Programmieren eines Basalratenprofils      | 103 |
| 8.2  | Aktivieren eines Basalratenprofils         | 107 |
| 8.3  | Zurücksetzen eines Basalratenprofils       | 109 |
| 9    | Modusverwendung                            | 111 |
| 9.1  | Ändern des Signalmodus der Pumpe           | 111 |
| 9.2  | Einschalten des Flugmodus                  | 113 |
| 9.3  | Ausschalten des Flugmodus                  | 114 |
| 10   | Pumpeneinstellungen                        | 115 |
| 10.1 | Pumpenerinnerungen                         | 116 |
| 10.2 | Therapieeinstellungen                      | 127 |
| 10.3 | Geräteeinstellungen                        | 141 |
| 10.4 | Einstellen von Datum und Uhrzeit der Pumpe | 150 |

| 11   | Meine Daten                   | 153 |
|------|-------------------------------|-----|
| 11.1 | Überblick                     | 153 |
| 11.2 | Tagebuch                      | 154 |
| 11.3 | Gesamtverlauf                 | 169 |
| 11.4 | Wochenverlauf                 | 176 |
| 11.5 | Tagesverlauf                  | 183 |
| 11.6 | Zielbereichsdaten             | 189 |
| 11.7 | BZ-Durchschnittswerte-Tabelle | 194 |
|      |                               |     |

| 12    | Technische Daten  | 199 |
|-------|-------------------|-----|
| 12.1  | Symbolerklärungen | 200 |
| 12.2  | Symbolliste       | 201 |
| 13    | Fehlerbehebung    | 205 |
| 14    | Glossar           | 209 |
| Index |                   | 223 |

# Überblick

Mit dem Accu-Chek Aviva Insight Diabetes Manager (im Folgenden als Blutzuckermessgerät bzw. Messgerät bezeichnet) können Sie eine Accu-Chek Insight Insulinpumpe mittels drahtloser *Bluetooth*<sup>®</sup>-Technologie fernsteuern.

Bedienen Sie bei Verbindungsproblemen zwischen der Pumpe und dem Messgerät die Pumpe von Hand.

Die folgenden Pumpenfunktionen lassen sich mit dem Messgerät fernsteuern:

- Bolusabgabe
- Einstellen von Basalraten
- Starten und Stoppen der Pumpe
- Ändern der Pumpenmodi
- Ändern der Pumpeneinstellungen

Die folgenden Pumpenfunktionen lassen sich nicht mit dem Messgerät fernsteuern:

- Ampullenwechsel
- Füllen des Infusionssets
- Zurückfahren der Gewindestange
- Anpassen der Einstellungen im Menü für die drahtlose Bluetooth-Technologie auf der Pumpe
- Ändern der Einstellungen für die Pumpenanzeige
- Auswahl von Benutzerprofilen

1

### **HINWEIS**

- Auch bei bestehender Verbindung zwischen dem Blutzuckermessgerät und der Insulinpumpe können Sie einen Bolus mit der Pumpe programmieren und manuell verabreichen, ohne die Befehle des Messgeräts zu verwenden.
- > Wenn das Messgerät und die Pumpe verbunden sind, überträgt die Pumpe automatisch Bolusinformationen an das Messgerät.
- Bei Verwendung der Bolusvorschlagsfunktion müssen Sie unbedingt im Messgerät Kohlenhydratinformationen und/oder Gesundheitsereignisse für Boli eingeben, die manuell über die Pumpe abgegeben wurden, damit künftige Bolusvorschlagsberechnungen korrekt sind.
- > Das Display der Pumpe muss ausgeschaltet sein, damit das Blutzuckermessgerät eine Verbindung zur Pumpe herstellen kann.
- Wenn Messgerät und Pumpe verbunden sind, wird die Geräteverbindung durch Drücken einer beliebigen Taste an der Pumpe deaktiviert.
- Sie können jeden von der Pumpe abgegebenen Bolus manuell an der Pumpe oder ferngesteuert über das Pumpenmenü des Messgeräts abbrechen.
- > Das Messgerät und die Pumpe können innerhalb eines Bereichs von 2 Metern eine Verbindung zueinander herstellen.

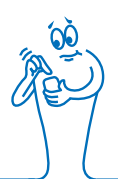

### 1.1 Besonderheiten bei Verbindungen zwischen Pumpe und Messgerät

Wenn Sie das Blutzuckermessgerät oder die Insulinpumpe als eigenständiges Gerät verwendet haben, bevor Sie eine Verbindung herstellen, müssen Sie beachten, dass sich ein verbundenes System wie im Folgenden beschrieben anders verhält:

- Bolusvorschläge können verwendet werden, um den empfohlenen Bolus sofort abzugeben.
- Beim Berechnen von Bolusvorschlägen wird der maximale Boluswert anhand der Pumpeneinstellungen ermittelt.
- Boli können um sehr viel kleinere Mengen korrigiert werden.
   Für Boli von 10 Einheiten oder mehr beträgt der Insulinschritt 0.1 U. Für Boli von weniger als 10 Einheiten beträgt der

Insulinschritt hingegen 0.05 U. Dies gilt auch für manuell eingegebene Bolusinformationen in neuen Tagebucheinträgen.

- Da die Einstellungen f
  ür den Insulinschritt und den maximalen Bolus anhand der Pumpe ermittelt werden, sind diese Einstellungen nicht in den Systemeinstellungen des Blutzuckermessger
  äts verf
  ügbar.
- Im Pumpenmenü erscheint anstelle der Anzeige Boluseingabe oder Messwert im Detail die Anzeige Basalrate.
- Es ist keine Erinnerung an die Basalinjektion mehr verfügbar.
- Die Anzeige Basalrate ist nicht mehr zu sehen, wenn Sie manuell Tagebucheinträge erfassen.

### **1.2 Standardanzeige**

Die Standardanzeige bezeichnet die Anzeige, die beim Einschalten des Blutzuckermessgeräts zu sehen ist. Als Standardanzeige kann entweder das Hauptmenü oder die Statusanzeige dienen. Im Abschnitt **Grundeinstellungen der Standardanzeige** im Kapitel **Ändern der Einstellungen des Blutzuckermessgeräts** der Gebrauchsanweisung für den Accu-Chek Aviva Insight Diabetes Manager finden Sie Informationen dazu, wie Sie die Grundeinstellung für die Standardanzeige ändern.

### 1.2.1 Hauptmenü

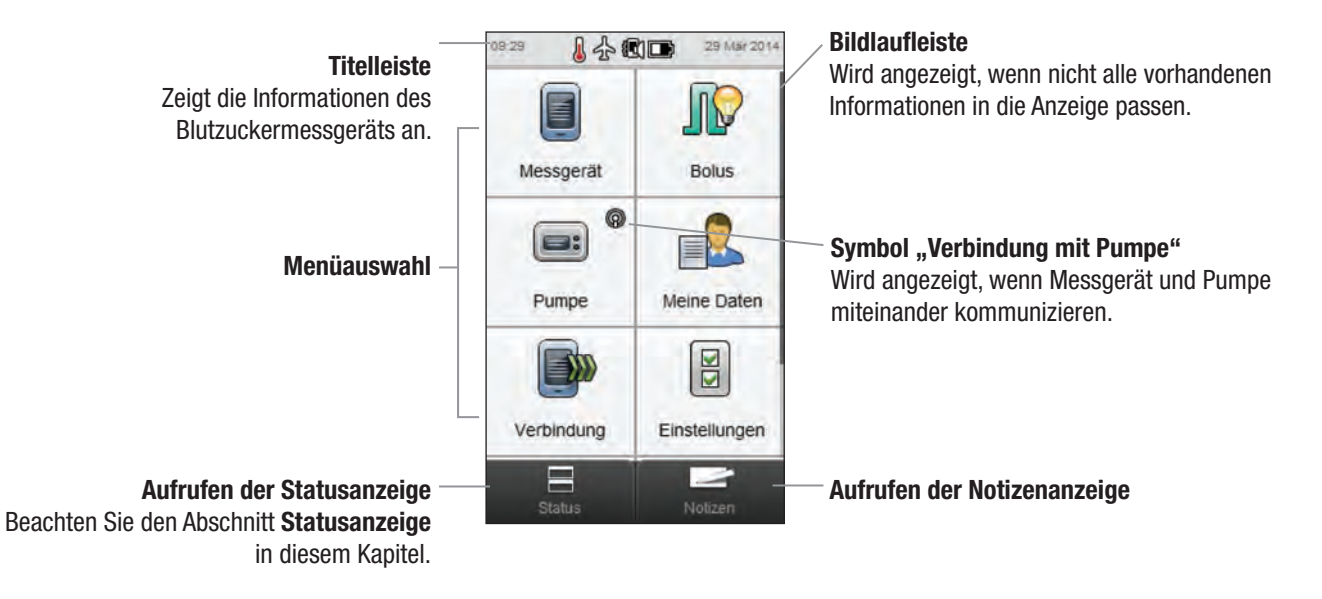

In der **Titelleiste** werden Uhrzeit und Datum angezeigt. Erläuterungen zu den Symbolen, die in der **Titelleiste** angezeigt werden, finden Sie im Kapitel **Überblick über den Diabetes Manager** der Gebrauchsanweisung für den Accu-Chek Aviva Insight Diabetes Manager.

### 1.2.2 Statusanzeige

Wenn das Messgerät mit der Pumpe verbunden ist, werden in der Statusanzeige der Pumpenstatus sowie Informationen zur letzten gültigen Blutzuckermessung angezeigt.

Eine ausführliche Beschreibung des Blutzuckerstatusbereichs der Statusanzeige finden Sie im Kapitel **Überblick über den Diabetes Manager** der Gebrauchsanweisung für den Accu-Chek Aviva Insight Diabetes Manager.

Um den Pumpenstatus oder den Blutzuckerstatus als Vollbild zu sehen, berühren Sie den entsprechenden Bereich der Statusanzeige.

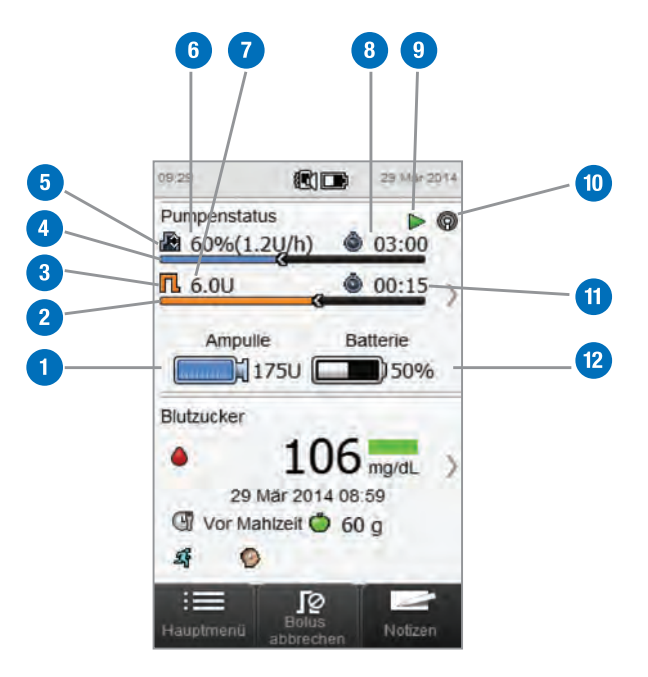

| 1 | Ampullenfüllstand<br>Zeigt die noch in der Ampulle verbleibenden<br>Insulineinheiten an.                                                                                        | 7                                   | <b>Bolus-Restinsulin</b><br>Zeigt die verbleibenden Einheiten des Bolusinsulins für<br>den aktiven Bolus an. |  |
|---|----------------------------------------------------------------------------------------------------|-------------------------------------|----------------------------------------------------------------------------------------------------|--|
| 2 | Bolusfortschrittsbalken<br>Zeigt die Menge und Dauer des aktiven Bolus in Balken-<br>form an (nicht sichthar wenn kein Bolus abgegeben                                          | 8                                   | <b>TBR-Restlaufzeit</b><br>Zeigt die verbleibende Zeit der aktiven temporären<br>Basalrate an.               |  |
|   | wird).                                                                                                    | 9                                   | Pumpenstatus<br>Zeigt an, ob die Pumpe läuft ▶ oder gestoppt wurde ■.                                        |  |
| 3 | Symbol "Bolustyp"<br>Zeigt den Bolustyp des aktiven Bolus an.                                                                                                    | styp"<br>styp des aktiven Bolus an. | Symbol "Verbindung"<br>Zeigt an dass Messnerät und Insulinnumpe miteinander                                  |  |
|   | TBR-Fortschrittsbalken                                                                                                    | 10                                  | kommunizieren.                                                                                               |  |
| 4 | 4 Zeigt die Menge und Dauer der aktiven temporären<br>Basalrate in Balkenform an.                                                                                               |                                     | Bolus-Restlaufzeit<br>Zeint die verbleibende Zeit eines verzögerten oder                                     |  |
| _ | Symbol "Basalrate"                                                                                                    |                                     | Multiwave-Bolus an.                                                                                          |  |
| 5 | Zeigt ein aktives Basalratenprofil 🖾 oder eine temporare<br>Basalrate (TBR) 🔊 an.                                                                                               |                                     | Batterieladezustand<br>Zeigt die verbleihende Ladung der Pumpenhatterie an                                   |  |
| 6 | <b>Basalrate</b><br>Zeigt die Basalrate in Einheiten pro Stunde an. Für<br>temporäre Basalraten wird auch der Prozentwert des<br>aktiven Basalratenprofil-Zeitblocks angezeigt. |                                     |                                                                                                    |  |

# **2** Inbetriebnahme des Blutzuckermessgeräts

### 2.1 Laden der Batterie

Laden Sie die Batterie, indem Sie das USB-Kabel mit einer Steckdose oder einem Computer verbinden. Vorzugsweise sollten Sie eine Steckdose verwenden, da der Ladevorgang so weniger Zeit in Anspruch nimmt; es dauert rund 3½ Stunden, eine vollständig entladene Batterie zu laden. Das Laden des Blutzuckermessgeräts über einen Computer dauert sehr viel länger.

### **HINWEIS**

- Wenn Sie zulassen, dass die Batterie vollständig entladen wird, beeinträchtigt dies ihre Fähigkeit, die Ladung zu halten. Daher wird empfohlen, die Batterie regelmäßig nachzuladen, beispielsweise täglich. Die Batterie nimmt keinen Schaden, wenn das Blutzuckermessgerät über längere Zeit mit der Stromquelle verbunden bleibt.
- Während das Blutzuckermessgerät geladen wird, können keine Blutzuckermessungen durchgeführt werden.

#### Laden der Batterie über eine Steckdose

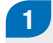

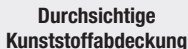

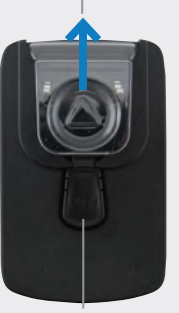

Auslöseknopf

Fahren Sie mit Schritt 4 fort, wenn der Steckdosenadapter bereits zusammengebaut ist. Um den Steckdosenadapter zusammenzubauen, entfernen Sie die durchsichtige Kunststoffabdeckung, indem Sie mittig auf den Auslöseknopf drücken. Schieben Sie die Kunststoffabdeckung in Pfeilrichtung und nehmen Sie sie ab.

### 2

Schieben Sie den Steckeraufsatz anstelle der durchsichtigen Kunststoffabdeckung auf den Adapter auf, bis er einrastet. Wenden Sie dabei keine übermäßige Kraft an. Der Aufsatz kann nur in eine Richtung aufgeschoben werden.

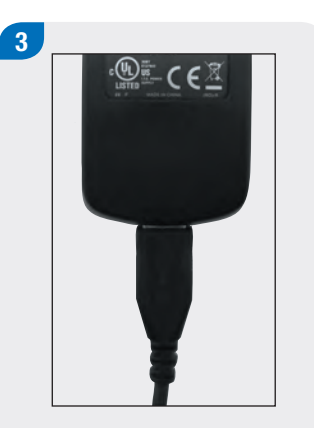

Verbinden Sie das größere Ende des USB-Kabels mit dem Steckdosenadapter. Verbinden Sie das kleinere Ende des USB-Kabels mit dem Blutzuckermessgerät.

4

### 5

Stecken Sie den Steckdosenadapter in eine Steckdose.

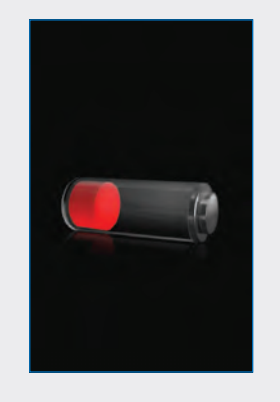

Wenn die Verbindung erfolgreich hergestellt wurde, erscheint auf dem Blutzuckermessgerät 3 Sekunden lang die Batterieladeanzeige. In der nächsten Anzeige (Hauptmenü oder Statusanzeige) ist das Batteriesymbol ➡ im Lademodus zu sehen.

### 6

Wenn am Batteriesymbol zu erkennen ist, dass die Batterie vollständig geladen wurde E, können Sie das Blutzuckermessgerät von der Steckdose trennen.

### Laden der Batterie über einen Computer

2

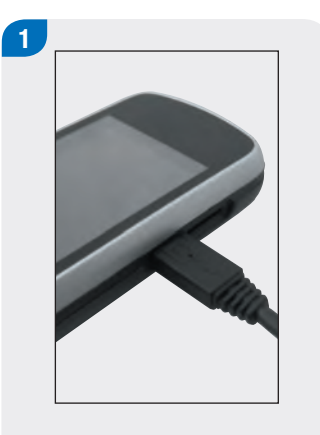

Ende des USB-Kabels mit dem Blutzuckermessgerät.

Verbinden Sie das kleinere

Verbinden Sie das größere Ende des USB-Kabels mit einem freien USB-Port Ihres Computers.

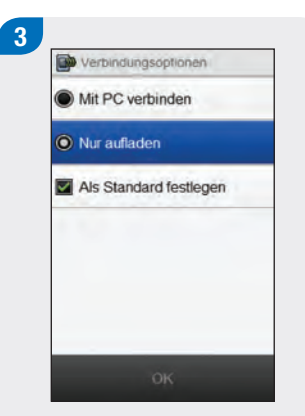

Wählen Sie Nur aufladen. Optional können Sie Als Standard festlegen auswählen, damit diese Anzeige nicht jedes Mal erscheint, wenn Sie das USB-Kabel mit einem PC verbinden. Wählen Sie OK.

### **HINWEIS**

- Die Anzeige Verbindungsoptionen erscheint nicht, wenn die Option Als Standard festlegen bereits zu einem früheren Zeitpunkt ausgewählt wurde.
- Um diese Einstellung zu ändern, wechseln Sie ins Hauptmenü und wählen Sie Verbindung > Einstellungen. Wählen Sie Bei USB-Verbindung immer nachfragen. Wählen Sie Speichern.

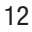

### **HINWEIS**

Damit die Batterie geladen wird, muss der PC eingeschaltet sein und darf sich weder im Energiespar- noch im Standby-Modus befinden.

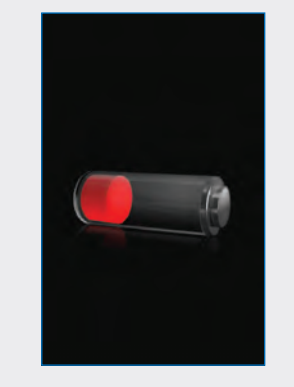

Wenn die Verbindung erfolgreich hergestellt wurde, erscheint auf dem Blutzuckermessgerät 3 Sekunden lang die Batterieladeanzeige.

In der nächsten Anzeige (Hauptmenü oder Statusanzeige) ist das Batteriesymbol 🖙 im Lademodus zu sehen.

### **HINWEIS**

Wenn auf dem Blutzuckermessgerät weder die Batterieladeanzeige noch das Batterieladesymbol erscheint bzw. wenn in der Datenanzeige der Hinweis Das Messgerät sollte bald geladen werden ausgegeben wird, lädt der Computer die Batterie nicht. Laden Sie die Batterie in diesem Fall über eine Steckdose.

### 4

Wenn am Batteriesymbol zu erkennen ist, dass die Batterie vollständig geladen wurde E, können Sie das Blutzuckermessgerät von der Steckdose trennen.

### 2.2 Einrichtungsassistent

Wenn Sie das Blutzuckermessgerät zum ersten Mal einschalten, wird der Einrichtungsassistent aktiviert. Sie müssen den Einrichtungsassistenten abschließen, bevor Sie eine erste Blutzuckermessung durchführen.

Der Einrichtungsassistent unterstützt Sie bei der Auswahl der folgenden Einstellungen:

- Sprache des Messgeräts
- Uhrzeit und Datum
- Einheiten (Kohlenhydrate)
- Warngrenzwerte f
  ür niedrige (Hypo) und hohe (Hyper) Blutzuckermesswerte
- Zeitblöcke
- Bolusvorschlag (optional)
- Erinnerungen an BZ-Messung (optional)

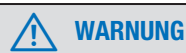

Ihre individuellen Einstellungen für Warngrenzwerte, Zeitblöcke, Bolusvorschläge und Erinnerungen an die BZ-Messung müssen auf jeden Fall mit Ihrem Arzt besprochen werden.

### **HINWEIS**

- Der Einrichtungsassistent wird so lange bei jedem Einschalten des Messgeräts aktiviert, bis Sie den Vorgang abgeschlossen haben.
- Wenn Sie das Messgerät ausschalten, während der Einrichtungsassistent ausgeführt wird, müssen Sie alle Einstellungen noch einmal bestätigen, um den Assistenten abzuschließen.
- Um zur vorherigen Anzeige des Einrichtungsassistenten zurückzukehren, wählen Sie Zurück.
- Wenn Sie Bolusvorschläge und Erinnerungen an BZ-Messungen nicht im Rahmen des Einrichtungsassistenten festlegen, können Sie diese Funktionen zu einem späteren Zeitpunkt einrichten. Informationen, wie Sie diese Funktionen nach dem Abschließen des Einrichtungsassistenten einrichten, finden Sie im Abschnitt Einrichten von Bolusvorschlägen im Kapitel Ändern von Bolusvorschlagseinstellungen der Gebrauchsanweisung für den Accu-Chek Aviva Insight Diabetes Manager.
- Die Grundeinstellungen des Blutzuckermessgeräts und die in dieser Gebrauchsanweisung gezeigten Einstellungen sollen lediglich als Beispiel dienen.

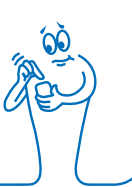

### 2.3 Ausführen des Einrichtungsassistenten

Beachten Sie den Abschnitt **Wichtige Informationen** dieser Gebrauchsanweisung, in dem die einzelnen Einstellungen des Einrichtungsassistenten ausführlich beschrieben werden.

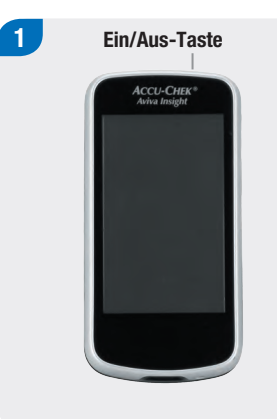

Wenn das Blutzuckermessgerät ausgeschaltet ist, drücken Sie die Ein/Aus-Taste, um das Gerät einzuschalten.

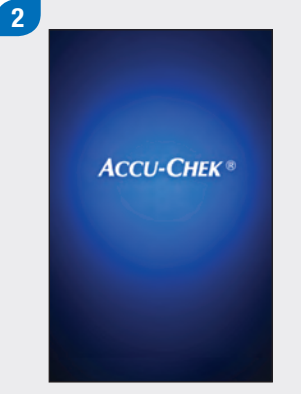

Das Messgerät vibriert, gibt einen Signalton aus und zeigt kurz die nebenstehende Startanzeige an (diese Anzeige erscheint bei jedem Einschalten des Messgeräts).

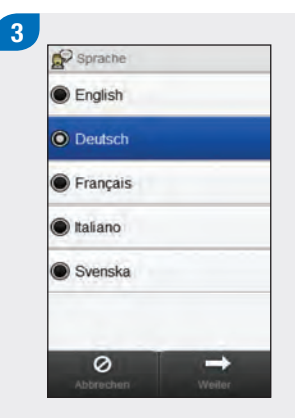

Wählen Sie die gewünschte Sprache aus der Liste aus. Wählen Sie Weiter. 4 Wenn Sie die Accu-Chek 360° Konfigurationssoftware verwenden: Verbinden Sie das Blutzuckermessgerät mit dem PC, wählen Sie PC-Konfiguration, und wählen Sie dann Weiter, um mit der Einrichtung über die Software fortzufahren. Die übrigen Schritte in diesem Abschnitt müssen Sie in diesem Fall nicht befolgen.

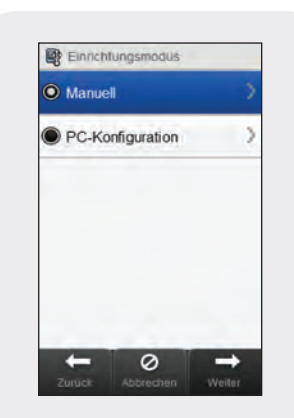

Um mit der Einrichtung auf dem Messgerät fortzufahren, wählen Sie Manuell. Wählen Sie Weiter. 5 Datum und Uhrzeit 29 Mär 14 Monat Jahr Tag 09 29 Stunden Min 12 Stunden 24 Stunden 0 +

Wählen Sie 12 Stunden oder 24 Stunden, um falls notwendig das Zeitformat einzustellen.

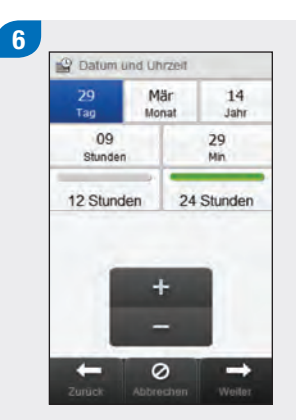

Stellen Sie Datum und Uhrzeit ein. Wählen Sie Weiter. 7 ( konienhydrateinneit ) g ( BE (12 g) ( CC (15 g) ( CC (15 g) ( KE (10 g) ( KE (10 g) ( Marcelous) ( Marcelous) ( Ma

Wählen Sie die gewünschte Einheit für die Kohlenhydrate. Wählen Sie Weiter. Legen Sie den oberen (Hyper) und den unteren (Hypo) Warngrenzwert fest. Wählen Sie Weiter.

0

To Grenzwerte für Warnhinweise

300 make

60 mpidL

+

Hyper 🛦

Нуро у

-

8

9 Polusvorschlag konfigurieren? Ja Nein Kein Kein Kein Kein Kein Kein Kein Kein

Wählen Sie Ja, um Bolusvorschläge zu erhalten. Wählen Sie Nein, wenn Sie keine Bolusvorschläge erhalten möchten. Wählen Sie Weiter.

### 

Legen Sie die Anfangs- und die Endzeit für den ersten Zeitblock fest. Wählen Sie Weiter.

### 

Legen Sie den Zielbereich fest. Wählen Sie Weiter.

### HINWEIS

Wenn Sie auswählen, dass Sie keinen Bolusvorschlag erhalten möchten, überspringt der Einrichtungsassistent Schritt 12.

| 1011          | • 40 - |          |  |
|---------------|--------|----------|--|
| Einheiten     |        | 12.9     |  |
| Korrekturfakt | or     |          |  |
| 1.0 U         | :      | 40 mg/dl |  |
| Einheiten     |        |          |  |
|               |        |          |  |
|               |        |          |  |
|               | +      |          |  |
|               | +      |          |  |

Legen Sie den Kohlenhydratfaktor und den Korrekturfaktor fest. Wählen Sie Weiter.

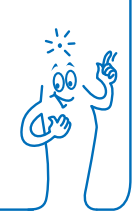

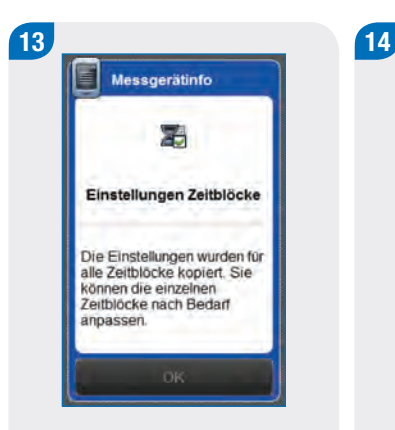

#### Wählen Sie OK.

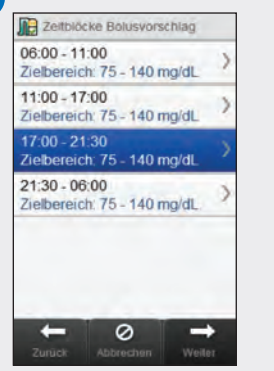

Wählen Sie einen weiteren Zeitblock, um die Endzeit, den oberen Grenzwert und den unteren Grenzwert zu bearbeiten. Wählen Sie Weiter, wenn Sie die Bearbeitung der Zeitblöcke abgeschlossen haben.

### **HINWEIS**

- Bei aktiviertem Bolusvorschlag können Sie für jeden Zeitblock auch den Kohlenhydratfaktor und den Korrekturfaktor festlegen.
- Um alle bearbeiteten Zeitblöcke auf ihre Grundeinstellung zurückzusetzen, wählen Sie Abbrechen und anschließend Ja. Hierdurch wird der Konfigurationsvorgang für das Blutzuckermessgerät neu gestartet.
- Wenn Sie ausgewählt haben, dass Sie keine Bolusvorschläge erhalten möchten, wird Fertig anstelle der Option Weiter angezeigt. Wählen Sie Fertig, um den Einrichtungsassistenten abzuschließen.

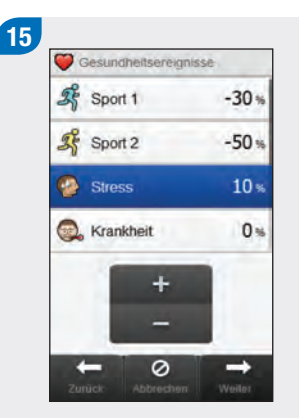

Legen Sie den Prozentwert für gewünschte Gesundheitsereignisse fest. Führen Sie einen Bildlauf durch, um sich weitere Optionen anzeigen zu lassen. Wählen Sie Weiter.

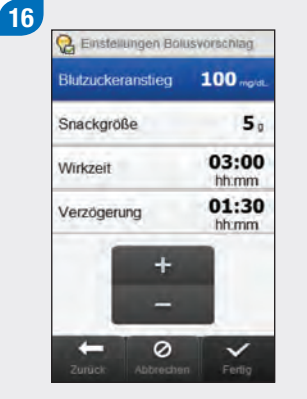

Wählen Sie die Einstellungen für Blutzuckeranstieg, Snackgröße, Wirkzeit und Verzögerung. Wählen Sie Fertig, um den Einrichtungsassistenten abzuschließen.

### **HINWEIS**

Konsultieren Sie Ihren Arzt und beachten Sie das Kapitel Bolusvorschläge der Gebrauchsanweisung für den Accu-Chek Aviva Insight Diabetes Manager, um Hilfe zu den verschiedenen Einstellungen des Einrichtungsassistenten zu erhalten.

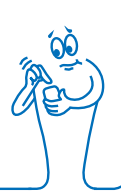

### 2.4 Wichtige Informationen

### 2.4.1 Kohlenhydrateinheiten

Sie können über das Blutzuckermessgerät aus verschiedenen Kohlenhydrateinheiten die Einheit auswählen, die am besten für Ihre Bedürfnisse geeignet ist. Das Messgerät bietet die folgenden Kohlenhydrateinheiten:

| Abkürzung | Maßeinheit                                | Entsprechung in Gramm |
|-----------|-------------------------------------------|-----------------------|
| g         | Gramm                                     | 1 Gramm               |
| KE        | Kohlenhydrateinheit                       | 10 Gramm              |
| BE        | Broteinheit                               | 12 Gramm              |
| CC        | Carbohydrate Choice (Kohlenhydratauswahl) | 15 Gramm              |

### HINWEIS

Die Entsprechungen für KE, BE und CC in Gramm können mit der Accu-Chek 360° Konfigurationssoftware geändert werden. Die vorstehende Tabelle zeigt die Standardentsprechungen in Gramm.

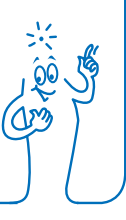

### 2.4.2 Warngrenzwerte

Sie können die für Sie geeigneten Warngrenzwerte für hohen (Hyper) und niedrigen (Hypo) Blutzucker einstellen.

Wenn Ihr Blutzuckermesswert über dem Warngrenzwert für Überzuckerung oder unter dem Warngrenzwert für Unterzuckerung liegt, zeigt das Messgerät eine Warnung an.

- Legen Sie den Warngrenzwert f
  ür 
  Überzuckerung so fest, dass er 
  über dem Zielbereich aller Zeitblöcke liegt.
- Legen Sie den Warngrenzwert f
  ür Unterzuckerung so fest, dass er unter dem Zielbereich aller Zeitblöcke liegt.

### 2.4.3 Zeitblöcke

Durch das Einrichten von Zeitblöcken, die sich nach Ihrem eigenen Tagesablauf richten, können Sie und Ihr Arzt leichter erkennen, wie Ihr Blutzuckerspiegel durch Ihre täglichen Aktivitäten und Ihren Lebensstil beeinflusst wird.

Alle Zeitblöcke ergeben zusammengenommen einen Zeitraum von 24 Stunden.

Im Messgerät sind bereits 4 Zeitblöcke voreingestellt. Sie können bis zu 8 Zeitblöcke einrichten. Sie können den Zeitraum für jeden der voreingestellten Zeitblöcke ändern.

Um den Einrichtungsassistenten abzuschließen, müssen Sie die Grundeinstellungen für die Zeitblöcke vornehmen und speichern. Jeder Zeitblock muss mindestens 15 Minuten lang sein und kann nur in Schritten von je 15 Minuten eingestellt werden. Wenn Sie die Endzeit eines Zeitblocks festlegen, verwendet das Messgerät diese Endzeit automatisch als Anfangszeit für den nächsten Zeitblock. Sie können für jeden Zeitblock einen anderen Blutzucker-Zielbereich festlegen. Der Zielbereich eines jeden Zeitblocks muss innerhalb der Warngrenzwerte für Über- und Unterzuckerung liegen.

Wenn Standardzeitblöcke eingerichtet werden, werden diese Einstellungen auf alle übrigen Zeitblöcke angewandt. Bei aktivierten Bolusvorschlägen müssen Sie für den Standardzeitblock auch den Kohlenhydratfaktor und den Korrekturfaktor festlegen. Sie können für jeden Zeitblock einen anderen Kohlenhydratfaktor sowie einen anderen Korrekturfaktor festlegen.

Sprechen Sie mit Ihrem Arzt darüber, wie Sie die Zeitblöcke am besten einrichten.

### 2.4.4 Bolusvorschlag

Die Bolusvorschlagsfunktion berechnet einen Bolus, der an die Tageszeit und Ihre jeweilige Situation angepasst ist. Diese Funktion ist nur aktiv, wenn Sie Bolusvorschläge auf dem Blutzuckermessgerät eingerichtet haben.

Der vom Messgerät berechnete Bolusvorschlag ist lediglich als Empfehlung zu verstehen.

Ausführliche Informationen zu Bolusvorschlägen finden Sie im Kapitel Bolusvorschläge der Gebrauchsanweisung für den Accu-Chek Aviva Insight Diabetes Manager.

### Kohlenhydratfaktor

Der Kohlenhydratfaktor definiert die Insulinmenge, die zur Kompensation einer bestimmten Menge an verzehrten Kohlenhydraten erforderlich ist.

Sprechen Sie mit Ihrem Arzt, um den für Sie angemessenen Kohlenhydratfaktor zu ermitteln.

### Korrekturfaktor

Der Korrekturfaktor definiert die Insulinmenge, die erforderlich ist, um Ihren Blutzuckerspiegel um einen bestimmten Wert zu senken.

Sprechen Sie mit Ihrem Arzt, um die für Sie passenden Einstellungen für den Korrekturfaktor zu ermitteln.

### Gesundheitsereignisse

Gesundheitsereignisse können Ihre Verfassung oder Aktivitäten widerspiegeln, die Ihren Diabetes beeinflussen. Diese Einstellungen wirken sich aktiv auf die Berechnung von Bolusvorschlägen aus. Wenn Sie die Bolusvorschlagsfunktion einrichten, können Sie für jedes Gesundheitsereignis einen Prozentwert festlegen.

Auf dem Messgerät stehen folgende Gesundheitsereignisse zur Verfügung:

- Sport 1
- Sport 2
- Stress
- Krankheit
- Vor Periode
- Benutzerdefiniert (1–3)

Ein positiver Prozentwert (+) erhöht die Bolusmenge, während ein negativer Prozentwert (-) die Bolusmenge reduziert. Sprechen Sie mit Ihrem Arzt, um für jedes Gesundheitsereignis den für Sie angemessenen Prozentwert zu ermitteln.

### **Einstellungen Bolusvorschlag**

Bei den Einstellungen für den Bolusvorschlag handelt es sich um den Blutzuckeranstieg, die Snackgröße, die Wirkzeit und die Verzögerung. Nachfolgend sind die einzelnen Einstellungen ausführlich beschrieben.

### Snackgröße

Die Snackgröße definiert einen Kohlenhydratgrenzwert, bei dessen Überschreiten ein Blutzuckeranstieg berücksichtigt werden soll.

#### Blutzuckeranstieg

Während oder nach den Mahlzeiten ist ein Anstieg des Blutzuckerspiegels innerhalb eines gewissen Bereichs als normal zu betrachten, auch wenn zuvor ein Bolus abgegeben wurde.

Geben Sie den maximalen Anstieg Ihres Blutzuckerspiegels ein, der ohne zusätzlichen Korrekturbolus toleriert werden soll.

#### Wirkzeit

Der Zeitraum zwischen dem Beginn der Bolusabgabe und dem Zeitpunkt, an dem der Blutzuckerspiegel voraussichtlich wieder seinen Zielbereich erreichen wird.

Sie können die Dauer der Wirkzeit entsprechend Ihren Bedürfnissen innerhalb eines bestimmten Zeitintervalls (1½ bis 8 Stunden) festlegen. Wenn Sie Ihre Insulin-Wirkzeit nicht kennen, sprechen Sie mit Ihrem Arzt.

Die Gesamtwirkzeit schließt die Verzögerung mit ein.

### Verzögerung

Die Verzögerung ist die Zeitspanne, nach der erwartet wird, dass das Insulin den Blutzuckerspiegel im Körper zu senken beginnt.

## **3** Verbindung zwischen Blutzuckermessgerät und Insulinpumpe

### 3.1 Herstellen der Verbindung zwischen Blutzuckermessgerät und Insulinpumpe

Bevor Sie die Insulinpumpe über das Blutzuckermessgerät bedienen können, muss eine Verbindung zwischen dem Messgerät und der Pumpe hergestellt werden. Wenn Sie das Messgerät und die Pumpe als Set erhalten haben, wurde die Verbindung bereits werkseitig eingerichtet.

Sobald das Messgerät und die Pumpe miteinander verbunden sind, werden die Verbindungseinstellungen in beiden Geräten gespeichert, sodass Sie den Vorgang nicht wiederholen müssen. Wenn die Verbindung zwischen dem Blutzuckermessgerät und der Insulinpumpe aus irgendeinem Grund gestoppt oder unterbrochen wird (beispielsweise wenn Sie das Display der Pumpe aktiviert haben), wird die Verbindung automatisch wiederhergestellt, sobald sich beide Geräte in gemeinsamer Reichweite befinden und die Pumpenanzeige nicht aktiv ist.

### Hauptmenü > Verbindung > Neue Verbindung einrichten > Geräte

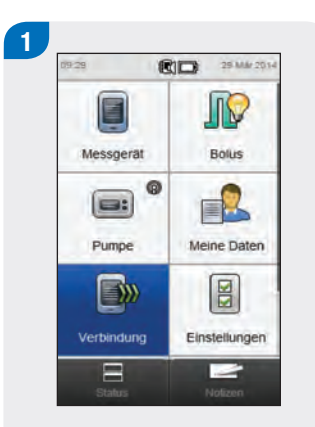

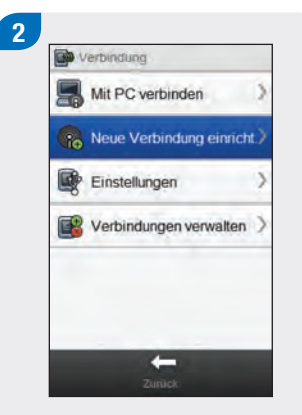

Wählen Sie im Hauptmenü des Blutzuckermessgeräts die Option Verbindung. Wählen Sie Neue Verbindung einricht..

Stellen Sie sicher, dass sich das Gerät im Suchmodus beindet und drücken Sie dann auf "Weiter".

Gerät vorbereiten

Auf dem Messgerät erscheint die Anzeige Gerät vorbereiten.

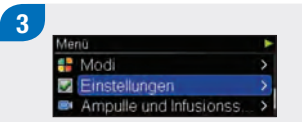

Wählen Sie auf der Insulinpumpe die Option Einstellungen.
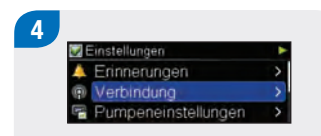

Wählen Sie Verbindung.

Wählen Sie Gerät hinzufügen.

iste verbundener Geräte

5

Verbindung

Sichtbarkeit

Gerät hinzufügen

Gerat hinzufügen 1/6 ► Seriennummer an anderem Gerät bestätigen PUMP

Auf der Insulinpumpe erscheint die Anzeige Gerät hinzufügen mit der Seriennummer der Pumpe. 6 Stellen Sie sicher, dass sich das Gerät im Suchmodus befindet und drucken Sie dann auf "Weiter".

Wählen Sie auf dem Blutzuckermessgerät die Option Weiter.

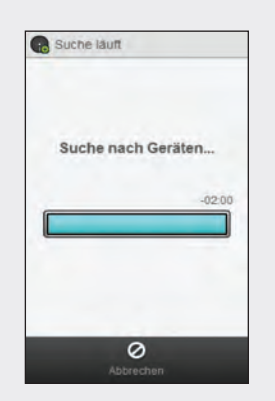

Auf dem Blutzuckermessgerät erscheint die Anzeige Suche läuft, während das Gerät nach erkennbaren *Bluetooth*-Geräten sucht.

#### **HINWEIS**

- Das Messgerät kann jeweils nur mit einer Insulinpumpe verbunden sein. Wenn eines der beiden Geräte zuvor mit einem anderen Gerät verbunden war (beispielsweise weil es sich um ein Ersatzgerät handelt), müssen Sie zunächst die vorherige Verbindung löschen. Im Abschnitt Trennen der Verbindung zwischen Blutzuckermessgerät und Insulinpumpe dieses Kapitels finden Sie Anweisungen, wie Sie die Geräteverbindung trennen können.
- Im Modus "Gerät hinzufügen" sendet die Pumpe ein Signal aus, das andere Geräte empfangen können, um eine Verbindung mit der Pumpe herzustellen.
- Ausführliche Anweisungen, wie Sie die Insulinpumpe in den Modus "Gerät hinzufügen" versetzen, finden Sie in der Gebrauchsanweisung der Accu-Chek Insight Insulinpumpe.

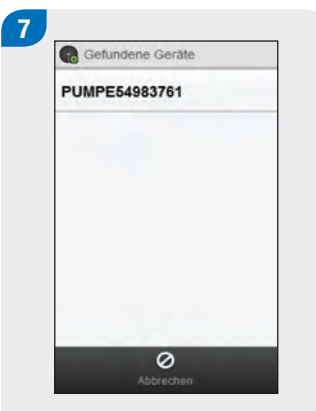

Wählen Sie aus der Liste die Seriennummer aus, die der Nummer aus der Pumpenanzeige entspricht. Verbindung herstellen

Das Blutzuckermessgerät versucht eine Verbindung zu der Pumpe herzustellen und die Anzeige Verbindung herstellen erscheint. Gerät hinzufügen 2/6 ► Bitte warten

Auf der Insulinpumpe erscheint die Anzeige Gerät hinzufügen.

| xY          | 12Ac34z           |
|-------------|-------------------|
| Verbindung  | g bestätigen mit  |
| PUMPE54     | 983761? Wähler    |
| Sie "Ja" un | d bestätigen Sie  |
| die Auswal  | hl auf der Pumpe. |

Vergewissern Sie sich, dass der auf dem Blutzuckermessgerät angezeigte PIN-Code mit dem Code aus der Pumpenanzeige übereinstimmt. Bestätigen Sie die Verbindung, indem Sie auf dem Blutzuckermessgerät Ja wählen.

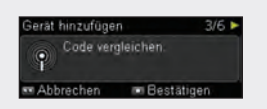

Bestätigen Sie das Hinzufügen des Messgeräts auf der Pumpe.

#### **HINWEIS**

- Wählen Sie Nein, wenn der PIN-Code und die Seriennummer nicht mit den Angaben übereinstimmen, die auf dem Gerät angezeigt werden, zu dem das Messgerät die Verbindung herstellen soll.
- Wenn das Blutzuckermessgerät keine Verbindung zu dem ausgewählten Gerät herstellen kann, erscheint die Anzeige Gerät nicht verbunden. Wählen Sie OK, um zum Menü Verbindung zurückzukehren.

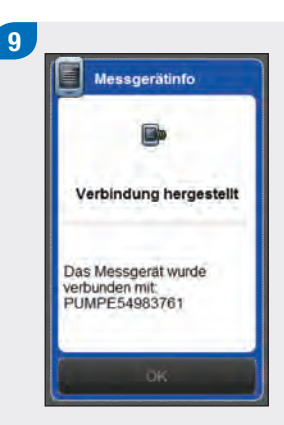

Wählen Sie OK.

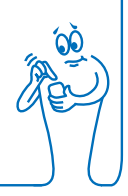

#### **HINWEIS**

- Um Pumpenfunktionen über das Blutzuckermessgerät ausführen zu können, muss die drahtlose Bluetooth-Verbindung aktiviert und das Blutzuckermessgerät mit der Insulinpumpe verbunden sein.
- Wenn Messgerät und Pumpe verbunden sind, wechselt die Standardanzeige des Messgeräts vom Hauptmenü zur Statusanzeige. Informationen zur Statusanzeige finden Sie im Abschnitt Standardanzeige im Kapitel Überblick in dieser Gebrauchsanweisung.
- Wenn die Verbindung zwischen dem Messgerät und der Pumpe getrennt wird und auf der Pumpe ein Fehler auftritt, wird auf dem Messgerät die zugehörige Fehlermeldung nicht angezeigt. Die Fehlermeldung wird erst dann auf dem Messgerät angezeigt, wenn Sie das Messgerät einschalten und wieder eine Verbindung zur Pumpe herstellen.

## 3.2 Trennen der Verbindung zwischen Blutzuckermessgerät und Insulinpumpe

Hauptmenü > Verbindung > Verbindungen verwalten

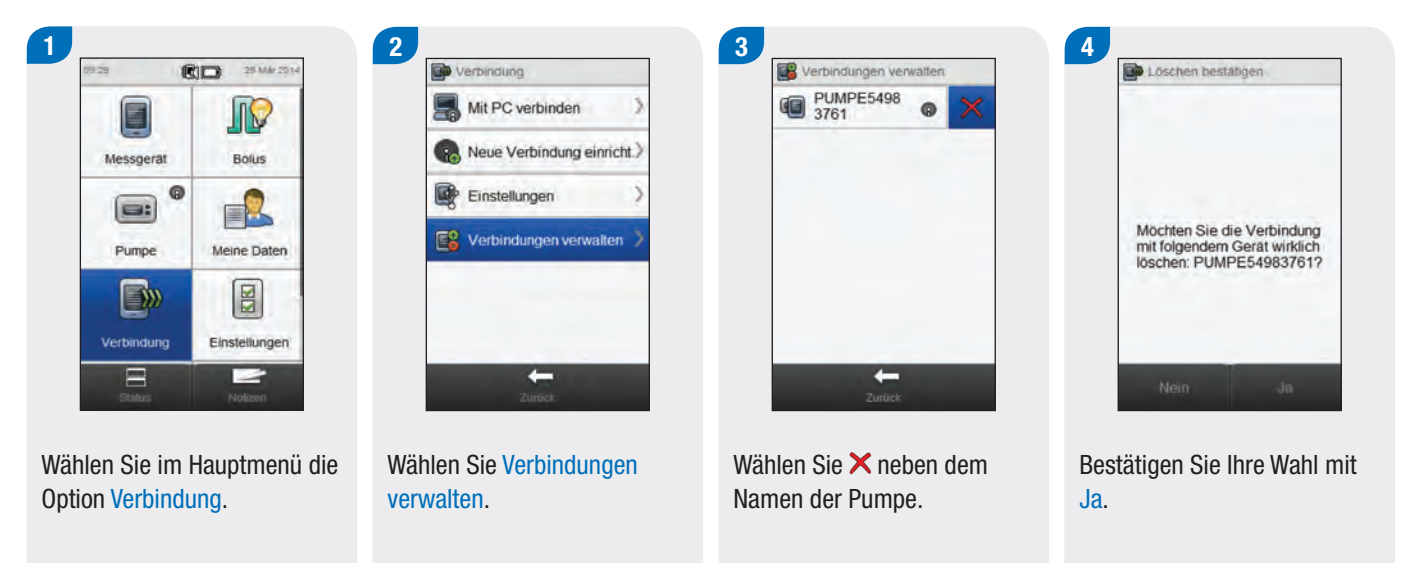

#### **HINWEIS**

Durch diesen Schritt wird die Verbindung auf dem Messgerät entfernt und der Verbindungsvorgang zwischen Messgerät und Pumpe beendet. Anweisungen, wie Sie die Verbindungsdaten auf der Pumpe löschen, finden Sie in der **Gebrauchsanweisung der Accu-Chek Insight Insulinpumpe**.

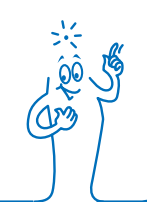

# **4** Steuern der Insulinpumpe über das Blutzuckermessgerät

### 

Prüfen Sie Ihren Blutzuckerspiegel und führen Sie fehlendes Insulin unverzüglich zu, wenn die Insulinabgabe aus irgendeinem Grund unterbrochen wird.

#### Beispiel:

- Sie haben die Pumpe gestoppt.
- Es liegt ein technisches Problem mit der Pumpe vor.
- Die Ampulle und/oder das Infusionsset ist undicht.
- Das Infusionsset oder die Kanüle ist verstopft.
- > Die Kanüle ist aus dem Infusionsset herausgerutscht.

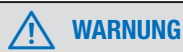

Wenn die Verbindung zwischen der Insulinpumpe und dem Blutzuckermessgerät unterbrochen wird oder aus irgendeinem Grund nicht mehr möglich ist, wird auf dem Messgerät die Wartungsmeldung **M-68 Verbindung unterbrochen** angezeigt. Verwenden Sie in diesem Fall die Pumpe als eigenständiges Gerät.

# 4.1 Aufrufen des Pumpenmenüs

Wenn das Blutzuckermessgerät mit der Insulinpumpe verbunden ist, werden auf dem Messgerät einige Funktionen zur Fernsteuerung aktiviert, die zuvor nicht verfügbar waren. Sie können über das Pumpenmenü auf diese Funktionen zugreifen.

#### Hauptmenü > Pumpe

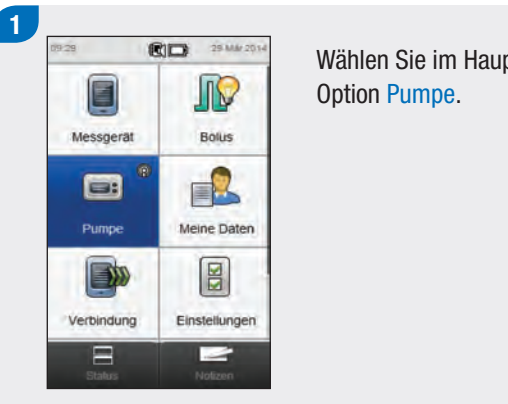

Wählen Sie im Hauptmenü die

# 4.2 Interpretieren der Pumpenmenüanzeigen auf dem Blutzuckermessgerät

Das Pumpenmenü enthält die folgenden Optionen:

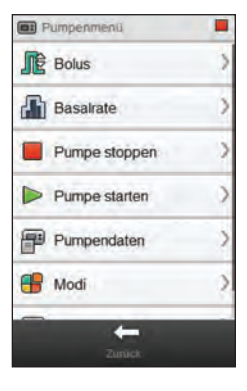

| Menüoption    | Beschreibung                                                                                                    |
|---------------|----------------------------------------------------------------------------------------------------|
| Bolus         | Boli programmieren und verabreichen sowie individuelle Boli erstellen und bearbeiten                                             |
| Basalrate     | Temporäre Basalraten (TBR) programmieren,<br>erstellen und bearbeiten sowie<br>Basalratenprofile programmieren und<br>aktivieren |
| Pumpe stoppen | Insulinabgabe stoppen                                                                                                    |
| Pumpe starten | Insulinabgabe starten                                                                                                    |

| Menüoption    | Beschreibung                                                                                                    |
|---------------|----------------------------------------------------------------------------------------------------|
| Pumpendaten   | Berichte zu Ereignissen, Boli und TBR-Daten<br>sowie Tagesgesamtmengen, die Restlaufzeit<br>und die Softwareversion anzeigen |
| Modi          | Signalmodi anpassen und den Flugmodus ein- bzw. ausschalten                                                                  |
| Einstellungen | Pumpenerinnerungen programmieren und<br>Einstellungen für Gerät, Therapie sowie<br>Uhrzeit und Datum aufrufen                |

| Symbol                      | Beschreibung                                                                                                    |
|-----------------------------|----------------------------------------------------------------------------------------------------|
| Symbol "Pumpe<br>gestoppt"  | Zeigt an, dass die Pumpe gestoppt<br>wurde. Die Symbole "Pumpe<br>läuft" und "Pumpe auf Pause"<br>können ebenfalls hier angezeigt<br>werden. |
| Symbol "Pumpe<br>läuft"     | (Nicht abgebildet) Zeigt an, dass<br>die Pumpe läuft.                                                                                        |
| Symbol "Pumpe auf<br>Pause" | (Nicht abgebildet) Zeigt an, dass<br>die Pumpe auf Pause gesetzt<br>wurde.                                                                   |

## 4.3 Stoppen der Pumpe

#### Hauptmenü > Pumpe > Pumpe stoppen

2

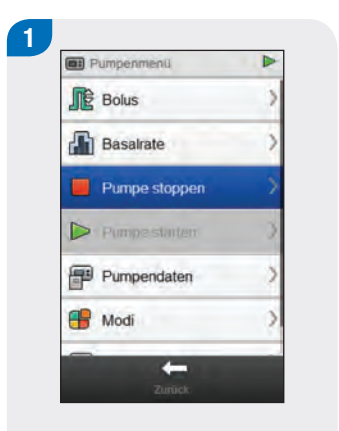

Wählen Sie im Pumpenmenü die Option Pumpe stoppen. Dadurch wird die Insulinabgabe der Pumpe gestoppt. Bestätigen Sie Ihre Wahl mit Ja.

Pumpeninfo

Pumpe läuft

Möchten Sie die Pumpe wirklich stoppen?

> Auf dem Blutzuckermessgerät erscheint die Statusanzeige, aus der hervorgeht, dass die Pumpe gestoppt wurde.

3

09:29

Pumpenstatus

Pumpe gestoppt

Kein Bolus aktiv

Ampulle

Blutzucker

۵

4 0

RD

1750 (1750) 50%

29 Mar 2014 08:59

J0

106 mg/dL

-

25 Mar 2014

Batterie

.....

## 4.4 Starten der Pumpe

#### Hauptmenü > Pumpe > Pumpe starten

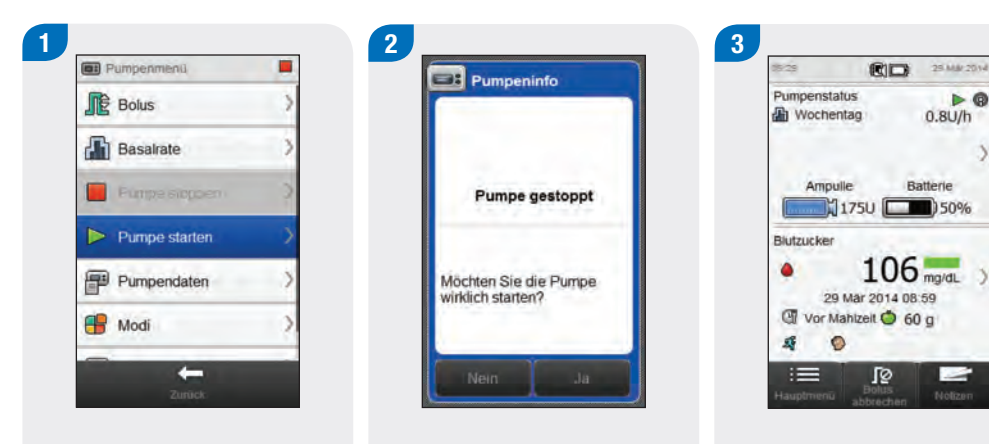

Wählen Sie im Pumpenmenü die Option Pumpe starten. Dadurch wird die Insulinabgabe der Pumpe gestartet. Bestätigen Sie Ihre Wahl mit Ja.

Auf dem Blutzuckermessgerät erscheint die Statusanzeige, aus der hervorgeht, dass die Pumpe gestartet wurde.

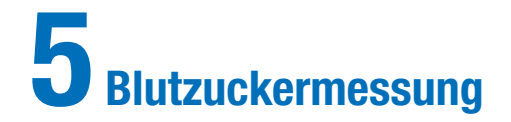

# 5.1 Durchführen einer Blutzuckermessung

#### **HINWEIS**

- Sie benötigen das Blutzuckermessgerät, einen Teststreifen, eine Stechhilfe und eine Lanzette.
- Richten Sie zunächst das Messgerät ein, bevor Sie Ihre erste Blutzuckermessung durchführen.
- Während das Blutzuckermessgerät geladen wird, können keine Blutzuckermessungen durchgeführt werden.
- Blutzucker wird gelegentlich als BZ abgek
  ürzt, wobei beide Begriffe dasselbe bedeuten.

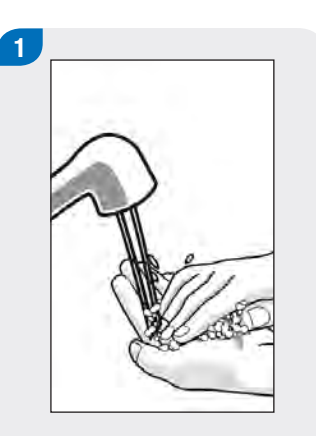

Waschen Sie sich die Hände und trocknen Sie sie ab. Bereiten Sie die Stechhilfe vor.

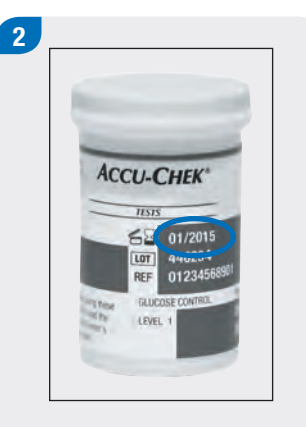

Überprüfen Sie das auf der Teststreifenröhre angegebene Haltbarkeitsdatum. Verwenden Sie keine Teststreifen, deren Haltbarkeitsdatum überschritten ist.

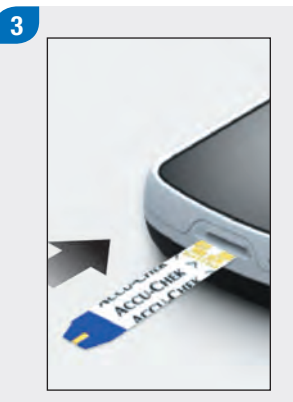

Führen Sie den Teststreifen in Pfeilrichtung in das Blutzuckermessgerät ein. Das Messgerät schaltet sich ein.

#### **HINWEIS**

- Achten Sie darauf, dass keine Flüssigkeiten in den Steckplatz für den Teststreifen gelangen.
- Ziehen Sie den Teststreifen im Falle eines Teststreifenfehlers heraus und entsorgen Sie ihn.
   Wiederholen Sie die Blutzuckermessung mit einem neuen Teststreifen.
- Bringen Sie den Teststreifen nicht mit einem Blutstropfen in Berührung, bevor Sie ihn in das Messgerät einführen.
- Wenn sich ein Teststreifen im Blutzuckermessgerät befindet, sind der Touchscreen und die Tasten einschließlich der Ein/Aus-Taste deaktiviert. Die Tasten werden wieder aktiviert, sobald Sie den Teststreifen entfernen oder die Messung abgeschlossen ist.
- Andere Methoden zum Starten einer Blutzuckermessung:
  - Wählen Sie im Hauptmenü Messgerät > BZ-Messung oder wählen Sie Bolus > BZ-Messung. Führen Sie einen Teststreifen in das Messgerät ein.
  - Führen Sie einen Teststreifen in das Messgerät ein, wenn eine BZ-Messerinnerung angezeigt wird.

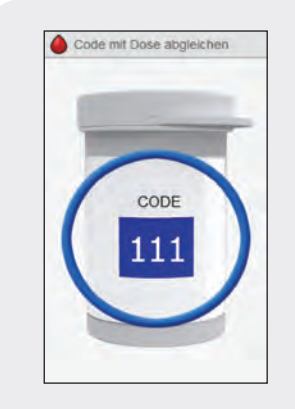

Diese Anzeige bezieht sich nur auf Blutzuckermessgeräte mit einem **weißen** Code-Chip. Wenn das Messgerät über einen **schwarzen** Code-Chip verfügt, müssen Sie den Code nicht mit dem Code auf der Teststreifenröhre abgleichen; fahren Sie mit dem nächsten Schritt fort.

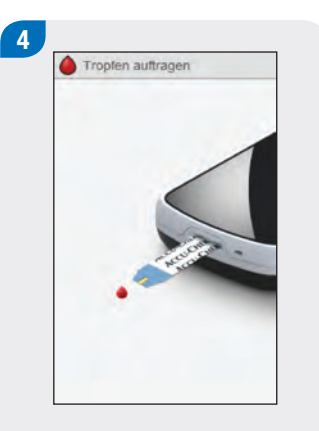

Die Anzeige Tropfen auftragen erscheint. Der Teststreifen ist bereit für die Messung. 5

Entnehmen Sie mit der Stechhilfe eine Blutprobe aus dem Finger. 6

Drücken Sie den Finger etwas zusammen, um den Blutfluss anzuregen. Auf diese Weise können Sie leichter einen Blutstropfen entnehmen. 7 Tropten auftragen

Berühren Sie mit dem Blutstropfen den **vorderen Rand** des gelben Fensters des Teststreifens. Tragen Sie kein Blut auf die Oberseite des Teststreifens auf.

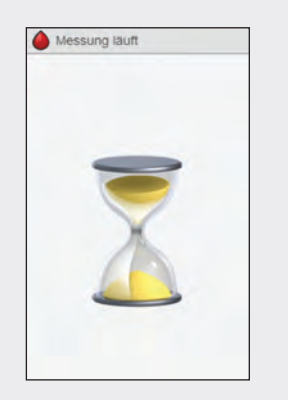

Wenn genügend Blut in den Teststreifen eingesogen wurde, erscheint die Anzeige Messung läuft.

# BZ-Messwert 929 am 29 Mar 14 106 mg/dL

Der Messwert wird angezeigt.

#### **HINWEIS**

- Informationen über Blutzuckermesswerte finden Sie in den Abschnitten Interpretieren von Blutzuckermesswerten und Ungewöhnliche Blutzuckermesswerte der Gebrauchsanweisung für den Accu-Chek Aviva Insight Diabetes Manager.
- Für Bolusvorschläge muss der Blutzuckermesswert innerhalb von 10 Minuten verwendet werden.

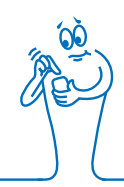

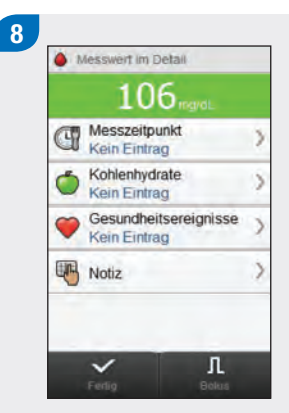

- Nach ca. 3 Sekunden erscheint die Anzeige Messwert im Detail. Entfernen und entsorgen Sie den gebrauchten Teststreifen. Führen Sie einen der folgenden Schritte aus:
- Schließen Sie die Blutzuckermessung ab, ohne Informationen hinzuzufügen oder einen Bolus abzugeben: Wählen Sie Fertig.

- Wenn die Bolusvorschlagsfunktion aktiviert ist: Beachten Sie den Abschnitt Abgeben eines Bolus mithilfe der Bolusvorschlagsfunktion im Kapitel Bolusabgabe dieser Gebrauchsanweisung.
- Wenn die Bolusvorschlagsfunktion nicht aktiviert ist:
  - Fügen Sie Informationen hinzu, die mit dem Blutzuckermesswert gespeichert werden sollen: Fahren Sie mit dem nächsten Abschnitt Hinzufügen von Informationen zu einem Blutzuckermesswert fort. Nach dem Hinzufügen der Informationen kann ein Bolus abgegeben werden.
  - Geben Sie einen Bolus ab, ohne Informationen hinzuzufügen: Wählen Sie Bolus und fahren Sie mit dem Abschnitt Abgeben eines Bolus ohne Bolusvorschlag in diesem Kapitel fort.

# 5.2 Hinzufügen von Informationen zu einem Blutzuckermesswert

Indem Sie Informationen in die Eingabefelder eingeben, können Sie die jeweiligen Begleitumstände zu Ihrem Blutzuckermesswert erfassen. Diese Informationen können zu einem späteren Zeitpunkt nützlich sein, um Muster in Ihren Blutzuckerspiegeln zu erkennen. Die Schritte in diesem Abschnitt sind nur relevant, wenn keine Bolusvorschlagsfunktion verwendet wird. Wenn der Bolusvorschlag verwendet wird, beachten Sie den Abschnitt **Abgeben eines Bolus mithilfe der Bolusvorschlagsfunktion** im Kapitel **Bolusabgabe** dieser Gebrauchsanweisung.

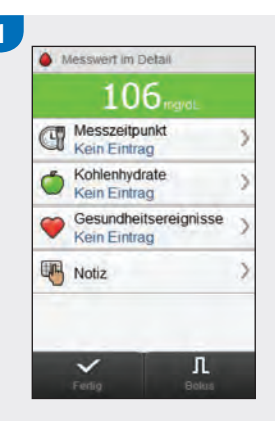

Um einen Eintrag hinzuzufügen, müssen Sie ihn auswählen und anschließend die Anweisungen auf der nächsten Seite beachten.

#### Anzeigen zum Hinzufügen von Einträgen zu einem detaillierten Blutzuckermesswert

#### Messzeitpunkt

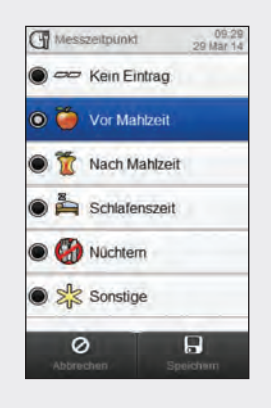

Wählen Sie den Messzeitpunkt aus. Wählen Sie Speichern.

#### Kohlenhydrate

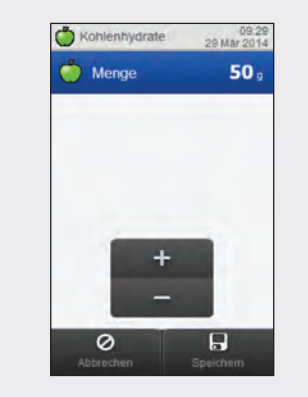

Geben Sie die Kohlenhydratmenge ein, die Sie zu sich genommen haben. Wählen Sie Speichern. Gesundheitsereignisse

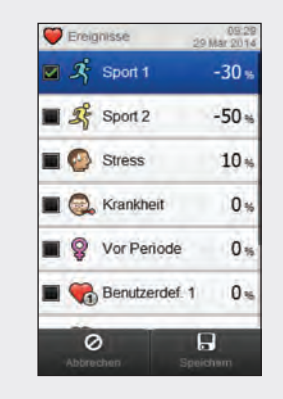

Wählen Sie zwischen 1 und maximal 4 Gesundheitsereignissen aus. Wählen Sie Speichern.

#### Notiz

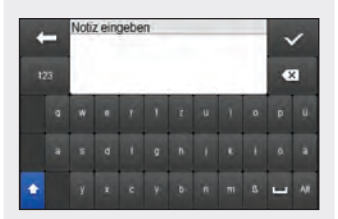

Geben Sie eine Notiz (mit maximal 60 Zeichen) ein, die mit diesem Eintrag gespeichert werden soll. Wählen Sie ∞.

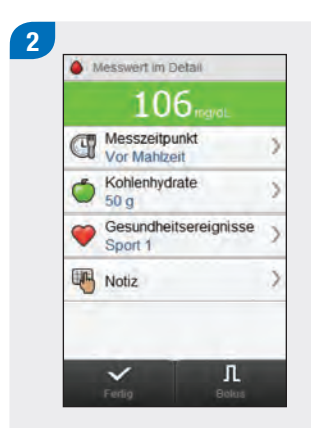

Führen Sie einen der folgenden Schritte aus:

- Einträge speichern und mit der Bolusabgabe fortfahren: Wählen Sie Bolus und fahren Sie fort.
- Einträge speichern und keinen Bolus abgeben: Wählen Sie Fertig.

## 5.3 Abgeben eines Bolus ohne Bolusvorschlag

Blutzuckermesswert Keine Mess. wird angezeigt, wenn kein aktueller Blutzuckermesswert vorhanden ist.

> Kohlenhydratmenge Kein Eintrag wird angezeigt, wenn keine Kohlenhydratmenge eingegeben wurde.

**Bolustyp** Siehe nachfolgende Tabelle.

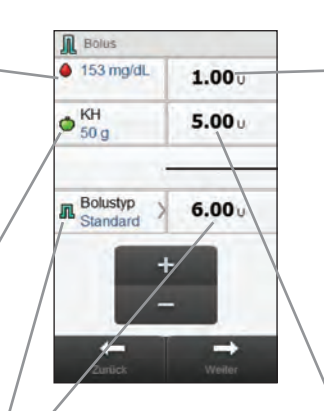

**Bolusgesamtmenge** Summe aus Korrekturbolus und Kohlenhydratbolus.

#### Korrekturbolus

Insulinmenge, die benötigt wird, um einen Blutzuckerwert außerhalb des Zielbereichs wieder in den Zielbereich zu bringen.

Kohlenhydratbolus Insulinmenge zur Kompensation der Nahrungsaufnahme.

#### HINWEIS

Wenn die Anzeige Bolus zum ersten Mal erscheint, sind keine Bolusmengen angegeben. Die Bolusmengen müssen von Ihnen eingegeben werden.

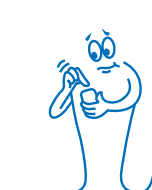

#### Bolustyp

Wenn Sie einen Bolus programmieren ohne die Bolusvorschlagsfunktion zu nutzen, ist der anfangs auf dem Messgerät angezeigte Bolustyp abhängig vom Kommunikationsstatus zwischen Messgerät und Pumpe.

| Bedingung                                                                                                    | Bolustyp                                                                                                    |
|----------------------------------------------------------------------------------------------------|----------------------------------------------------------------------------------------------------|
| Das Blutzuckermessgerät kommuniziert mit der Insulinpumpe<br>und der Standard-Bolus ist auf der Pumpe verfügbar.                                           | Für den Bolustyp ist anfangs Standard eingestellt. Sie können den Bolustyp ändern.                                                  |
| Das Blutzuckermessgerät kommuniziert mit der Insulinpumpe<br>und der Standard-Bolus ist nicht auf der Pumpe verfügbar.                                     | Für den Bolustyp ist anfangs Manuelle Boluseingabe eingestellt. Sie können den Bolustyp ändern.                                     |
| Das Blutzuckermessgerät ist mit einer Insulinpumpe verbunden, kommuniziert aber nicht mit ihr.                                                             | Für den Bolustyp ist anfangs Manuelle Boluseingabe eingestellt. Sie können den Bolustyp ändern.                                     |
| Das Blutzuckermessgerät ist mit einer Insulinpumpe verbunden<br>und kommuniziert mit der Pumpe, die Pumpe wurde jedoch auf<br>Pause gesetzt oder gestoppt. | Für den Bolustyp ist anfangs Pen/Spritze eingestellt. Sie können den Bolustyp ändern.                                               |
| Das Blutzuckermessgerät ist nicht mit einer Insulinpumpe verbunden.                                                                                        | Die Option Bolustyp ist nicht in der Anzeige zu sehen. Der Bolustyp ist auf Pen/Spritze eingestellt und kann nicht geändert werden. |

#### 5.3.1 Abgeben eines Standard-Bolus ohne Bolusvorschlag

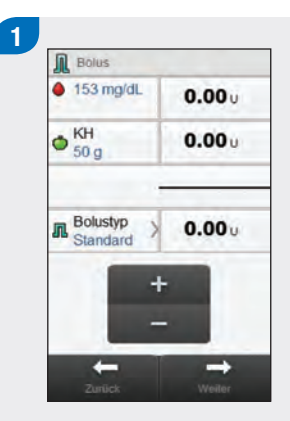

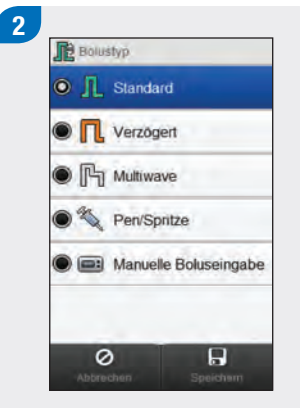

Wechseln Sie falls notwendig zum Standard-Bolus, indem Sie Bolustyp auswählen. Fahren Sie anderenfalls mit Schritt 3 fort. Wählen Sie Standard. Wählen Sie Speichern.

Geben Sie die gewünschten Bolusmengen ein. Wählen Sie zum Eingeben einer Bolusmenge das Eingabefeld für den Korrekturbolus, den Kohlenhydratbolus oder die Bolusgesamtmenge und legen Sie die Menge fest.

#### **HINWEIS**

- Wenn Sie zuerst den Korrekturbolus oder den Kohlenhydratbolus einstellen: Die Möglichkeit, die Bolusgesamtmenge zu bearbeiten, ist deaktiviert; der Wert wird aber entsprechend aktualisiert.
- Wenn Sie zuerst die Bolusgesamtmenge einstellen: Die Möglichkeit, den Korrekturbolus und den Kohlenhydratbolus zu bearbeiten, ist deaktiviert; der Korrekturbolus wird aber entsprechend aktualisiert.

| 153 mg/dL    | <b>1.00</b> U |
|--------------|---------------|
| ● KH<br>50 g | 5.00 u        |
| Bolustyp >   | 6.00 u        |
| +            |               |
| -            |               |

Wählen Sie Weiter.

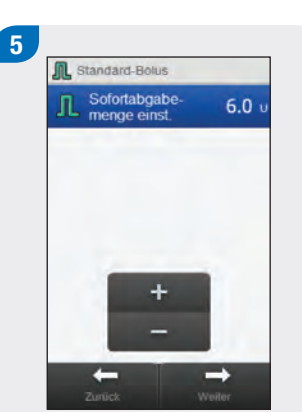

#### Wählen Sie Weiter.

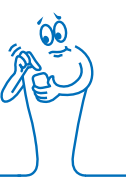

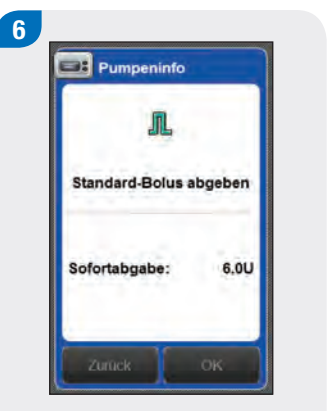

Wählen Sie Zurück, um den Bolus anzupassen, oder wählen Sie OK, um den Bolus abzugeben.

25 Mar 2014 Pumpenstatus Þ G A 6.0U Ampulle Batterie 1750 50% Blutzucker 153 mg/dL ۵ 29 Mar 2014 08:59 I Vor Mahlzeit 🔿 50 g J0 1 

Die Pumpe gibt den Bolus ab, und auf dem Messgerät wird die Statusanzeige mit den aktuellen Bolusinformationen angezeigt.

# 5.3.2 Abgeben eines verzögerten Bolus ohne Bolusvorschlag

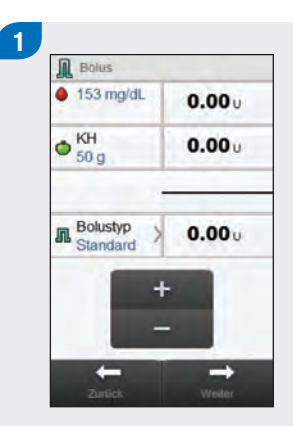

Wählen Sie Bolustyp.

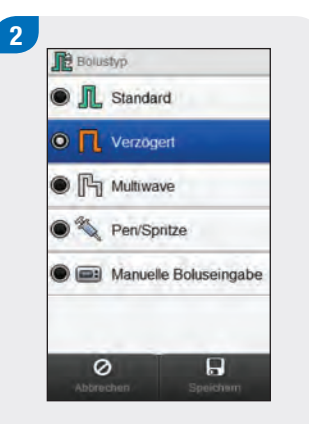

Wählen Sie Verzögert. Wählen Sie Speichern.

#### **HINWEIS**

Der verzögerte Bolus ist nur verfügbar, wenn ein Kohlenhydratbolus eingegeben wurde.

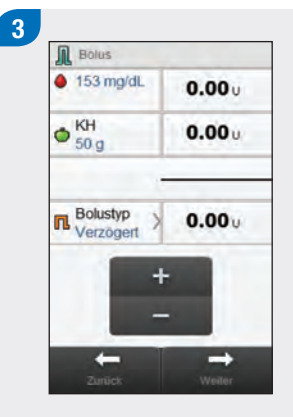

Geben Sie die gewünschten Bolusmengen ein. Wählen Sie zum Eingeben einer Bolusmenge das Eingabefeld für den Korrekturbolus, den Kohlenhydratbolus oder die Bolusgesamtmenge und legen Sie die Menge fest.

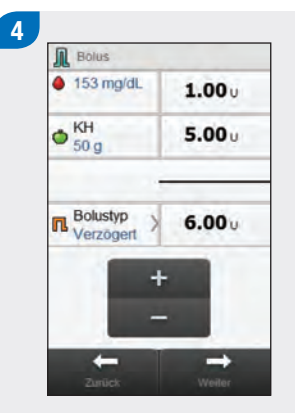

Wählen Sie Weiter.

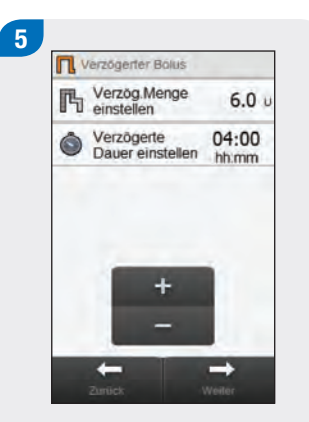

Stellen Sie die Verzögerte Dauer ein. Wählen Sie Weiter.

Wählen Sie Zurück, um eine Einstellung zu ändern, oder wählen Sie OK, um den Bolus abzugeben.

6

Pumpeninfo

П

Verzögerten Bolus abgeben

Verzögerte Menge: 6.0U

Verzögerte Dauer: 04:00

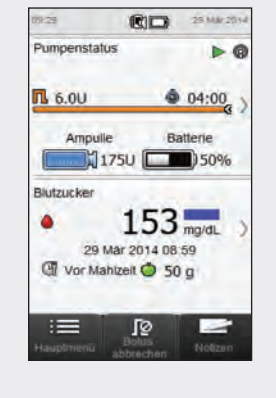

Die Pumpe gibt den Bolus ab, und auf dem Messgerät wird die Statusanzeige mit den aktuellen Bolusinformationen angezeigt.

#### 5.3.3 Abgeben eines Multiwave-Bolus ohne Bolusvorschlag

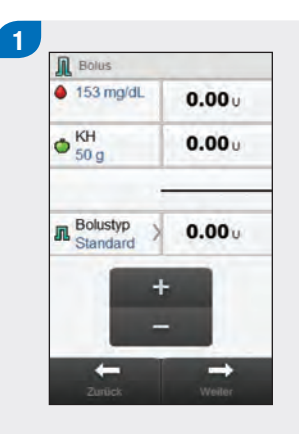

Geben Sie die gewünschten Bolusmengen ein. Wählen Sie zum Eingeben einer Bolusmenge das Eingabefeld für den Korrekturbolus, den Kohlenhydratbolus oder die Bolusgesamtmenge und legen Sie die Menge fest.

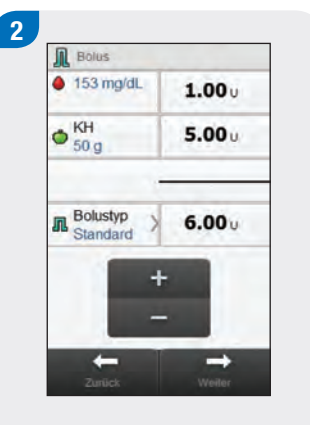

Wählen Sie Bolustyp.

#### **HINWEIS**

Der Multiwave-Bolus ist nur verfügbar, wenn ein Kohlenhydratbolus eingegeben wurde.

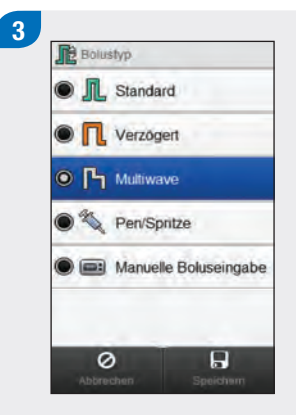

# Wählen Sie Multiwave. Wählen Sie Speichern.

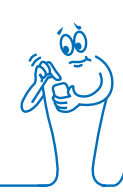

#### **HINWEIS**

- Wenn Sie zuerst den Korrekturbolus oder den Kohlenhydratbolus einstellen: Die Möglichkeit, die Bolusgesamtmenge zu bearbeiten, ist deaktiviert; der Wert wird aber entsprechend aktualisiert.
- Wenn Sie zuerst die Bolusgesamtmenge einstellen: Die Möglichkeit, den Korrekturbolus und den Kohlenhydratbolus zu bearbeiten, ist deaktiviert; der Korrekturbolus wird aber entsprechend aktualisiert.

| 153 mg/dL    | 1.000  |
|--------------|--------|
| • КН<br>50 g | 5.00 u |
| Bolustyp >   | 6.00 u |
| +            | -      |
| -            |        |

Wählen Sie Weiter.

5

Stellen Sie die Sofortabgabemenge, die verzögerte Menge und die verzögerte Dauer ein. Wählen Sie Weiter.

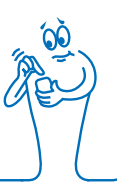

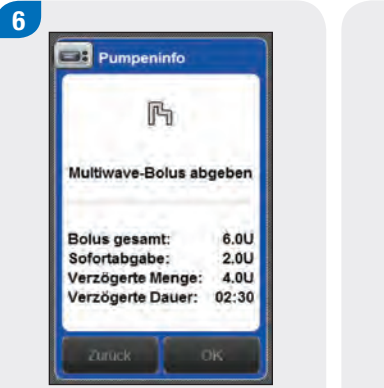

Wählen Sie Zurück, um eine Einstellung zu ändern, oder wählen Sie OK, um den Bolus abzugeben.

25 Mar 2014 Pumpenstatus Þ @ Pa 6.0U 02:30 Ampulle Batterie 1750 ( 50% Blutzucker 153 mg/dL ۵ 29 Mar 2014 08:59 I Vor Mahlzeit O 50 g ſØ 1 =

Die Pumpe gibt den Bolus ab, und auf dem Messgerät wird die Statusanzeige mit den aktuellen Bolusinformationen angezeigt.

#### 5.3.4 Abgeben eines Pen/Spritzen-Bolus ohne Bolusvorschlag

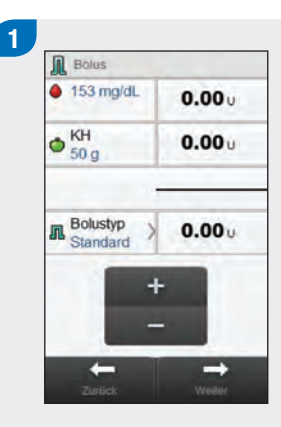

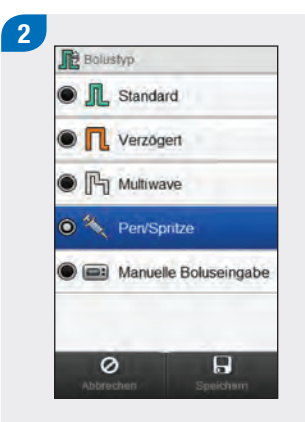

Wechseln Sie falls notwendig zum Pen/Spritzen-Bolus, indem Sie Bolustyp auswählen. Fahren Sie anderenfalls mit Schritt 3 fort. Wählen Sie Pen/Spritze. Wählen Sie Speichern.

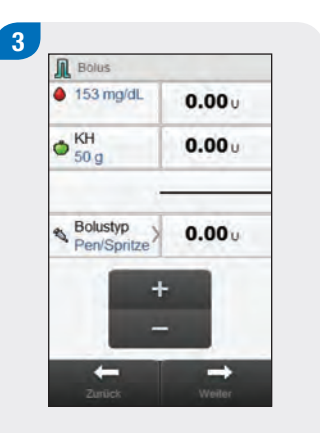

Geben Sie die gewünschten Bolusmengen ein. Wählen Sie zum Eingeben einer Bolusmenge das Eingabefeld für den Korrekturbolus, den Kohlenhydratbolus oder die Bolusgesamtmenge und legen Sie die Menge fest.

#### **HINWEIS**

- Wenn Sie zuerst den Korrekturbolus oder den Kohlenhydratbolus einstellen: Die Möglichkeit, die Bolusgesamtmenge zu bearbeiten, ist deaktiviert; der Wert wird aber entsprechend aktualisiert.
- Wenn Sie zuerst die Bolusgesamtmenge einstellen: Die Möglichkeit, den Korrekturbolus und den Kohlenhydratbolus zu bearbeiten, ist deaktiviert; der Korrekturbolus wird aber entsprechend aktualisiert.

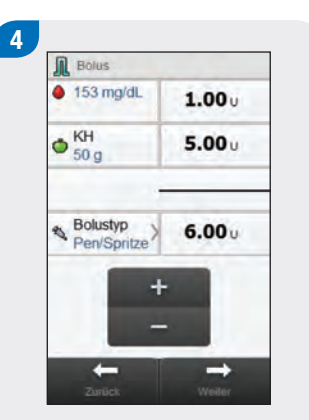

Wählen Sie Weiter.

Messgerätinfo Messgerätinfo Pen/Spritzen-Bolus abgeben Insulinpen oder Spritze verwenden für die Abgabe von: 6.0 U. Zuruck OK

5

Wählen Sie Zurück, um die Bolusmenge anzupassen, oder wählen Sie OK. Geben Sie den Bolus mit Ihrem Insulinpen oder Ihrer Insulinspritze ab.

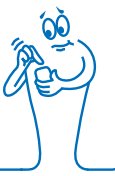

# 5.3.5 Abgeben eines manuell eingegebenen Bolus ohne Bolusvorschlag

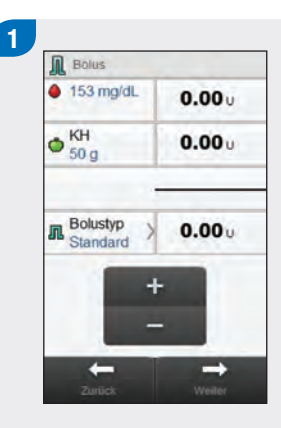

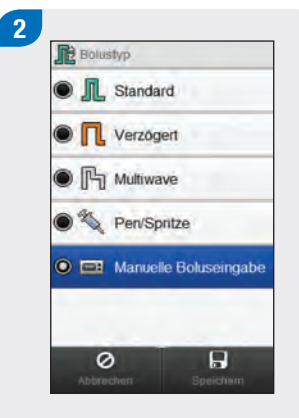

Wechseln Sie falls notwendig zur manuellen Boluseingabe, indem Sie Bolustyp auswählen. Fahren Sie anderenfalls mit Schritt 3 fort. Wählen Sie Manuelle Boluseingabe. Wählen Sie Speichern.

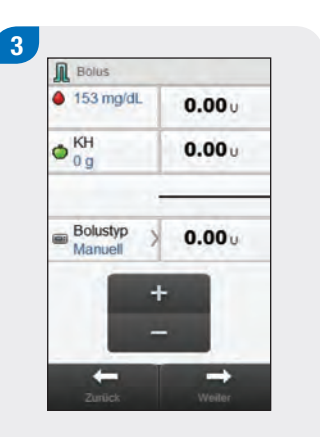

Geben Sie die gewünschten Bolusmengen ein. Wählen Sie zum Eingeben einer Bolusmenge das Eingabefeld für den Korrekturbolus, den Kohlenhydratbolus oder die Bolusgesamtmenge und legen Sie die Menge fest.

#### **HINWEIS**

- Wenn Sie zuerst den Korrekturbolus oder den Kohlenhydratbolus einstellen: Die Möglichkeit, die Bolusgesamtmenge zu bearbeiten, ist deaktiviert; der Wert wird aber entsprechend aktualisiert.
- Wenn Sie zuerst die Bolusgesamtmenge einstellen: Die Möglichkeit, den Korrekturbolus und den Kohlenhydratbolus zu bearbeiten, ist deaktiviert; der Korrekturbolus wird aber entsprechend aktualisiert.

| 153 mg/dL           | <b>1.00</b> U |
|---------------------|---------------|
| ♦ КН<br>50 g        | 5.00 u        |
| Bolustyp<br>Manuell | <b>6.00</b> u |
| +                   | -             |
|                     |               |

Wählen Sie Weiter.

Pumpeninfo Pumpeninfo Manuell eingegebenen Bolus abgeben Bolus auf der Pumpe programmieren für die Abgabe von: 6.0 U. Zuruck OK

5

Wählen Sie Zurück, um die Bolusmenge anzupassen, oder wählen Sie OK, um den Bolus zu speichern. Programmieren Sie die Pumpe für die Bolusabgabe.

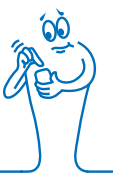
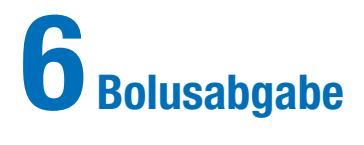

#### **HINWEIS**

- Die Bolustypen Standard-Bolus, verzögerter Bolus und Multiwave-Bolus sind in der Gebrauchsanweisung der Accu-Chek Insight Insulinpumpe ausführlich beschrieben.
- Die Startverzögerung betreffende Funktionen werden nur dann auf dem Blutzuckermessgerät angezeigt, wenn auf der Insulinpumpe die Startverzögerung aktiviert wurde.

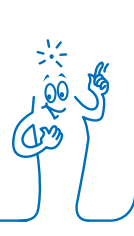

## 6.1 Programmieren und Abgeben eines Standard-Bolus

Hauptmenü > Pumpe > Bolus > Standard-Bolus

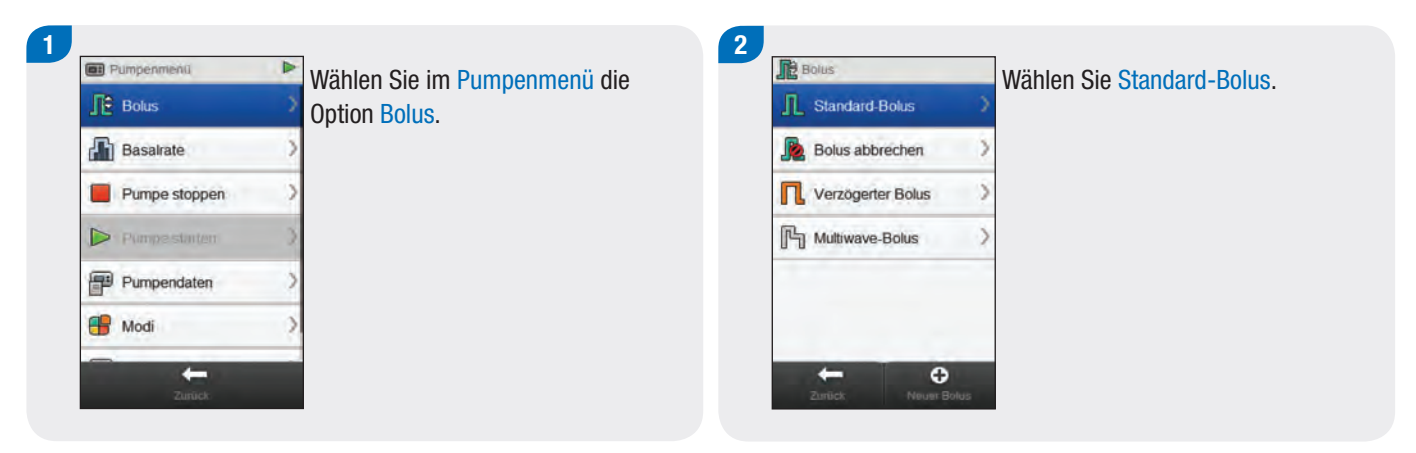

#### **HINWEIS**

Über Zurück gelangen Sie wieder zur vorherigen Anzeige, ohne dass ein Bolus abgegeben wird.

5

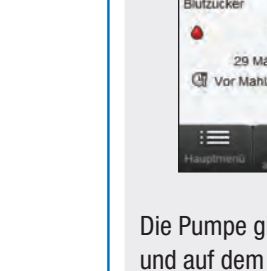

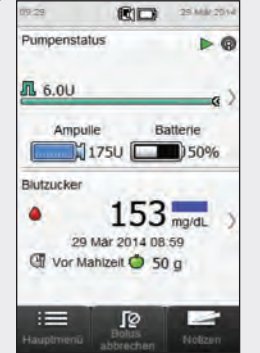

Die Pumpe gibt den Bolus ab, und auf dem Messgerät wird die Statusanzeige mit den aktuellen Bolusinformationen angezeigt.

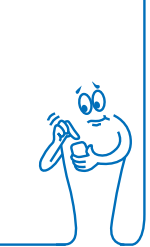

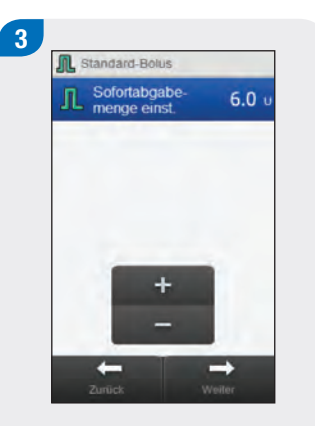

Stellen Sie die Sofortabgabemenge ein. Wählen Sie Weiter.

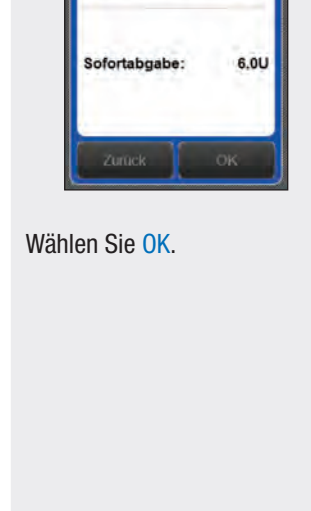

Pumpeninfo

Standard-Bolus abgeben

4

## 6.2 Programmieren und Abgeben eines verzögerten Bolus

Hauptmenü > Pumpe > Bolus > Verzögerter Bolus

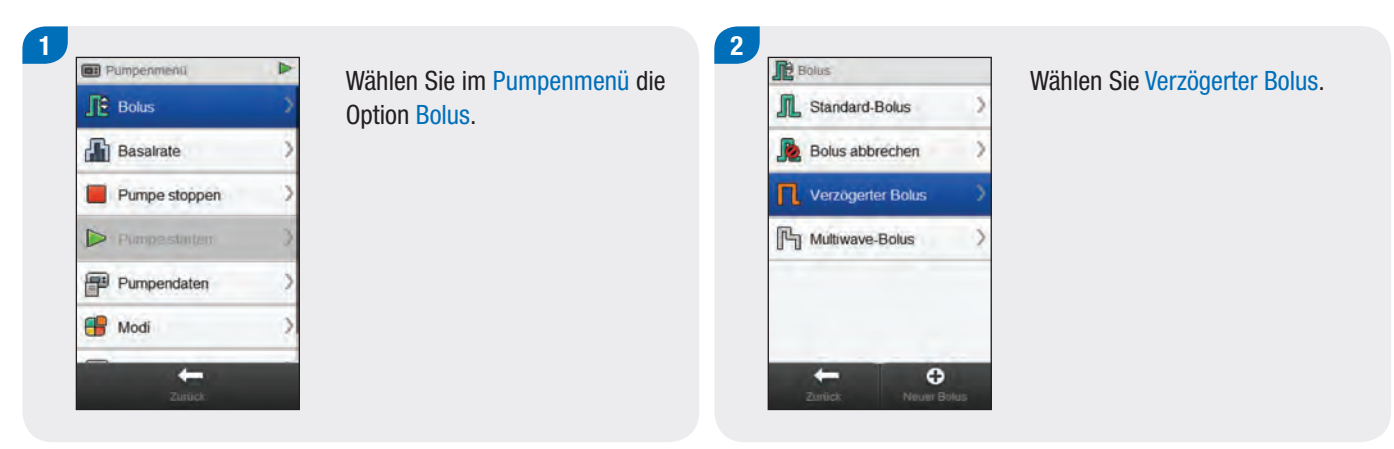

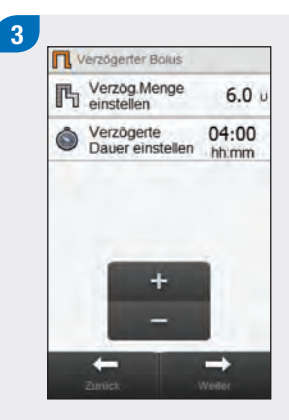

Stellen Sie die verzögerte Menge und die verzögerte Dauer ein. Wählen Sie Weiter.

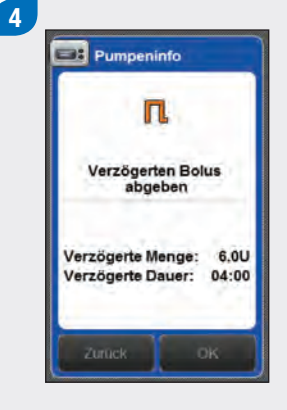

Wählen Sie OK.

#### HINWEIS

Über Zurück gelangen Sie wieder zur vorherigen Anzeige, ohne dass ein Bolus abgegeben wird. 5

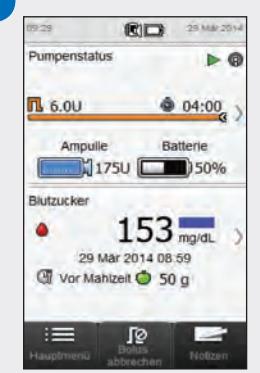

Die Pumpe gibt den Bolus ab, und auf dem Messgerät wird die Statusanzeige mit den aktuellen Bolusinformationen angezeigt.

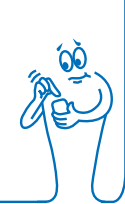

## 6.3 Programmieren und Abgeben eines Multiwave-Bolus

Hauptmenü > Pumpe > Bolus > Multiwave-Bolus

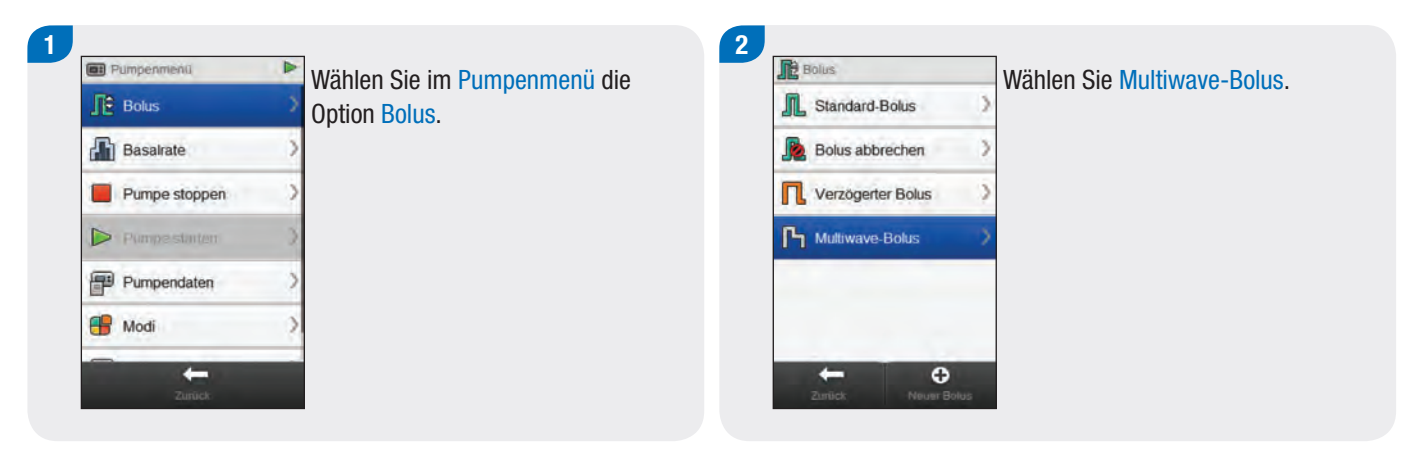

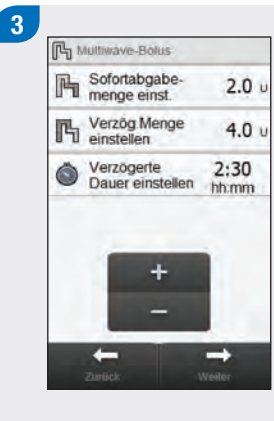

Stellen Sie die Sofortabgabemenge, die verzögerte Menge und die verzögerte Dauer ein. Wählen Sie Weiter.

## 4 Pumpeninfo Multiwave-Bolus abgeben Bolus gesamt: 6.0U Sofortabgabe: 2.0U Verzögerte Menge: 4.0U Verzögerte Menge: 4.0U Verzögerte Dauer: 02:30 Zuruck OK

Wählen Sie <mark>OK</mark>.

#### HINWEIS

Über Zurück gelangen Sie wieder zur vorherigen Anzeige, ohne dass ein Bolus abgegeben wird. 5

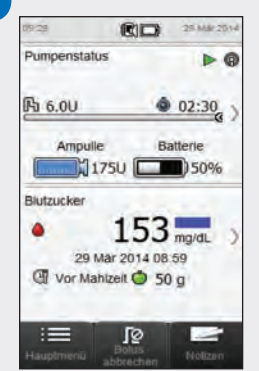

Die Pumpe gibt den Bolus ab, und auf dem Messgerät wird die Statusanzeige mit den aktuellen Bolusinformationen angezeigt.

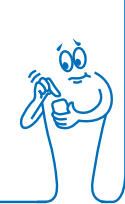

## 6.4 Programmieren und Abgeben eines individuellen Bolus

Hauptmenü > Pumpe > Bolus > Individueller Bolus

#### **HINWEIS**

Wenn Sie auf der Pumpe die Startverzögerung aktiviert haben, können Sie für jeden Bolustyp die Startverzögerung anpassen, wenn Sie einen individuellen Bolus erstellen.

Die eingestellte Startverzögerung wird nur für die aktuelle Bolusabgabe verwendet; sie wird nicht mit den übrigen Einstellungen des individuellen Bolus gespeichert.

| E Pumpenmenii |   |
|---------------|---|
| Bolus         |   |
| Basalrate     | > |
| Pumpe stoppen | > |
| Pumpestaten   | ) |
| Pumpendaten   | > |
| 🖶 Modi        | > |

Wählen Sie im Pumpenmenü die Option Bolus.

Wählen Sie 🛨 Neuer Bolus.

0

2

Bolus

Standard-Bolus

Verzögerter Bolus

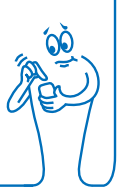

## 3 Neuer Individueller Bolus Bolustyp auswählen Standard-Bolus Verzögerter Bolus Multiwave-Bolus Multiwave-Bolus

Wählen Sie den Bolustyp für den individuellen Bolus (Standard-Bolus, Verzögerter Bolus oder Multiwave-Bolus). 

 Individueller vielzögerter Bolus

 Image: Individueller vielzögerter Bolus

 Image: Individueller vielzögerter Bolus

 Image: Individueller vielzögerter Bolus

 Image: Individueller vielzögerter Bolus

 Image: Individueller vielzögerter Bolus

 Image: Individueller vielzögerter Bolus

 Image: Individueller vielzögerter Bolus

 Image: Individueller vielzögerter Bolus

 Image: Individueller vielzögerter Bolus

 Image: Individueller vielzögerter Bolus

 Image: Individueller vielzögerter Bolus

 Image: Individueller vielzögerter Bolus

 Image: Individueller vielzögerter Bolus

 Image: Individueller vielzögerter Bolus

 Image: Individueller vielzögerter Bolus

 Image: Individueller vielzögerter Bolus

 Image: Individueller vielzögerter Bolus

 Image: Individueller vielzögerter Bolus

 Image: Individueller vielzögerter Bolus

 Image: Individueller vielzögerter Bolus

 Image: Individueller vielzögerter Bolus

 Image: Individueller vielzögerter Bolus

 Image: Individueller vielzögerter Bolus

 Image: Image: Image: Image: Image: Image: Image: Image: Image: Image: Image: Image: Image: Image: Image: Image: Image: Image: Image: Image: Image: Image: Image: Image: Image: Image: Image: Image: Image: Image: Image: Image: Image: Image: Image: I

Ändern Sie die Einstellungen für den ausgewählten Bolustyp.

| Bolustyp                              | Einstellungen                                                                                    |
|---------------------------------------|--------------------------------------------------------------------------------------------------|
| Individueller<br>Standard-Bolus       | Sofortabgabemenge einstellen.                                                                    |
| Individueller<br>verzögerter<br>Bolus | Verzögerte Menge einstellen und Verzögerte<br>Dauer einstellen.                                  |
| Individueller<br>Multiwave-<br>Bolus  | Sofortabgabemenge einstellen, Verzögerte<br>Menge einstellen und Verzögerte Dauer<br>einstellen. |

#### 5 Individueller verzögerter Bolus Namen bearbeiten K Verzög Menge einstellen 6.0 u Verzögerte Dauer einstellen 04:00 0 hh:mm +

Wählen Sie Namen bearbeiten.

Geben Sie den gewünschten Namen für den individuellen Bolus ein. Wählen Sie 🛷.

Wählen Sie Weiter, um den Bolus abzugeben, oder Speichern, um den Bolus zur zukünftigen Verwendung zu speichern, ohne ihn sofort abzugeben.

#### **HINWEIS**

- Über Zurück gelangen Sie wieder zur vorherigen Anzeige, ohne dass ein Bolus abgegeben wird.
- Gespeicherte individuelle Boli werden in der Liste der verfügbaren Boli im Menü Bolus und auf der Pumpe angezeigt.

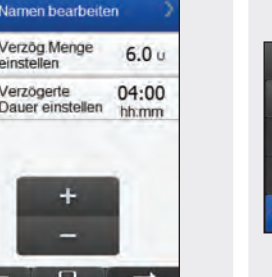

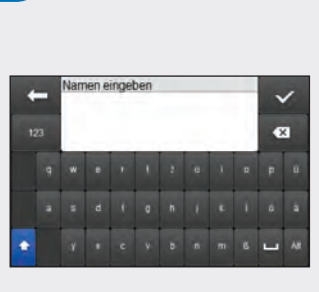

6

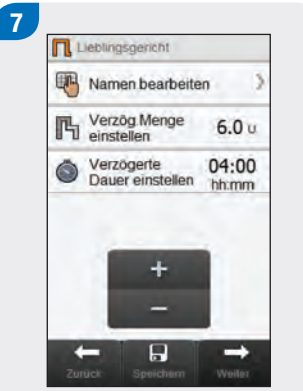

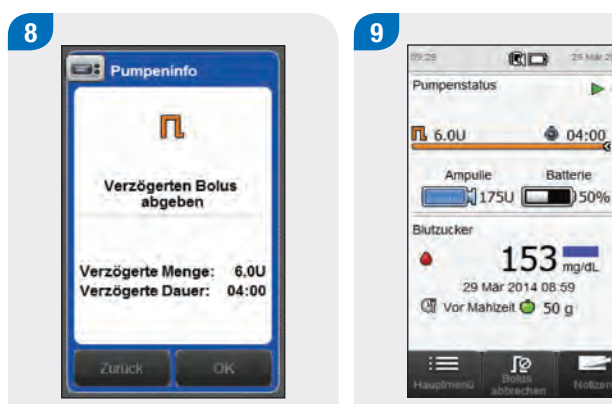

Wählen Sie OK, um den Bolus abzugeben.

Die Pumpe gibt den Bolus ab, und auf dem Messgerät wird die Statusanzeige mit den aktuellen Bolusinformationen angezeigt.

ſØ

25 Mar 2014

04:00

Nólizen

Batterie

153 mg/dL

Þ @

## 6.5 Löschen eines individuellen Bolus

#### Hauptmenü > Pumpe > Bolus

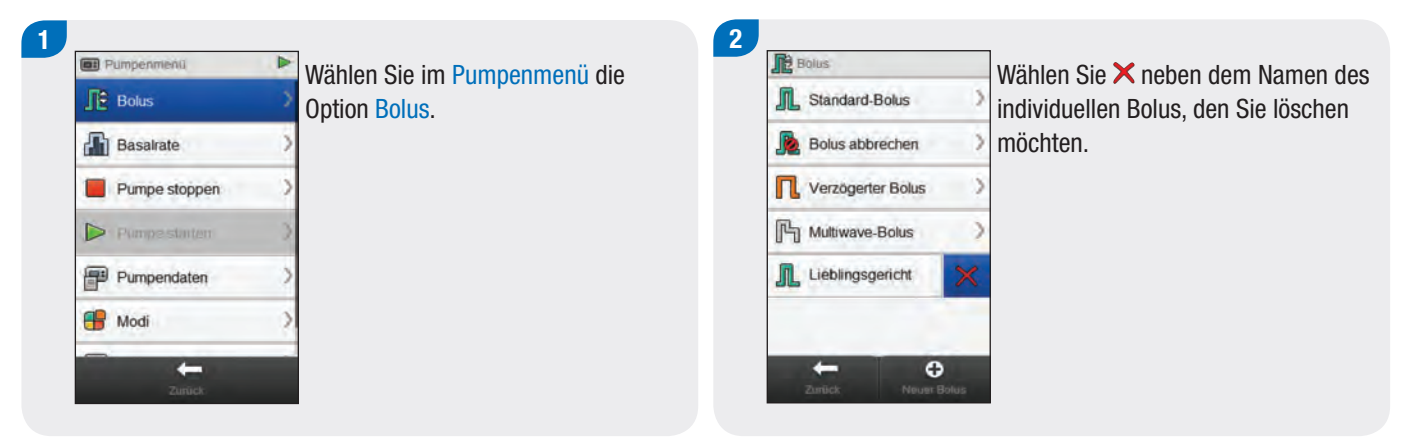

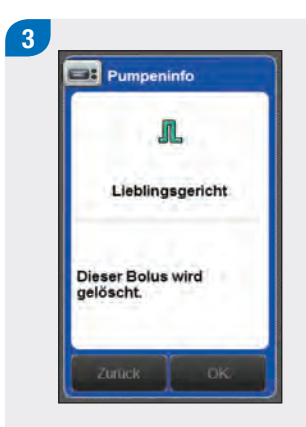

Wählen Sie OK.

## 6.6 Abbrechen eines Bolus

#### 6.6.1 Abbrechen eines Bolus über die Statusanzeige

#### Hauptmenü > Status

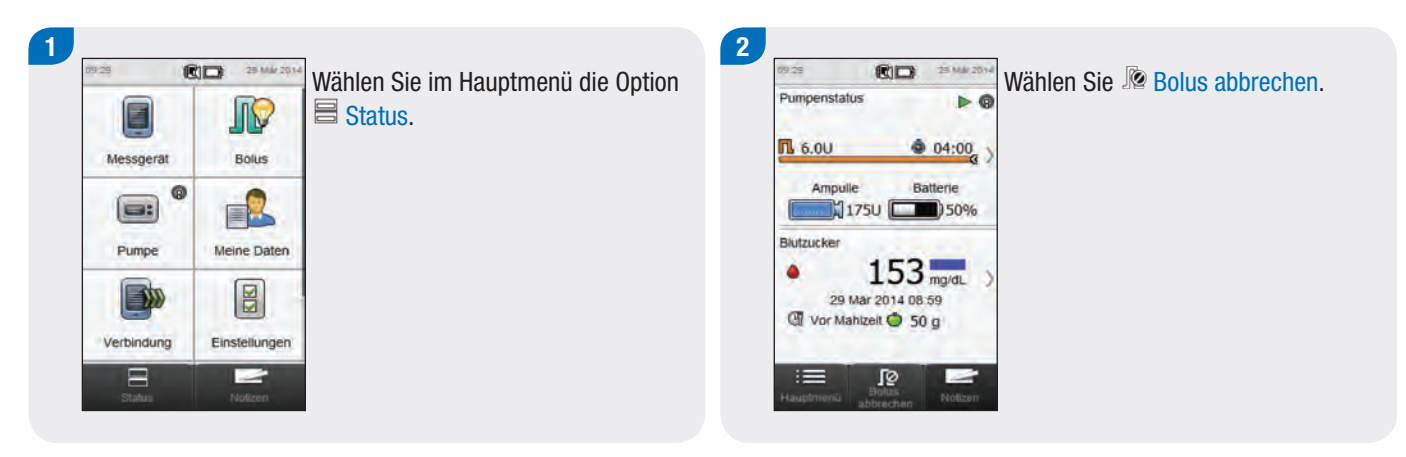

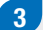

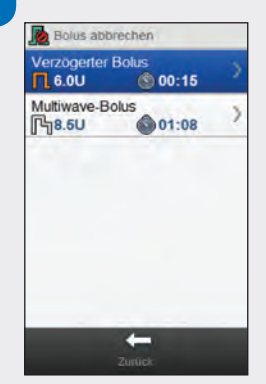

Wählen Sie den Bolus, den Sie abbrechen möchten.

#### HINWEIS

Wenn nur ein Bolus abgegeben wird, überspringt das Messgerät Schritt 3. Fahren Sie mit Schritt 4 fort.

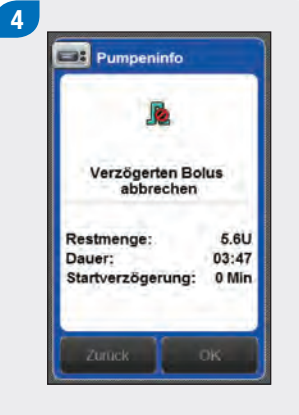

Wählen Sie OK. Die Bolusabgabe wird abgebrochen.

#### **HINWEIS**

Über Zurück gelangen Sie wieder zur vorherigen Anzeige, ohne den Bolus abzubrechen.

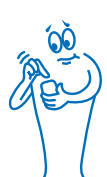

#### 6.6.2 Abbrechen eines Bolus über das Pumpenmenü

#### Hauptmenü > Pumpe > Bolus

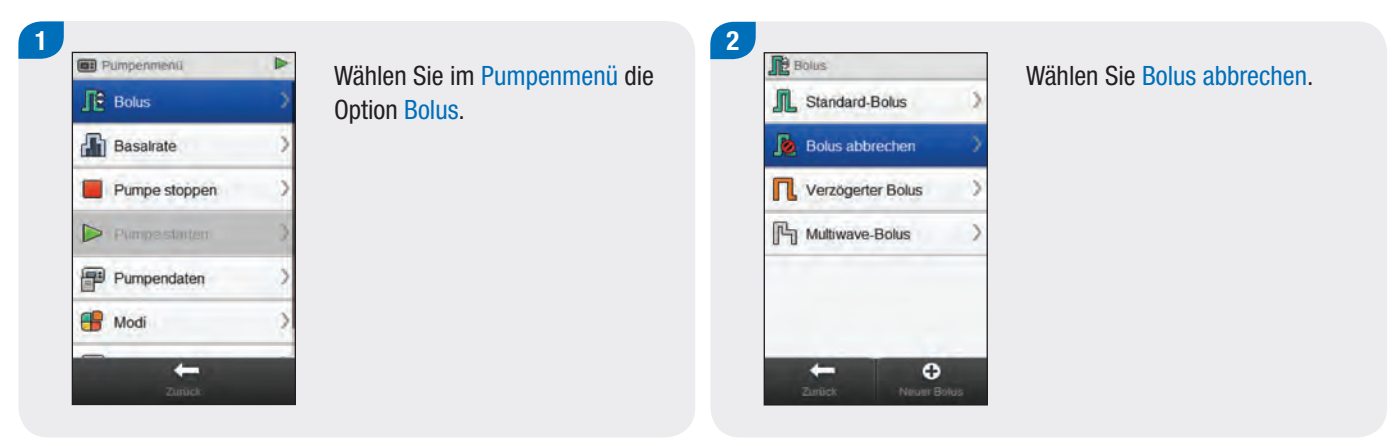

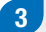

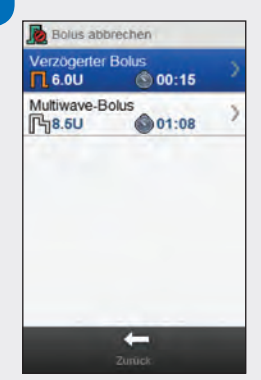

Wählen Sie den Bolus, den Sie abbrechen möchten.

#### HINWEIS

Wenn nur ein Bolus abgegeben wird, überspringt das Messgerät Schritt 3. Fahren Sie mit Schritt 4 fort.

> × ô

| R                      |             |
|------------------------|-------------|
| Verzögerten<br>abbrech | Bolus<br>en |
| Restmenge:             | 5.6U        |
| Dauer:                 | 03:47       |
| Startverzögerun        | ig: 0 Min   |

Wählen Sie OK. Die Bolusabgabe wird abgebrochen.

4

#### **HINWEIS**

Über Zurück gelangen Sie wieder zur vorherigen Anzeige, ohne den Bolus abzubrechen.

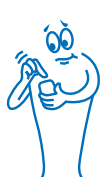

## 6.7 Abgeben eines Bolus mithilfe der Bolusvorschlagsfunktion

Wenn das Blutzuckermessgerät und die Insulinpumpe verbunden sind und die Bolusvorschlagsfunktion aktiviert ist, können Sie Boli mit der Pumpe direkt über das Menü Bolusvorschlag des Messgeräts programmieren und abgeben.

Die folgenden Bedingungen müssen erfüllt sein, damit ein Bolus mithilfe der Bolusvorschlagsfunktion abgegeben werden kann:

- > Das Messgerät muss mit der Insulinpumpe verbunden sein.
- Die Pumpe muss sich im RUN-Modus befinden.
- Die Bolusvorschlagsfunktion muss auf dem Messgerät aktiviert sein.

#### **HINWEIS**

- Wenn das Messgerät mit der Pumpe verbunden ist, wird der Bolusvorschlag anhand des Korrekturfaktors berechnet, der in den Pumpeneinstellungen definiert wurde.
- Wenn Sie einen Bolus direkt über die Pumpe abgeben, ohne das Messgerät zu verwenden, werden die Informationen zur Bolusgesamtmenge bei künftigen Bolusvorschlägen berücksichtigt; die Bolusgesamtmenge wird jedoch als Korrekturbolus betrachtet und es wird kein Blutzuckeranstieg verzeichnet. Wenn dieser Bolus für die Nahrungsaufnahme verwendet wird, können Sie den Bolus in Ihrem Tagebuch bearbeiten, um den Bolusanteil zuzuweisen, der für die Kohlenhydratkorrektur verwendet wurde. Dadurch wird sichergestellt, dass Sie möglichst genaue Bolusvorschläge erhalten.
- Weitere Informationen zu Bolusvorschlägen finden Sie im Kapitel Bolusvorschläge der Gebrauchsanweisung für den Accu-Chek Aviva Insight Diabetes Manager.

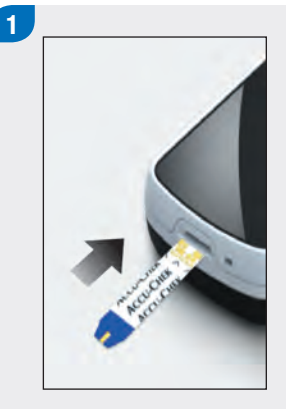

Legen Sie einen Teststreifen ein und führen Sie eine Blutzuckermessung durch.

#### HINWEIS

Informationen zum Durchführen einer Blutzuckermessung und zum Eingeben von Bolusinformationen über das Menü Boluseingabe finden Sie im Kapitel Bolusvorschläge der Gebrauchsanweisung für den Accu-Chek Aviva Insight Diabetes Manager.

| đ | Messzeitpunkt<br>Kein Eintrag         | > |
|---|---------------------------------------|---|
| Ó | Kohlenhydrate<br>Kein Eintrag         | > |
| Y | Gesundheitsereignisse<br>Kein Eintrag | > |
| 6 | Notiz                                 | > |

2

Geben Sie die Informationen in der gewohnten Weise ein. Wählen Sie Bolus. 3

Wenn Sie in Schritt 2 mehrere Gesundheitsereignisse eingegeben haben, legen Sie einen Gesamtprozentwert für die Gesundheitsereignisse fest und wählen Sie dann Speichern. Fahren Sie anderenfalls mit dem nächsten Schritt fort.

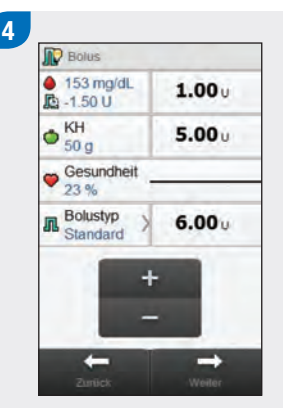

Nehmen Sie etwaige gewünschte Änderungen am Korrekturbolus, an den Kohlenhydratanteilen des Bolus oder an der Bolusgesamtmenge vor.

#### **HINWEIS**

- Wenn Sie zuerst den Korrekturbolus oder den Kohlenhydratbolus einstellen: Die Möglichkeit, die Bolusgesamtmenge zu bearbeiten, ist deaktiviert; der Wert wird aber entsprechend aktualisiert.
- Wenn Sie zuerst die Bolusgesamtmenge anpassen: Die Möglichkeit, den Korrekturbolus und den Kohlenhydratbolus zu bearbeiten, ist deaktiviert.
  - Wenn die Bolusgesamtmenge erhöht wird: Der Korrekturbolus wird entsprechend erhöht.
  - Wenn die Bolusgesamtmenge reduziert wird: Der Kohlenhydratbolus wird entsprechend reduziert; sobald der Kohlenhydratbolus den Wert "0" erreicht, wird der Korrekturbolus entsprechend reduziert.

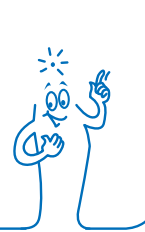

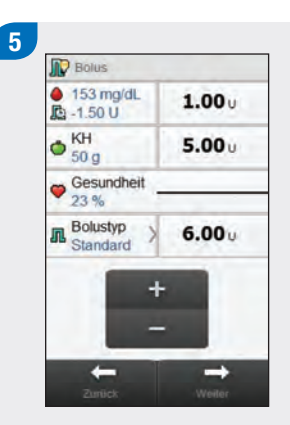

Wählen Sie Bolustyp, um den gewählten Bolustyp zu ändern, und fahren Sie mit Schritt 6 fort. Fahren Sie anderenfalls mit Schritt 7 fort.

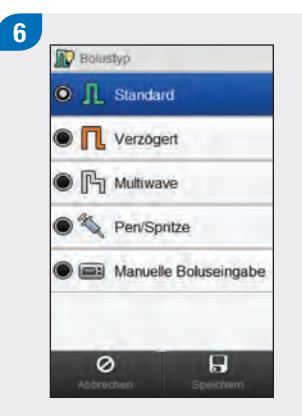

Wählen Sie den gewünschten Bolustyp (Standard-Bolus, verzögerter Bolus oder Multiwave-Bolus). Wählen Sie Speichern.

#### HINWEIS

Insulinpen- bzw. Insulinspritzen-Boli müssen manuell verabreicht werden, daher muss keine Verbindung zur Pumpe hergestellt werden. Weitere Informationen zur Verabreichung von Insulinpen- bzw. Insulinspritzen-Boli finden Sie in der Gebrauchsanweisung Ihres Insulinpens bzw. Ihrer Insulinspritze.

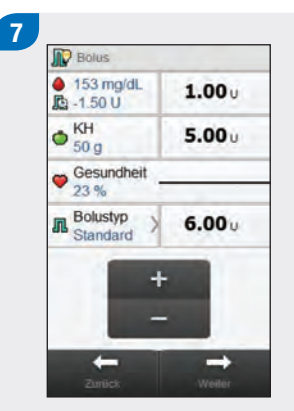

Wählen Sie Weiter.

8 Standard-Bolus Sofortabgabe-Menge einst 6.0 o + + -Zunuck Vieter

#### Wählen Sie Weiter.

#### **HINWEIS**

Beim Einrichten eines Multiwave-Bolus können Sie das Verhältnis zwischen der Sofortabgabemenge und der verzögerten Menge anpassen, sofern die Gesamtinsulinabgabemenge den in den vorherigen Schritten eingegebenen Einheiten entspricht. Die Sofortabgabemenge darf außerdem nicht unter dem empfohlenen Korrekturbolus des Bolusvorschlags liegen.

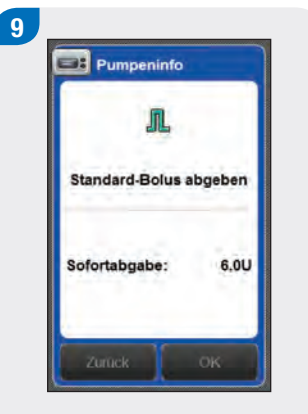

Wählen Sie OK, um den Bolus abzugeben.

#### **HINWEIS**

Über Zurück gelangen Sie wieder zur vorherigen Anzeige, ohne dass ein Bolus abgegeben wird.

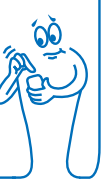

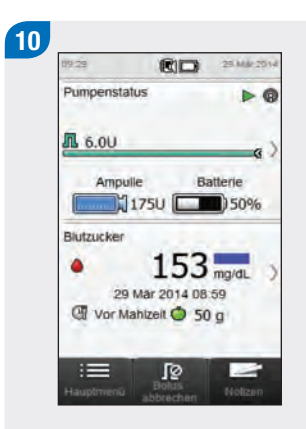

Die Pumpe gibt den Bolus ab, und auf dem Messgerät wird die Statusanzeige mit den aktuellen Bolusinformationen angezeigt.

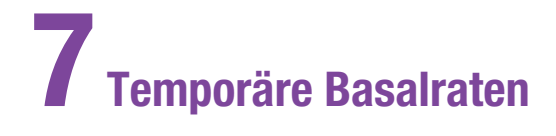

# 7.1 Programmieren einer Standard-TBR (temporäre Basalrate)

## Hauptmenü > Pumpe > Basalrate > Temporäre Basalrate > Standard-TBR

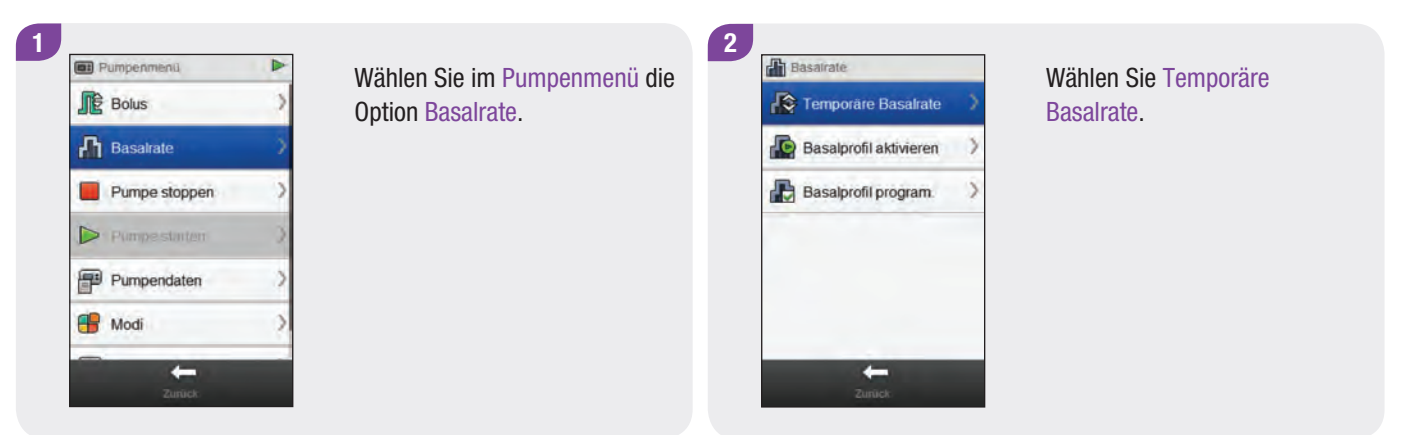

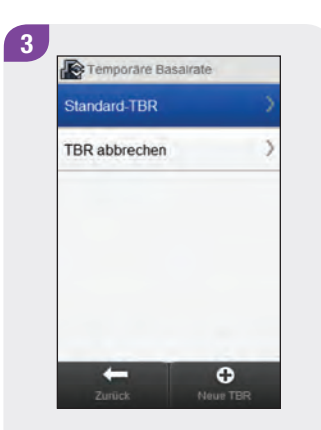

Wählen Sie Standard-TBR.

Legen Sie den Prozentwert und die Dauer der Standard-TBR fest. Wählen Sie Weiter.

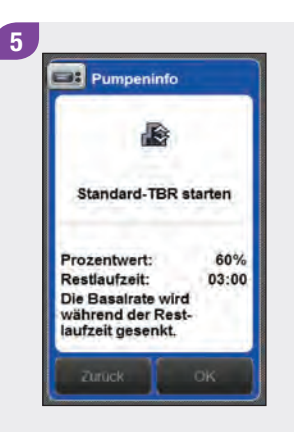

Wählen Sie OK.

6 RD 25 Mar 2014 09-29 Pumpenstatus Þ @ A 60%(0.7U/h) @ 03:00 Batterie Ampulle 1750 ( 50% Blutzucker 106 mg/dL ۵ 29 Mar 2014 08:59 Tvor Mahizeit O 60 g 15 0 J0

Auf dem Blutzuckermessgerät wird die Statusanzeige mit den aktuellen TBR-Informationen angezeigt.

## 7.2 Programmieren oder Bearbeiten einer benutzerdefinierten TBR

Hauptmenü > Pumpe > Basalrate > Temporäre Basalrate > Benutzerdefinierte TBR

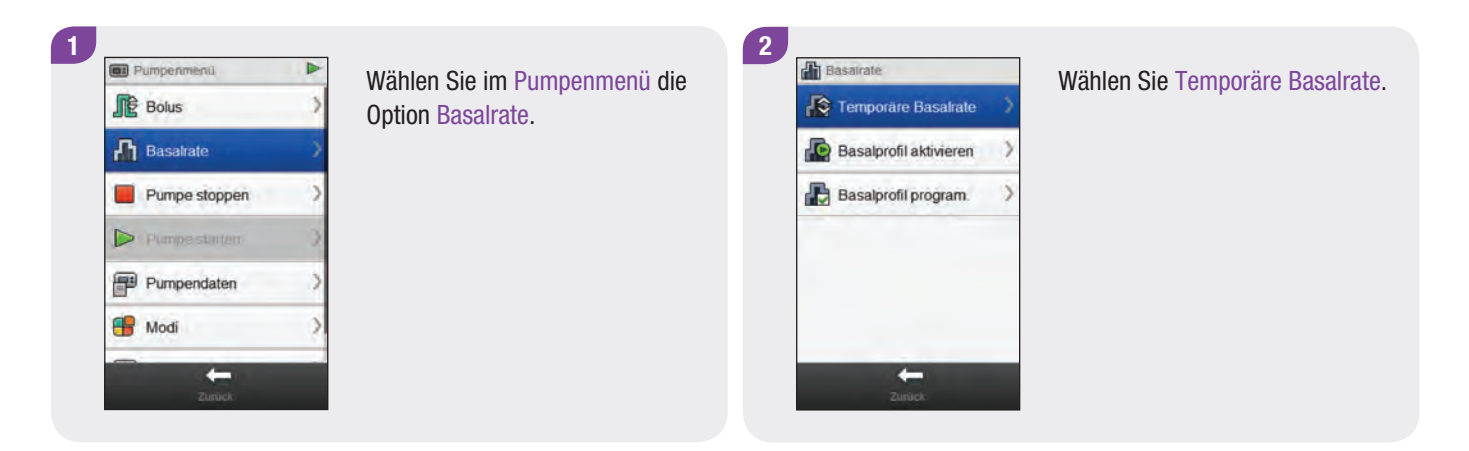

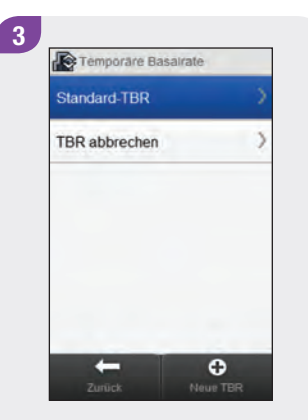

Wählen Sie 🕀 Neue TBR oder wählen Sie die bereits vorhandene benutzerdefinierte TBR aus, die Sie bearbeiten möchten.

#### HINWEIS

In dieser Anzeige werden benutzerdefinierte TBR angezeigt, die Sie zuvor programmiert haben.

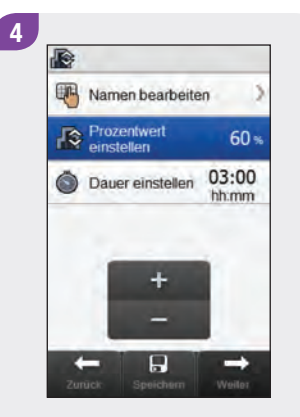

Legen Sie den Prozentwert und die Dauer der benutzerdefinierten TBR fest.

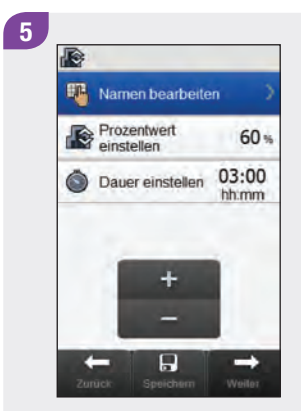

Wählen Sie Namen bearbeiten.

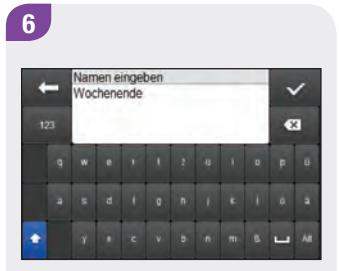

Geben Sie den gewünschten Namen für die benutzerdefinierte TBR ein. Wählen Sie ∞.

| Namen bearbeite           | en )           |
|---------------------------|----------------|
| Prozentwert<br>einstellen | 60 %           |
| Dauer einstellen          | 03:00<br>hh:mm |
| -                         |                |
| +                         |                |
| -                         |                |

Wählen Sie Speichern, wenn Sie die Einstellungen für die benutzerdefinierte TBR speichern möchten, ohne die TBR zu starten. Wählen Sie anderenfalls Weiter.

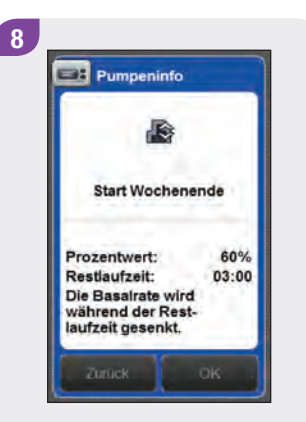

Wählen Sie OK.

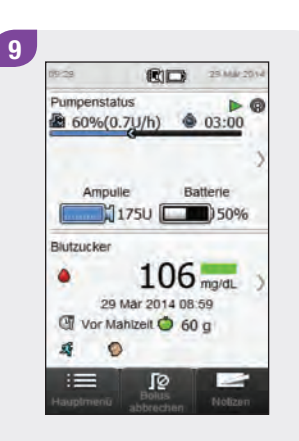

Auf dem Blutzuckermessgerät wird die Statusanzeige mit den aktuellen TBR-Informationen angezeigt.

## 7.3 Abbrechen einer aktiven TBR

#### Hauptmenü > Pumpe > Basalrate > Temporäre Basalrate

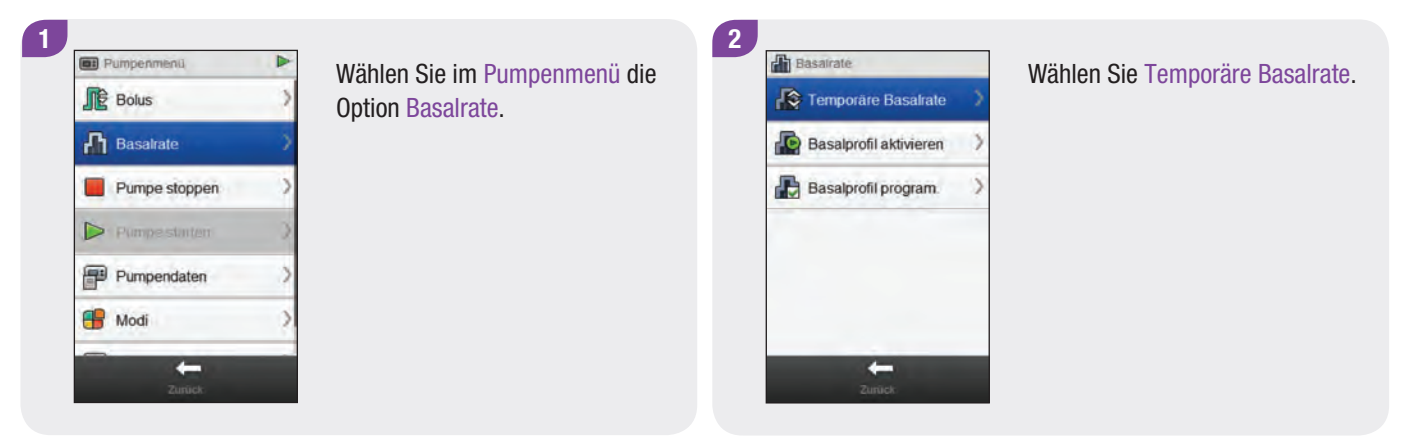

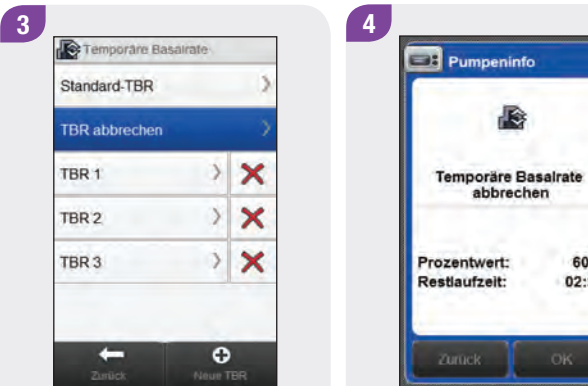

Wählen Sie TBR abbrechen.

60% Prozentwert: Restlaufzeit: 02:26 Wählen Sie OK. Die aktive

13

TBR wird abgebrochen.

## 7.4 Löschen einer benutzerdefinierten TBR

#### Hauptmenü > Pumpe > Basalrate > Temporäre Basalrate

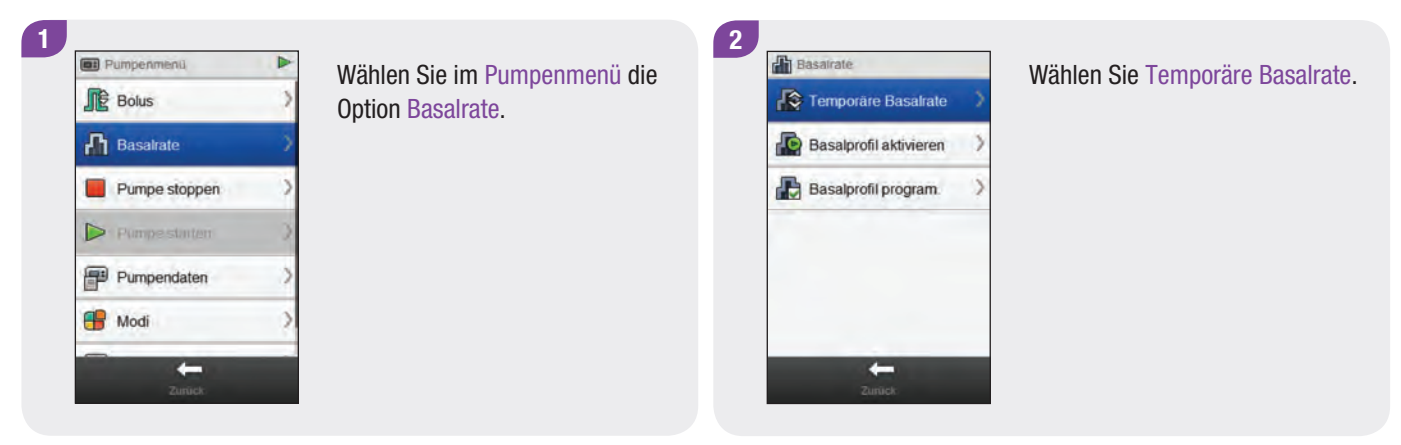

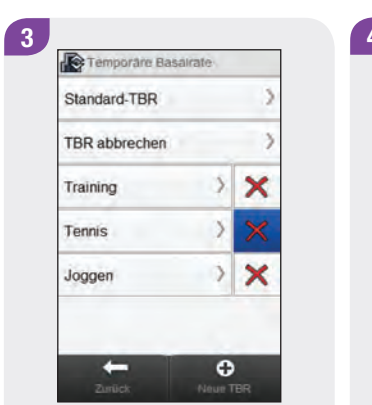

Wählen Sie ➤ neben dem Namen der TBR, die Sie Iöschen möchten.

|       | Tennis          |
|-------|-----------------|
| Diese | TBR wird gelösc |

Wählen Sie OK. Die TBR wird gelöscht.

## 7.5 Zusätzliche Informationen zur TBR-Funktion

Die Pumpe weist Sie darauf hin, dass eine TBR abgelaufen ist. Sie können diese Benachrichtigung auf Wunsch deaktivieren.

Wenn aktuell keine TBR aktiv ist, ist der TBR-Prozentanteil auf 100 % eingestellt.

Wenn eine TBR aktiv ist, bleibt sie es, auch wenn das Basalratenprofil geändert wird.

Eine TBR kann nur programmiert werden, wenn sich die Insulinpumpe im RUN-Modus befindet.

Wenn eine TBR aktiv ist, erzeugt die Insulinpumpe stündlich einen Signalton und ein Vibrationssignal.

Wenn die Pumpe in den STOP-Modus versetzt wird, wird die Abgabe der TBR sowie sämtlicher Boli gestoppt.

Weitere Informationen über Pumpenmeldungen, Warnhinweise und Fehler sowie das Programmieren einer TBR finden Sie in der **Gebrauchsanweisung der Accu-Chek Insight Insulinpumpe**.

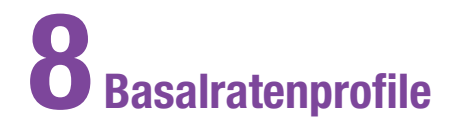

### 8.1 Programmieren eines Basalratenprofils

Hauptmenü > Pumpe > Basalrate > Basalprofil programmieren

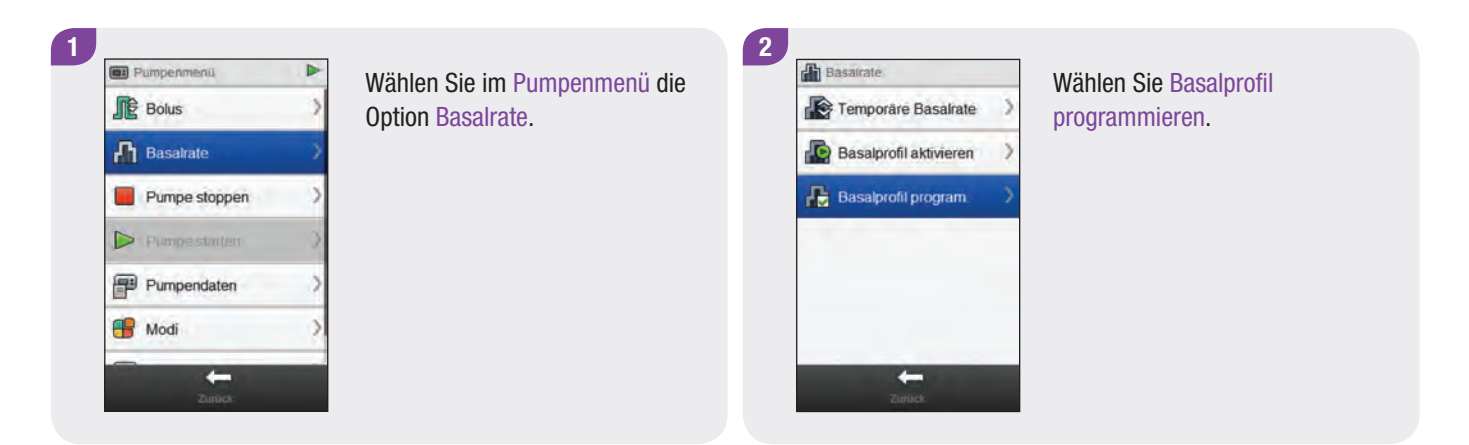

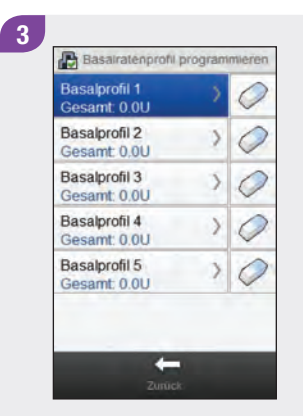

Wählen Sie das Basalratenprofil, das Sie programmieren möchten.

| Basairate (U/h)                   |         |       |       |
|-----------------------------------|---------|-------|-------|
| 0.2                               | 12:00   | 18:00 | 24:00 |
| Namen b                           | earbeit | en    |       |
| 00:00 - 03:30<br>Insulin: 0.0 U/h |         |       | >     |
| 03:30 - 09:45<br>Insulin: 0.0 U/h |         |       | >     |
| 09:45 - 13:15<br>Insulin: 0.0 U/h |         |       | >     |
| 13:15 - 18:00                     | 1       |       | >     |

Wählen Sie Namen bearbeiten.

4

Geben Sie den gewünschten Namen für das Basalratenprofil ein. Wählen Sie  $\checkmark$ .

Namen eingeben

Wochenende

5

 Wochenende
 Basalrate (U/h)

 0.4
 0.2

 0
 00.00

 00.00
 00.00

 Warmen bearbeiten
 >

 00.00
 -03.30

 Insulin: 0.0 U/h
 >

 03.30
 -09.45

 Insulin: 0.0 U/h
 >

 13.15
 >

 13.15
 >

 13.15
 >

 2xetict
 Speuchum

6

-

Wählen Sie einen Zeitblock, den Sie bearbeiten möchten.
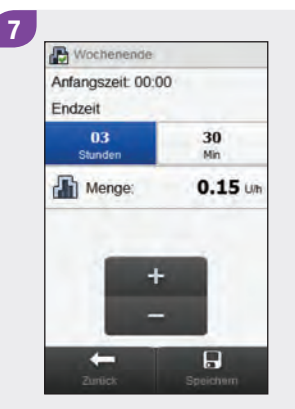

Legen Sie die Endzeit und die Menge der Basalrate fest. Wählen Sie Speichern. Wiederholen Sie diesen Schritt für alle Zeitblöcke, die Sie bearbeiten möchten.

# **HINWEIS**

- Sie können nur die Endzeit von Basalraten-Zeitblöcken bearbeiten. Die Anfangszeit jedes Zeitblocks ist mit der Endzeit des vorherigen Zeitblocks identisch.
- Basalraten-Zeitblöcke sind nicht mit Zeitblöcken für Bolusvorschläge identisch und werden auch nicht für diese verwendet.
- Um einen neuen Zeitblock hinzuzufügen, setzen Sie die Endzeit des letzten Zeitblocks auf die gewünschte Anfangszeit des neuen Zeitblocks.
- Um einen Zeitblock zu löschen, setzen Sie die Endzeit des Zeitblocks auf die Anfangszeit desselben Zeitblocks.

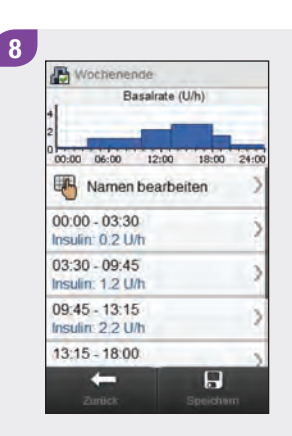

#### Wählen Sie Speichern.

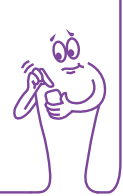

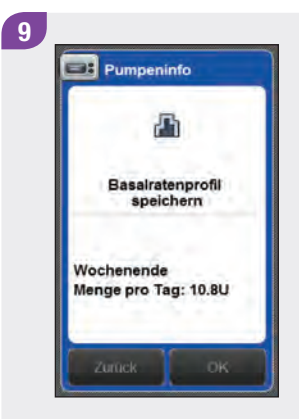

Wählen Sie OK. Das Blutzuckermessgerät speichert die Änderungen am Basalratenprofil.

# **HINWEIS**

- Wenn Sie OK wählen, um Änderungen zu speichern, wird hierdurch das Basalratenprofil nicht aktiviert.
- Wenn Sie zu einem beliebigen Zeitpunkt Zurück auswählen, gelangen Sie wieder zur Anzeige mit den Basalratenprofil-Zeitblöcken, in der Sie weitere Änderungen an den Einstellungen des ausgewählten Basalratenprofils vornehmen können.
- Weitere Informationen zu Basalraten finden Sie in der Gebrauchsanweisung der Accu-Chek Insight Insulinpumpe.

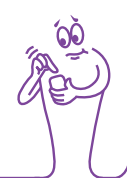

# 8.2 Aktivieren eines Basalratenprofils

## Hauptmenü > Pumpe > Basalrate > Basalrate aktivieren

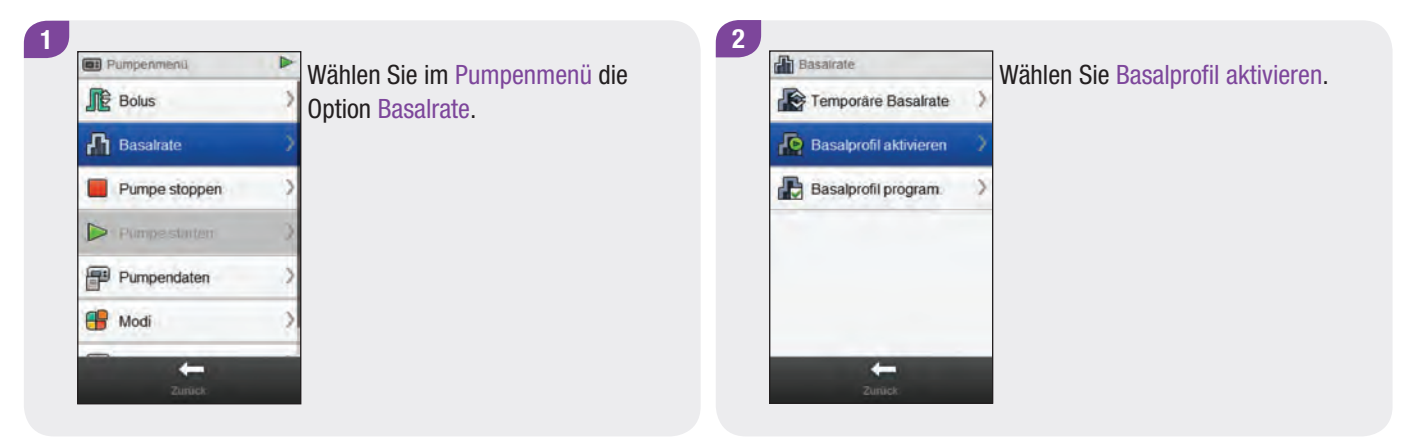

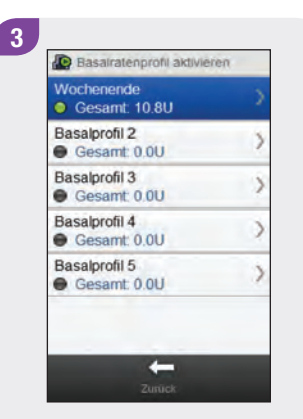

Wählen Sie das Basalratenprofil, das Sie aktivieren möchten.

| E          | Basairate (U/h) |            |
|------------|-----------------|------------|
| 0:00 06:00 | 12:00           | 18:00 00:0 |
| Start      | Ende            | U/h        |
| 00:00      | 03:30           | 0.2        |
| 03:30      | 09.45           | 1.2        |
| 09:45      | 13:15           | 22         |
| 13:15      | 18:00           | 2.8        |

Führen Sie falls notwendig einen Bildlauf durch, um alle Zeitblöcke des Basalratenprofils zu sehen. Wählen Sie Aktivieren.

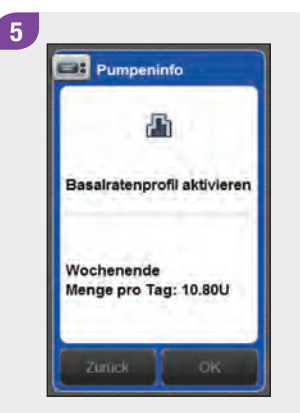

Wählen Sie OK. Das ausgewählte Basalratenprofil ist sofort aktiv.

# HINWEIS

Wenn Sie Zurück wählen, wird die Aktivierung des ausgewählten Basalratenprofils abgebrochen und Sie kehren zur vorherigen Anzeige zurück. Das zuvor aktive Basalratenprofil bleibt weiterhin aktiv.

# 8.3 Zurücksetzen eines Basalratenprofils

## Hauptmenü > Pumpe > Basalrate > Basalprofil programmieren

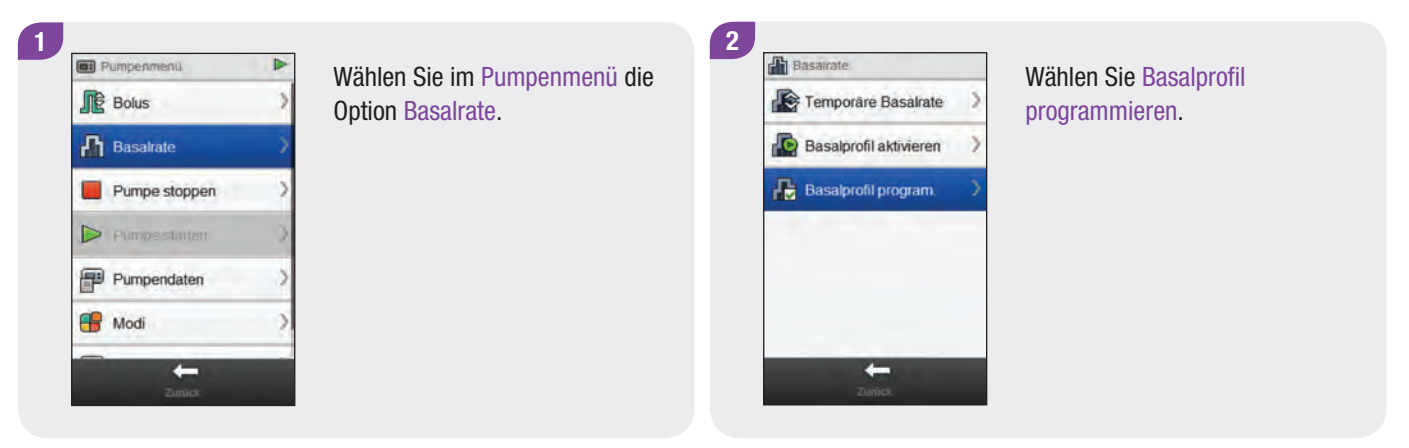

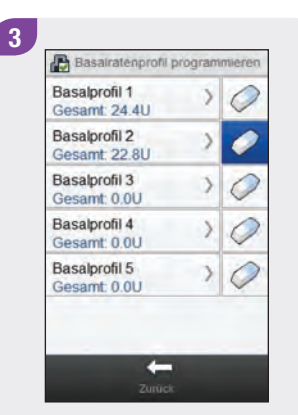

Wählen Sie *color* neben dem Basalratenprofil, das Sie zurücksetzen möchten.

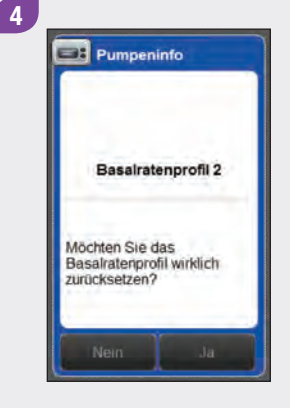

Wählen Sie OK. Hierdurch werden alle gespeicherten Einstellungen für das ausgewählte Basalratenprofil vom Blutzuckermessgerät zurückgesetzt und Sie gelangen wieder zur Anzeige Basalratenprofil programmieren.

#### **HINWEIS**

Wenn Sie zu einem beliebigen Zeitpunkt Zurück wählen, gelangen Sie wieder zur Anzeige Basalratenprofil programmieren, ohne das ausgewählte Basalratenprofil zurückzusetzen.

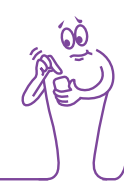

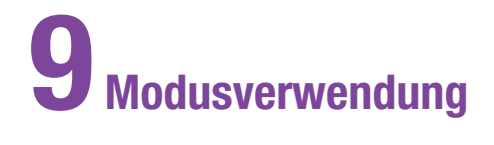

# 9.1 Ändern des Signalmodus der Pumpe

## Hauptmenü > Pumpe > Modi > Signalmodus

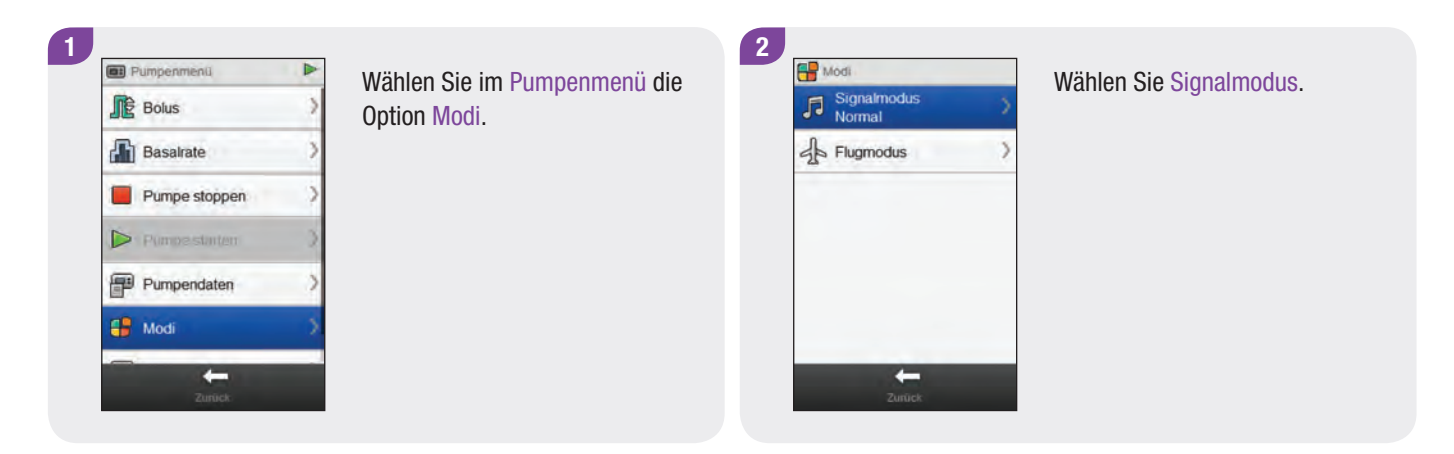

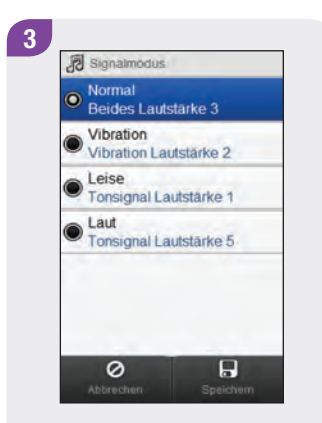

Wählen Sie den gewünschten Signalmodus. Wählen Sie Speichern.

# HINWEIS

Beachten Sie für weitere Informationen zu den verschiedenen Signalmodi der Pumpe die **Gebrauchsanweisung der Accu-Chek Insight Insulinpumpe**.

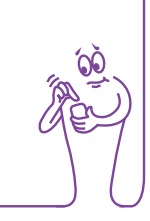

# 9.2 Einschalten des Flugmodus

2

#### Hauptmenü > Flugmodus

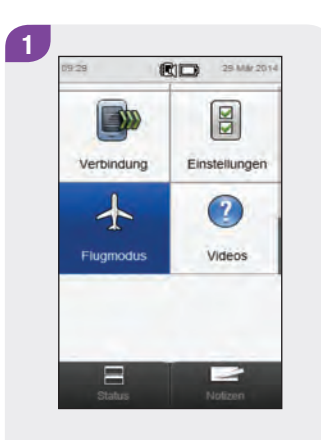

Wählen Sie im Hauptmenü die Option Flugmodus.

Hugmodus ein

A Flugmodus

Wählen Sie Flugmodus ein.

Wählen Sie OK. Die Verbindung zwischen Blutzuckermessgerät und Insulinpumpe wird getrennt. Vergewissern Sie sich, dass das Symbol 🙏 auf der Pumpe angezeigt wird.

Messgerätinfo

Fluamodus ein

Die Messgeräteverbindung ist jetzt deaktiviert. Die Verbindung zur Pumpe ist

deaktiviert

3

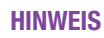

Es ist nicht möglich, den Flugmodus der Insulinpumpe über das Blutzuckermessgerät wieder auszuschalten. Beachten Sie die **Gebrauchsanweisung der Accu-Chek Insight Insulinpumpe**; dort finden Sie Anweisungen, wie Sie den Flugmodus auf der Insulinpumpe ausschalten.

# 9.3 Ausschalten des Flugmodus

### Hauptmenü > Flugmodus

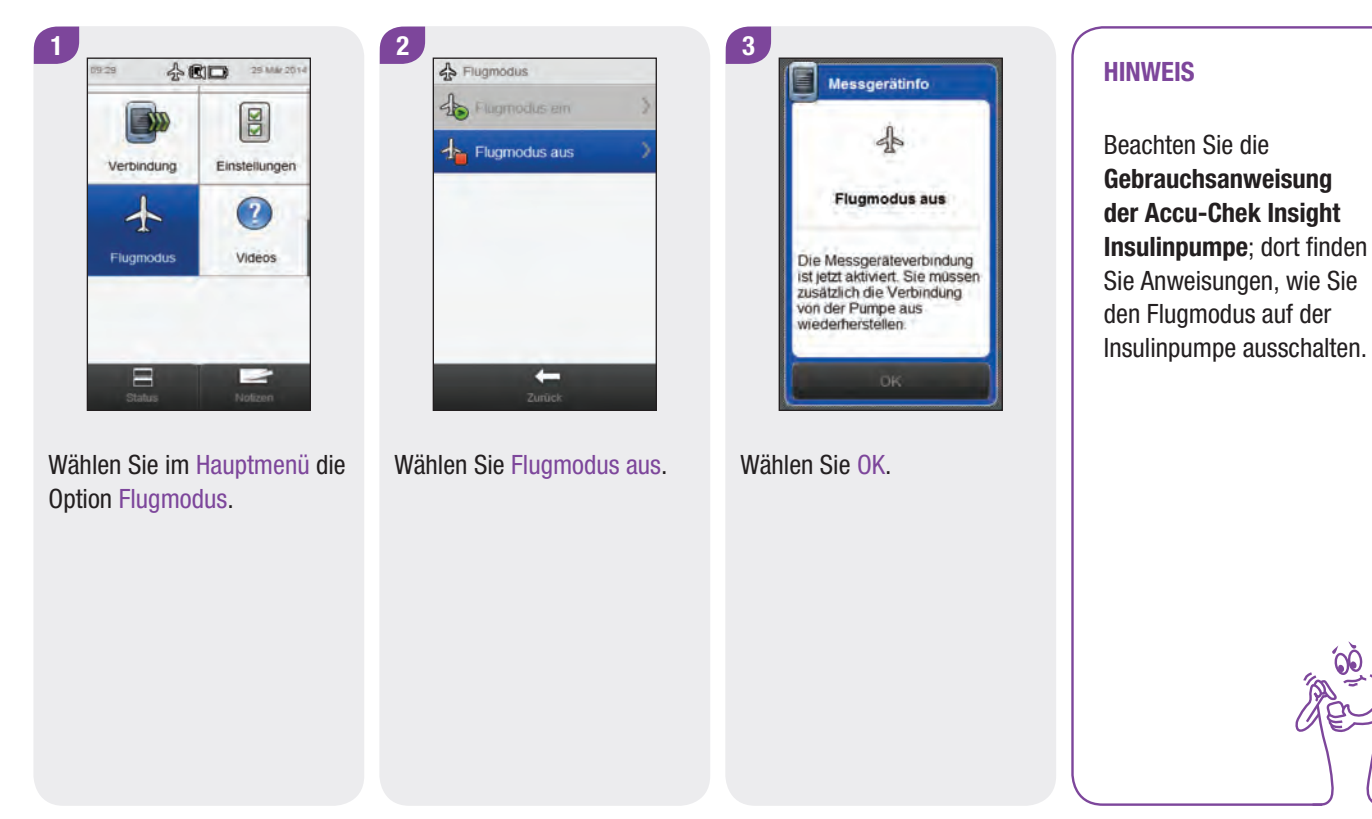

# **10** Pumpeneinstellungen

Sie können zahlreiche Einstellungen der Insulinpumpe über das Blutzuckermessgerät ändern. Hierbei handelt es sich um dieselben Einstellungen, die auch im Menü "Einstellungen" der Pumpe angezeigt werden. Dies betrifft die folgenden Einstellungen:

- Erinnerungen
- Geräteeinstellungen
- Therapieeinstellungen
- Datum und Uhrzeit

Diese Einstellungen werden auf der Pumpe gespeichert und bleiben auch dann wirksam, wenn die Verbindung zwischen dem Blutzuckermessgerät und der Insulinpumpe getrennt oder das Messgerät ausgeschaltet wird.

Ausführliche Erläuterungen zu Pumpenerinnerungen, Geräte- und Therapieeinstellungen finden Sie in der **Gebrauchsanweisung der Accu-Chek Insight Insulinpumpe**.

# **10.1 Pumpenerinnerungen**

Sie können Pumpenerinnerungen mit dem Blutzuckermessgerät einrichten. Es stehen 4 Arten von Pumpenerinnerungen zur Verfügung:

- Bolusabgabe
- Versäumter Bolus
- Wecker
- Infusionsset wechseln

Die Erinnerungsarten "Bolusabgabe", "Versäumter Bolus" und "Wecker" umfassen jeweils bis zu 5 Erinnerungen. Die Erinnerungsart "Infusionsset wechseln" umfasst nur eine Erinnerung an den Wechsel des Infusionssets der Pumpe zur festgelegten Zeit.

# **HINWEIS**

- Erinnerungen werden auf der Insulinpumpe gespeichert und auch dann auf der Pumpe ausgegeben, wenn das Blutzuckermessgerät und die Pumpe nicht verbunden sind.
- Erinnerungen führen nicht zum automatischen Einschalten des Messgeräts und zur Anzeige der Erinnerung. Das Erinnerungssignal wird über die Pumpe ausgegeben. Schalten Sie das Blutzuckermessgerät oder die Pumpe ein, um die Erinnerung anzuzeigen und das Signal stummzuschalten.

# **10.1.1 Einrichten von Pumpenerinnerungen**

#### Hauptmenü > Pumpe > Einstellungen > Erinnerungen

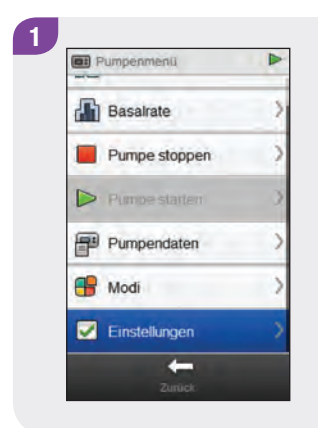

Führen Sie einen Bildlauf in der Anzeige Pumpenmenü durch und wählen Sie Einstellungen.

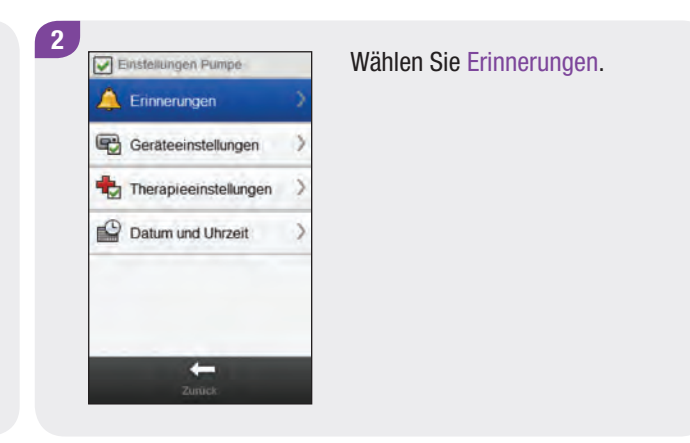

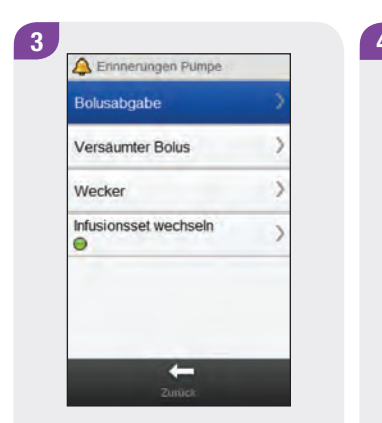

Wählen Sie die gewünschte Art der Erinnerung.

| 12:00 Wiederholen            | 2 |
|------------------------------|---|
| Erinnerung 2<br>12:00 Einmal |   |
| Erinnerung 3<br>12:00 Einmal | > |
| Erinnerung 4<br>12:00 Einmal | ) |
| Erinnerung 5<br>12:00 Einmal | > |

Wählen Sie eine Erinnerung aus.

5

Wählen Sie Ein, um die Erinnerung einzuschalten.

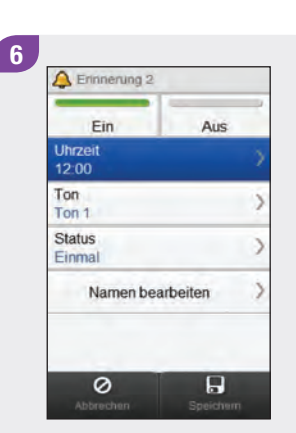

### Wählen Sie Uhrzeit.

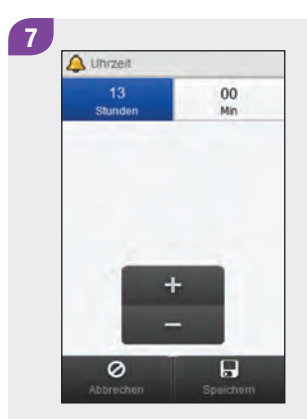

Stellen Sie die Uhrzeit ein. Wählen Sie Speichern.

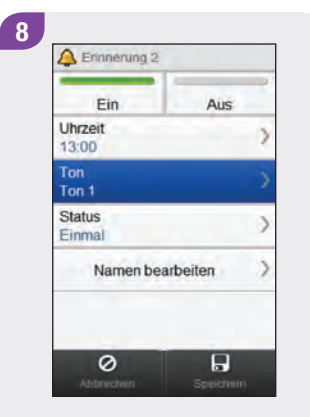

Wählen Sie Ton.

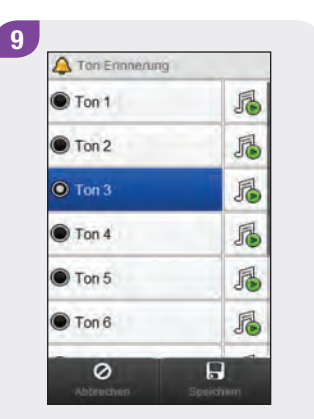

Wählen Sie den gewünschten Signalton für die Erinnerung. Wählen Sie Speichern.

# **HINWEIS**

Sie können einen Erinnerungston testweise abspielen, indem Sie neben dem gewünschten Ton auswählen.

| A Erinnerung 2        |            | 11 A Status                | Option      | Beschreibung                                                                                                    |
|-----------------------|------------|----------------------------|-------------|----------------------------------------------------------------------------------------------------|
| Ein                   | Aus        | Einmal                     | Einmal      | Die Pumpe gibt den Erinnerungston ab dem                                                                                                 |
| hrzeit<br>3:00        | >          | O Wiederholen              |             | gewählten Zeitpunkt so lange aus, bis die                                                                                                |
| Fon 3                 | >          |                            |             | Erinnerung mit "Ignorieren" verworfen wird.                                                                                              |
| Status<br>Finmal      | 5          |                            |             | Der Erinnerungston wird erst dann wieder<br>ausgegeben, wenn die Frinnerung über das                                                     |
| Namen bea             | arbeiten > |                            |             | Menü erneut eingeschaltet wird.                                                                                                    |
| <b>O</b><br>Abbrechen | Speichern  | Abbrechen Speichem         | Wiederholen | Die Pumpe gibt den Erinnerungston ab dem<br>gewählten Zeitpunkt so lange aus, bis die<br>Erinnerung mit "Ignorieren" verworfen wird. Die |
| Sie Sta               | tus.       | Wählen Sie den gewünschten |             | Erinnerung erfolgt jeden Tag zum gewählten<br>Zeitpunkt, bis sie über das Menü ausgeschaltet                                             |

wird.

Wahlen Sie den gewünschten Status. Wählen Sie Speichern.

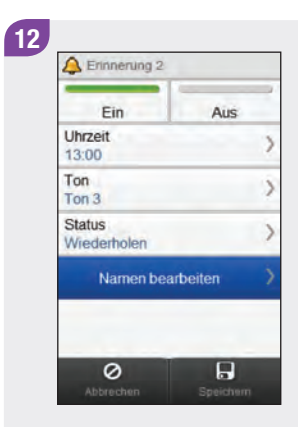

Wählen Sie Namen bearbeiten.

 Namen eingeben
 Image: Second second sec

Geben Sie den gewünschten Namen für die Erinnerung ein. Wählen Sie √.

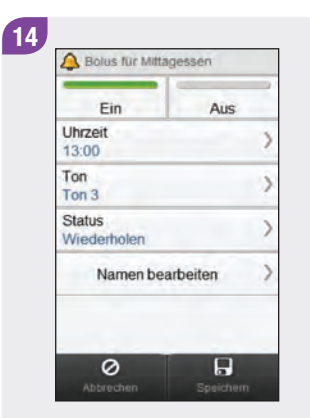

Wählen Sie Speichern.

# 10.1.2 Einrichten der Erinnerung "Infusionsset-Wechsel"

Hauptmenü > Pumpe > Einstellungen > Erinnerungen > Infusionsset wechseln

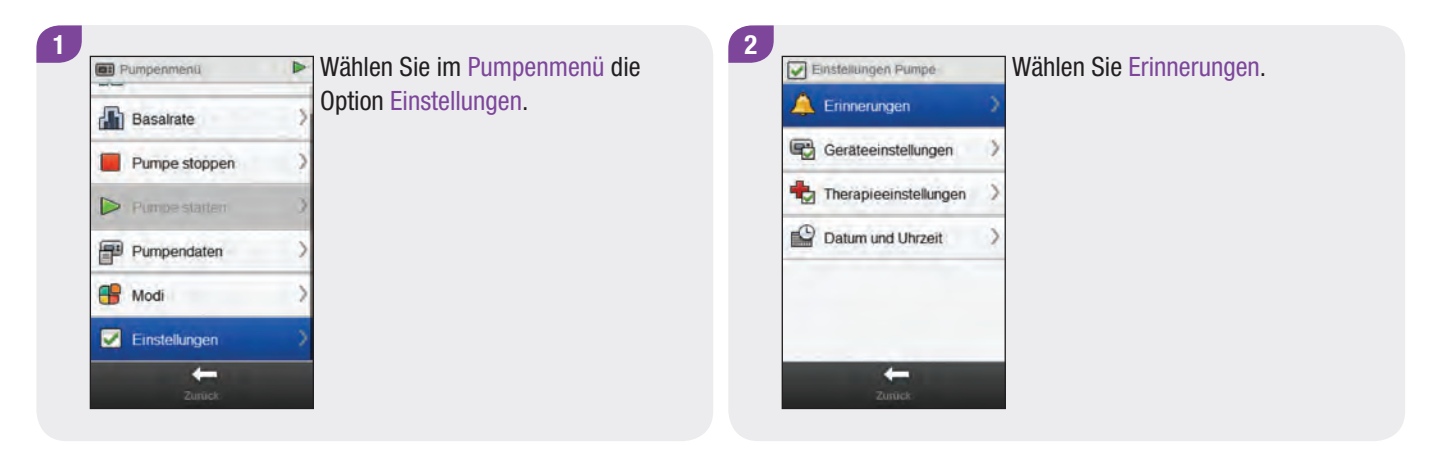

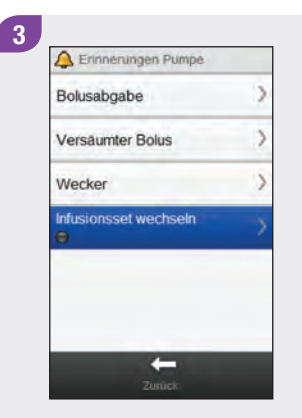

Wählen Sie Infusionsset wechseln.

| Ein                         | Aus |
|-----------------------------|-----|
| Erinnern in (Tage)<br>1     | 3   |
| Uhrzeit einstellen<br>12:00 | 3   |
| Ton einstellen<br>Ton 1     | )   |
| Status<br>Einmal            | )   |

Wählen Sie Ein, um die Erinnerung "Infusionsset-Wechsel" einzuschalten.

| Ein                         | Aus |
|-----------------------------|-----|
| Erinnern in (Tage)<br>1     |     |
| Uhrzeit einstellen<br>12:00 | 3   |
| Ton einstellen<br>Ton 1     | 3   |
| Status<br>Einmal            | 3   |

5

Wählen Sie Erinnern in.

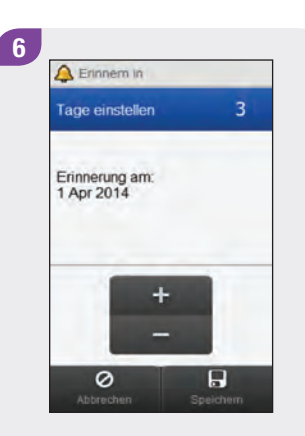

Legen Sie die Anzahl der Tage fest, nach der die Erinnerung ausgegeben werden soll. Wählen Sie Speichern.

## **HINWEIS**

Für den Zeitraum, nach dem die Erinnerung erfolgen soll, kann "1 Tag", "2 Tage" oder "3 Tage" ausgewählt werden.

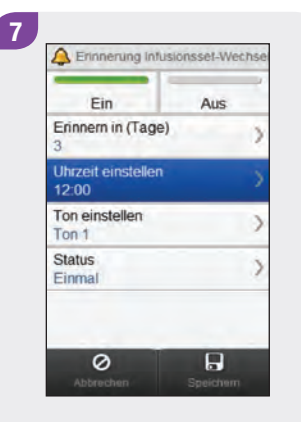

Wählen Sie Uhrzeit einstellen.

Legen Sie die Uhrzeit fest, zu der die Erinnerung ausgegeben werden soll. Wählen Sie Speichern.

+

8

(A Uhrzeit

Stunden

0

00 Min

| Ein                         | Aus |
|-----------------------------|-----|
| Erinnern in (Tage)<br>3     | )   |
| Uhrzeit einstellen<br>13:00 | 0   |
| Ton einstellen<br>Ton 1     | 0   |
| Status<br>Einmal            | )   |

## Wählen Sie Ton.

9

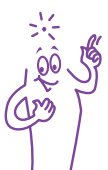

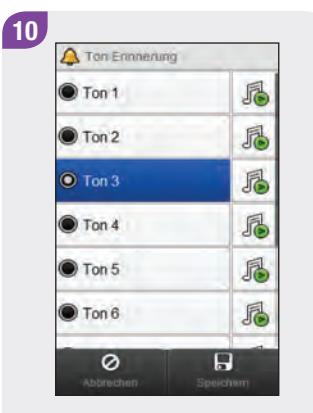

Wählen Sie den gewünschten Signalton für die Erinnerung. Wählen Sie Speichern.

#### HINWEIS

Sie können einen Erinnerungston testweise abspielen, indem Sie neben dem gewünschten Ton auswählen.

| Ein                         | Aus |
|-----------------------------|-----|
| Erinnern in (Tage)<br>3     |     |
| Uhrzeit einstellen<br>13:00 |     |
| Ton einstellen<br>Ton 1     |     |
| Status<br>Einmal            |     |

Wählen Sie Status.

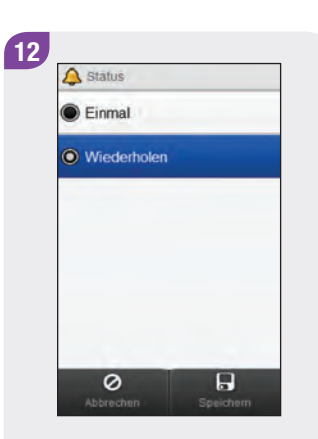

Wählen Sie den gewünschten Status. Wählen Sie Speichern.

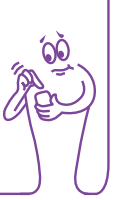

| Ein                         | Aus  |
|-----------------------------|------|
| Erinnern in (Tage<br>3      | e) ) |
| Uhrzeit einstellen<br>13:00 | ·    |
| Ton einstellen<br>Ton 1     | )    |
| Status<br>Wiederholen       | )    |

Wählen Sie Speichern.

# **10.2 Therapieeinstellungen**

Sie können die Pumpentherapieeinstellungen über das Blutzuckermessgerät ändern. Dies betrifft die folgenden Einstellungen:

- Sicherheitsabschaltung
- Bolus
- Infusionsset
- Warnung Restmenge Ampulle

# WARNUNG

Verwenden Sie unbedingt die richtigen Therapieeinstellungen. Anderenfalls wird möglicherweise eine falsche Insulinmenge abgegeben und es besteht die Gefahr einer Über- oder Unterzuckerung. Lassen Sie sich die Werte für die Therapieeinstellung von Ihrem Arzt oder Diabetesberater nennen, und besprechen Sie etwaige Änderungen, die Sie vornehmen möchten, ebenfalls mit Ihrem Arzt oder Diabetesberater.

# 10.2.1 Einrichten des Zählers für die Sicherheitsabschaltung

# Hauptmenü > Pumpe > Einstellungen > Therapieeinstellungen > Sicherheitsabschaltung

Die Sicherheitsabschaltung ist eine Funktion, mit der die Insulinabgabe gestoppt und eine Wartungsmeldung ausgelöst wird, wenn innerhalb eines festgelegten Zeitraums keine Tasten an der Insulinpumpe gedrückt und keine Befehle vom Blutzuckermessgerät an die Pumpe gesendet werden. Weitere Informationen über die Sicherheitsabschaltung finden Sie in der **Gebrauchsanweisung der Accu-Chek Insight Insulinpumpe**.

| Et Pumpenmenü |   |
|---------------|---|
| Basalrate     | ) |
| Pumpe stoppen | ) |
| Pumpe starten | ) |
| Pumpendaten   | ) |
| 🖶 Modi        | ) |
| Einstellungen | ) |

Wählen Sie im Pumpenmenü die Option Einstellungen.

Einstellungen Pumpé Frinnerungen

Cerateeinstellungen

Cerateeinstellungen

Cerapiceinstellungen

Cerapiceinstellungen

Cerapiceinstellungen

Cerapiceinstellungen

Cerapiceinstellungen

Cerapiceinstellungen

Cerapiceinstellungen

Cerapiceinstellungen

Cerapiceinstellungen

Cerapiceinstellungen

Cerapiceinstellungen

Cerapiceinstellungen

Cerapiceinstellungen

Cerapiceinstellungen

Cerapiceinstellungen

Cerapiceinstellungen

Cerapiceinstellungen

Cerapiceinstellungen

Cerapiceinstellungen

Cerapiceinstellungen

Cerapiceinstellungen

Cerapiceinstellungen

Cerapiceinstellungen

Cerapiceinstellungen

Cerapiceinstellungen

Cerapiceinstellungen

Cerapiceinstellungen

Cerapiceinstellungen

Cerapiceinstellungen

Cerapiceinstellungen

Cerapiceinstellungen

Cerapiceinstellungen

Cerapiceinstellungen

Cerapiceinstellungen

Cerapiceinstellungen

Cerapiceinstellungen

Cerapiceinstellungen

Cerapiceinstellungen

Cerapiceinstellungen

Cerapiceinstellungen

Cerapiceinstellungen

Cerapiceinstellungen

Cerapiceinstellungen

Cerapiceinstellungen

Cerapiceinstellungen

Cerapiceinstellungen

Cerapiceinstellungen

Cerapiceinstellungen

Cerapiceinstellungen

Cerapiceinstellungen

Cerapiceinstellungen

Cerapiceinstellungen

Cerapiceinstellungen

Cerapiceinstellungen

Cerapiceinstellungen

Cerapiceinstellungen

Cerapiceinstellungen

Cerapiceinstellungen

Cerapiceinstellungen

Cerapiceinstellungen

Cerapiceinstellungen

Cerapiceinstellungen

Cerapiceinstellungen

Cerapiceinstellungen

Cerapiceinstellungen

Cerapiceinstellungen

Cerapiceinstellungen

Cerapiceinstellungen

Cerapiceinstellungen

Cerapiceinstellungen

Cerapiceinstellungen

Cerapiceinstellungen

Cerapiceinstellungen

Cerapiceinstellungen

Cerapiceinstellungen

Cerapiceinstellungen

Cerapiceinstellungen

Cerapiceinstellungen

Cerapiceinstellungen

Cerapiceinstellungen

Cerapiceinstellungen

Cerapiceinstellungen

Cerapiceinstellungen

Cerapiceinstellungen

Cerapiceinstellungen

Cerapiceinstellungen

Cerapiceinstellungen

Cerapiceinstellungen

Cerapiceinstellungen

Cerapicein

2

Wählen Sie Therapieeinstellungen.

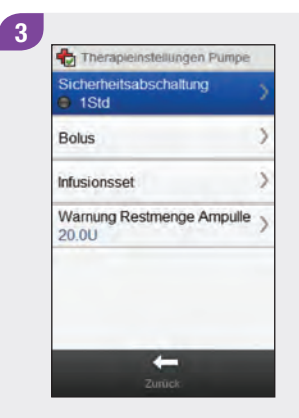

Wählen Sie Sicherheitsabschaltung.

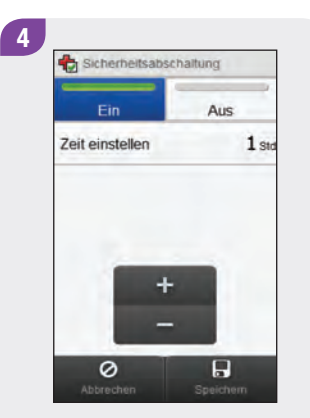

Wählen Sie Ein, um den Zähler für die Sicherheitsabschaltung einzuschalten.

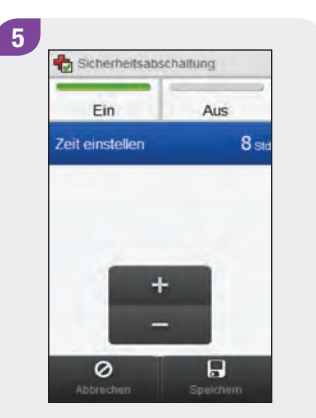

Stellen Sie die Uhrzeit ein. Wählen Sie Speichern.

## 10.2.2 Boluseinstellungen

Sie können die Boluseinstellungen auf der Insulinpumpe über das Blutzuckermessgerät ändern. Dies betrifft die folgenden Einstellungen:

- Bolusschritt f
  ür Quick-Bolus
- Abgabegeschwindigkeit
- Maximale Bolusmenge
- Einstellung Startverzögerung

In den Abschnitten **Einstellen des Bolusschritts für den Quick-Bolus, Einstellen der Abgabegeschwindigkeit**, **Einstellen der maximalen Bolusmenge** und **Ändern der Einstellung für die Startverzögerung** finden Sie Anweisungen für das Ändern der Boluseinstellungen.

# Hauptmenü > Pumpe > Einstellungen > Therapieeinstellungen > Bolus

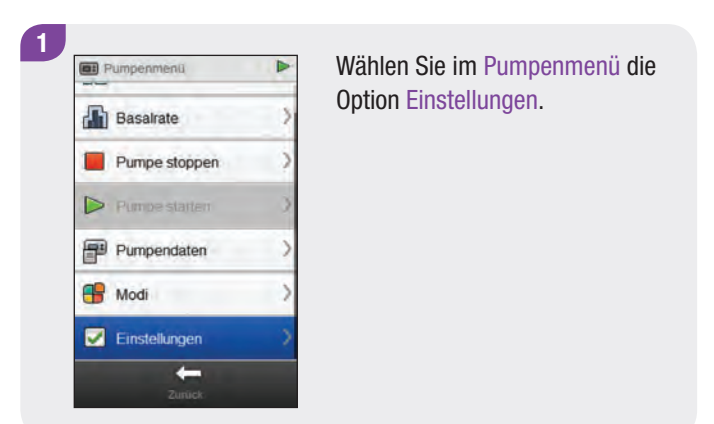

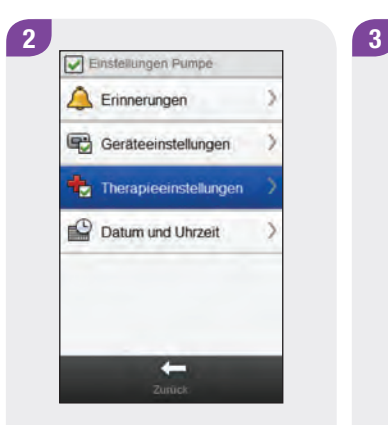

Wählen Sie Therapieeinstellungen.

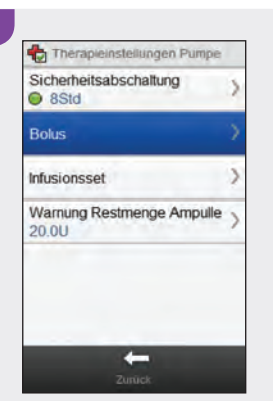

Wählen Sie Bolus.

Einstellen des Bolusschritts für den Quick-Bolus

Hauptmenü > Pumpe > Einstellungen > Therapieeinstellungen > Bolus > Bolusschritt für Quick-Bolus

#### **HINWEIS**

Mit der Einstellung "Bolusschritt für Quick-Bolus" wird geändert, wie viel Insulin mit jedem Drücken der Pumpentasten zur Gesamtmenge eines Quick-Bolus hinzugefügt wird.

| Bolusschritt für Qr<br>1.0U | uick-Bolus ) |
|-----------------------------|--------------|
| Abgabegeschwin<br>Standard  | digkeit )    |
| Maximale Bolusm<br>15.0U    | nenge )      |
| Einstellung Startv          | erzögerung > |
|                             |              |

Wählen Sie im Menü Boluseinstellungen die Option Bolusschritt für Quick-Bolus.

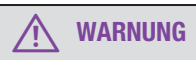

Vergewissern Sie sich, dass Sie den korrekten Bolusschritt kennen und verwenden. Die Verwendung eines falschen Bolusschritts führt zur Abgabe einer falschen Insulindosis.

| Boidsserinit | ur quick-bolos |
|--------------|----------------|
| 0.1 U        |                |
| 0.2 U        |                |
| 0.5 U        |                |
| 0 1.0 U      |                |
| 2.0 U        |                |
|              |                |
| 0            | 9              |
| 0            |                |

2

Wählen Sie den geeigneten Bolusschritt für den Quick-Bolus. Wählen Sie Speichern.

# Einstellen der Abgabegeschwindigkeit

Hauptmenü > Pumpe > Einstellungen > Therapieeinstellungen > Bolus > Abgabegeschwindigkeit

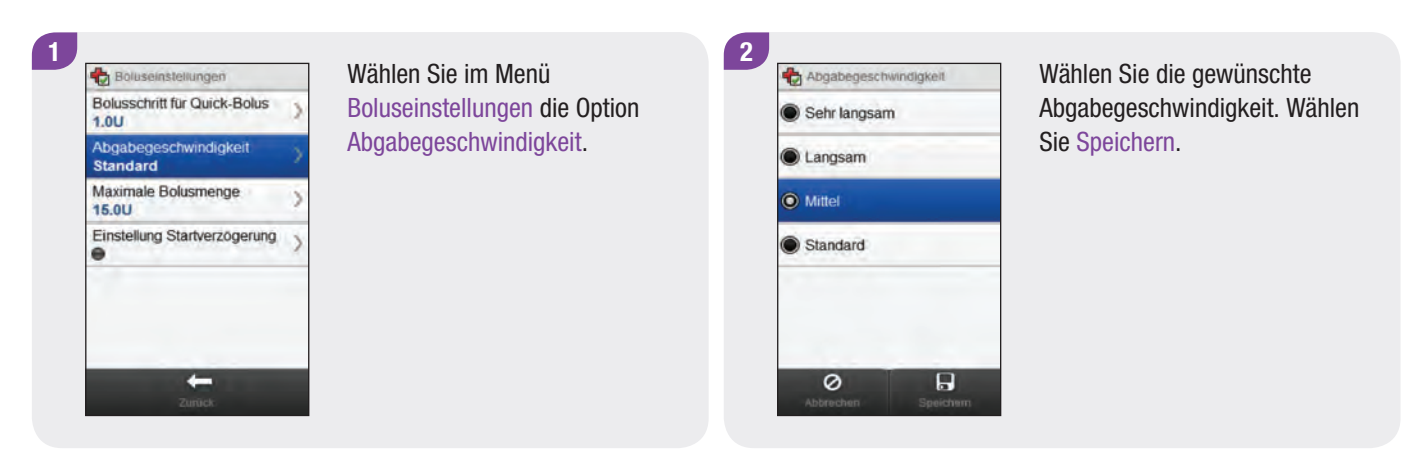

#### Einstellen der maximalen Bolusmenge

## Hauptmenü > Pumpe > Einstellungen > Therapieeinstellungen > Bolus > Maximale Bolusmenge

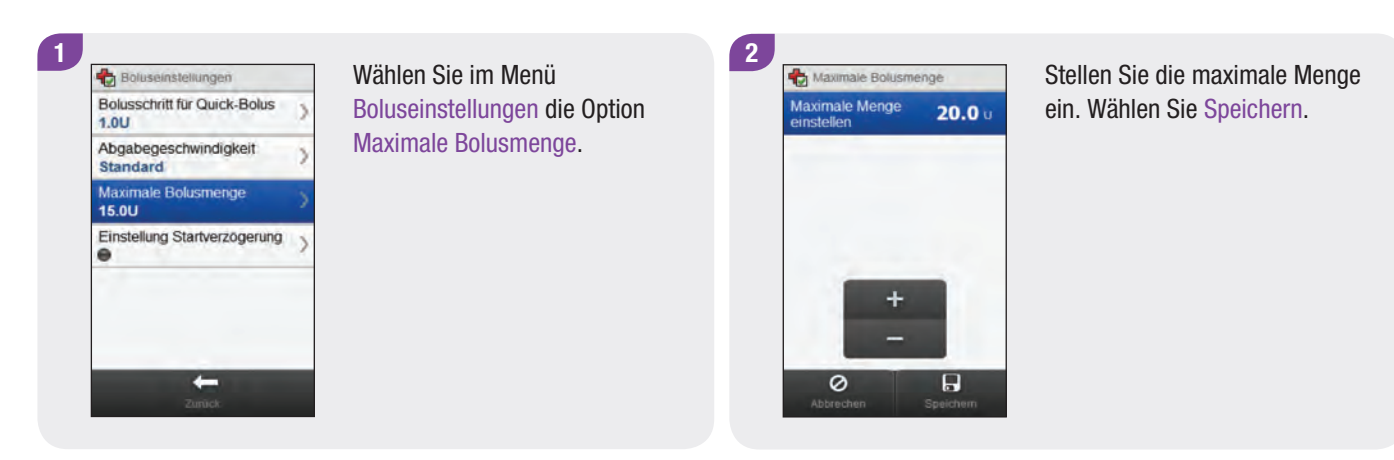

## Ändern der Einstellung für die Startverzögerung

Hauptmenü > Pumpe > Einstellungen > Therapieeinstellungen > Bolus > Einstellung Startverzögerung

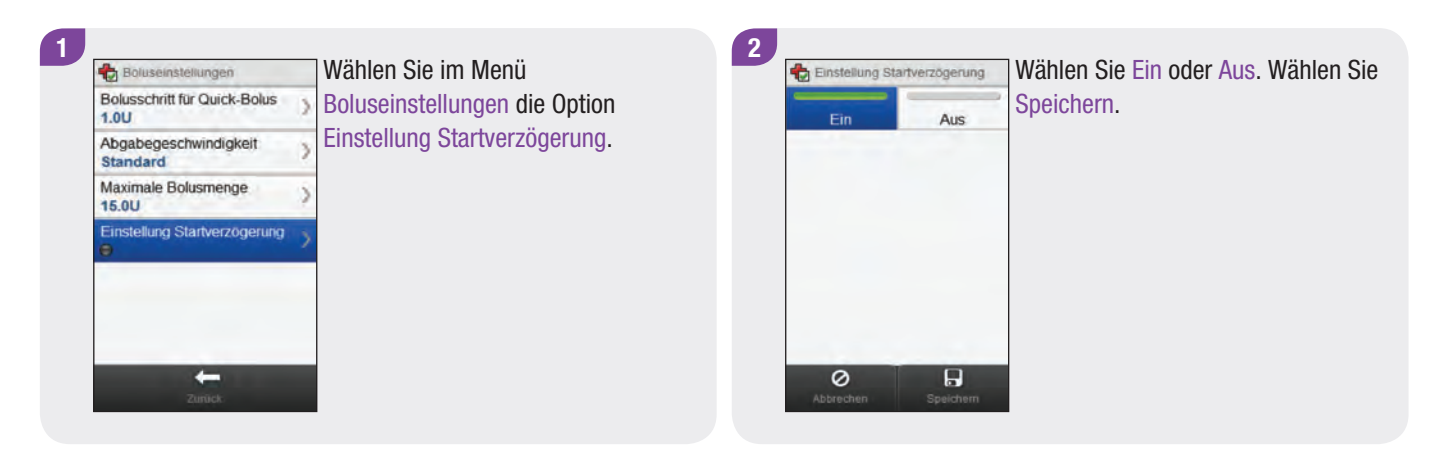

# **HINWEIS**

Bei aktivierter Startverzögerung kann beim Programmieren eines neuen Bolus jedes Mal die Verzögerungszeit eingestellt werden.

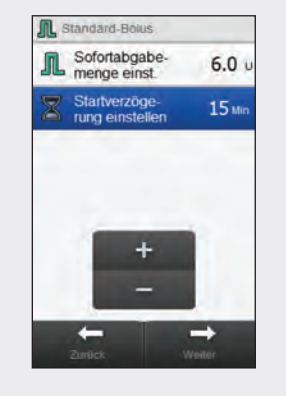

Wenn Sie die Bolusmenge (Standard-Bolus) oder die Bolusmenge und die verzögerte Dauer (verzögerter Bolus oder Multiwave-Bolus) programmieren, wird ebenfalls Startverzögerung einstellen angezeigt. Passen Sie die vorgegebene Startverzögerung mit Startverzögerung einstellen an. Wählen Sie Weiter.

# 10.2.3 Ändern der Einstellungen für das Infusionsset

Hauptmenü > Pumpe > Einstellungen > Therapieeinstellungen > Infusionsset

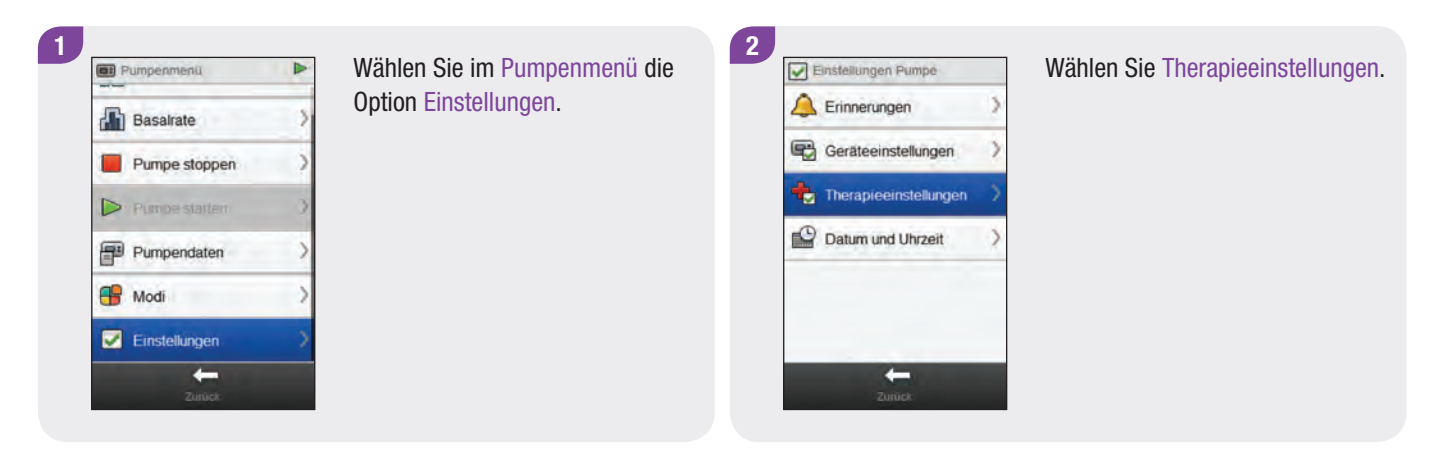

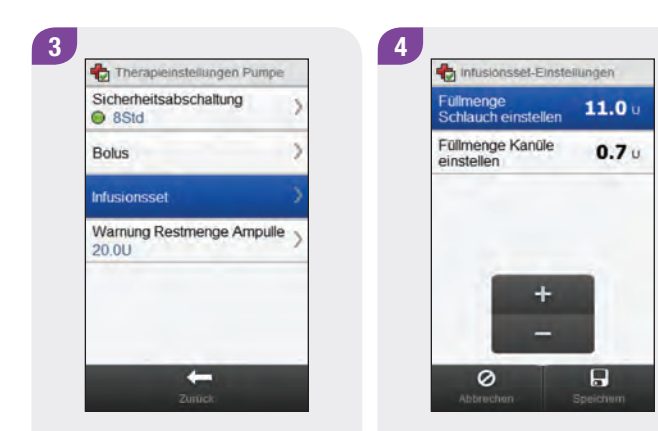

Wählen Sie Infusionsset.

Stellen Sie die Füllmenge für den Schlauch und die Kanüle ein. Wählen Sie Speichern.

# 10.2.4 Einstellen der Warnung für die Ampullenrestmenge

Hauptmenü > Pumpe > Einstellungen > Therapieeinstellungen > Warnung Restmenge Ampulle

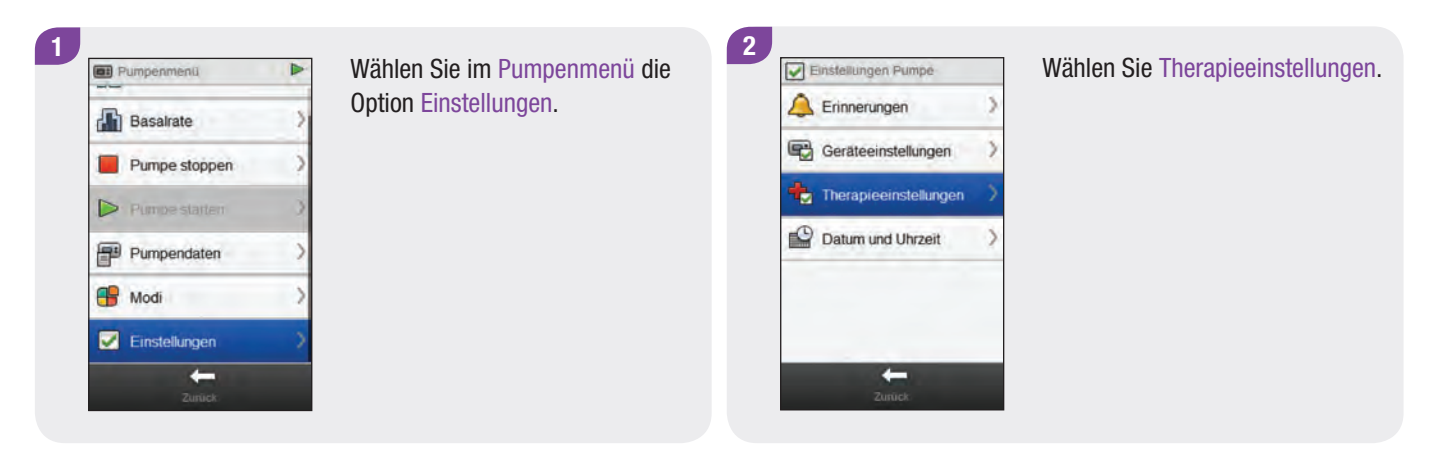

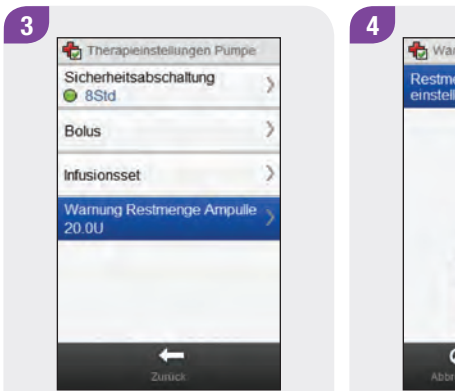

Wählen Sie Warnung Restmenge Ampulle.

Wamung Restmenge Ampulie Restmenge ennstellen 25.0 u

Stellen Sie die Menge für die Warnung ein. Wählen Sie Speichern.
## 10.3 Geräteeinstellungen

Sie können die Geräteeinstellungen der Pumpe über das Blutzuckermessgerät ändern. Dies betrifft die folgenden Einstellungen:

- Moduseinstellungen
- Tastensperre
- Sprache

#### 10.3.1 Pumpensignalmodi: Ton- und Vibrationssignal

Sie können mithilfe des Blutzuckermessgeräts auswählen, ob die Pumpe bei Eintritt eines Ereignisses (z. B. einer Erinnerung) ein Tonsignal, ein Vibrationssignal oder beides ausgeben soll. Sie können die Lautstärke des Tonsignals anpassen.

## Hauptmenü > Pumpe > Einstellungen > Geräteeinstellungen > Moduseinstellungen

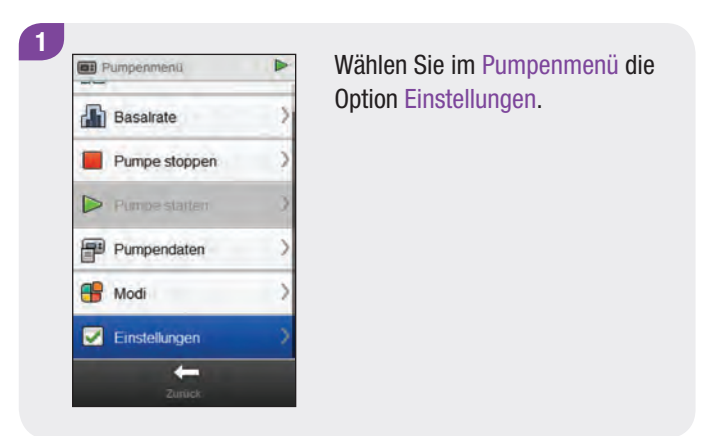

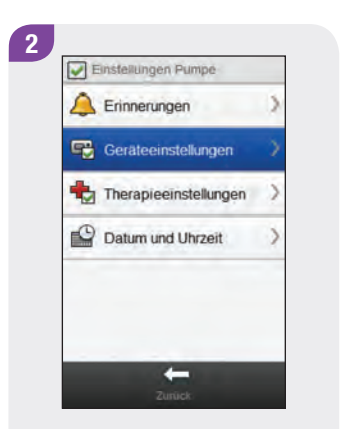

Wählen Sie Geräteeinstellungen.

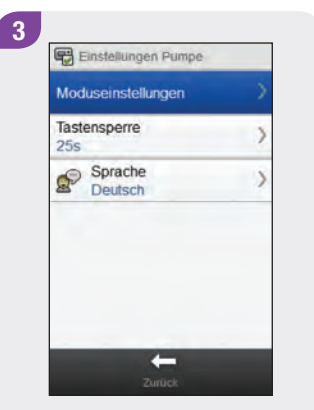

Wählen Sie Moduseinstellungen.

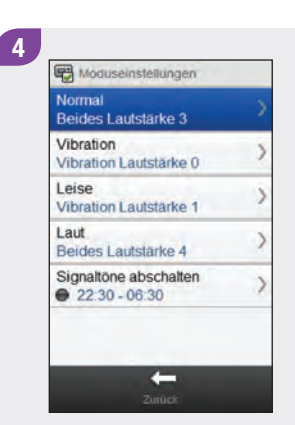

Wählen Sie einen Modus aus.

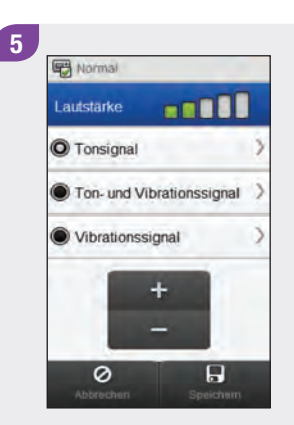

Wählen Sie die gewünschte Moduseinstellung aus. Stellen Sie die Lautstärke ein. Wählen Sie Speichern.

#### 6

| Normal<br>Beides Lautstärke 3          | ) |
|----------------------------------------|---|
| Vibration<br>Vibration Lautstärke 0    | ) |
| Leise<br>Vibration Lautstärke 1        | ) |
| Laut<br>Beides Lautstärke 4            | ) |
| Signaltöne abschalten<br>22:30 - 06:30 | ) |

Wiederholen Sie falls notwendig die Schritte 4 und 5, um die Einstellungen für weitere Modi zu ändern. Wählen Sie Zurück, nachdem Sie alle gewünschten Änderungen vorgenommen haben.

#### 10.3.2 Pumpensignalmodi: Signaltöne abschalten

Sie können die Signale für Warnungen für einen bestimmten Zeitraum abschalten. Da Fehler- und Wartungsmeldungen jedoch Ihre sofortige Aufmerksamkeit erfordern, können Sie die Signale für diese Ereignisse nicht abschalten. Auch die von Ihnen programmierten Erinnerungen werden nicht abgeschaltet. Eine Signalabschaltung kann als einmaliges Ereignis oder als sich täglich zur selben Uhrzeit wiederholendes Ereignis eingerichtet werden.

#### **HINWEIS**

Etwaige Warnungen, die während der Abschaltung der Signaltöne auftreten, werden angezeigt, sobald das Blutzuckermessgerät eingeschaltet wird.

#### Hauptmenü > Pumpe > Einstellungen > Geräteeinstellungen > Moduseinstellungen > Signaltöne abschalten

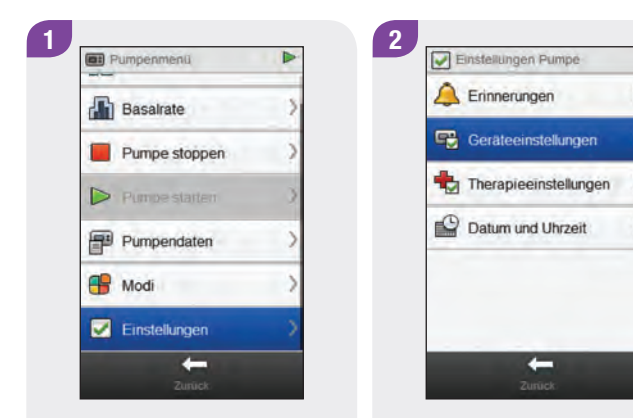

Wählen Sie im Pumpenmenü die Option Einstellungen.

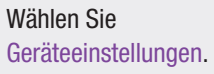

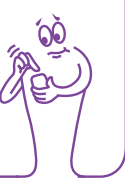

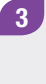

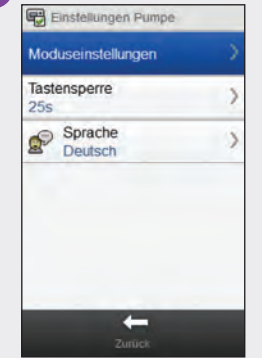

Wählen Sie Moduseinstellungen.

| Normal<br>Beides Lautstärke 3          | > |
|----------------------------------------|---|
| Vibration<br>Vibration Lautstärke 0    | > |
| Leise<br>Vibration Lautstärke 1        | > |
| Laut<br>Beides Lautstärke 4            | > |
| Signaltöne abschalten<br>22:30 - 06:30 | > |

Wählen Sie Signaltöne abschalten.

5 Signattone abschatten Ein Aus Anfangszeit 22 30 Stunden Min Endzeit 06 30 Stunden Min + -Decent

Wählen Sie Ein oder Aus. Legen Sie die Anfangszeit und die Endzeit fest. Führen Sie einen Bildlauf durch und wählen Sie Einmal oder Wiederholen. Wählen Sie Speichern.

| Normal<br>Beides Lautstärke 3          | ) |
|----------------------------------------|---|
| Vibration<br>Vibration Lautstärke 0    | ) |
| Leise<br>Vibration Lautstärke 1        | > |
| Laut<br>Beides Lautstärke 4            | ) |
| Signaltone abschalten<br>22:30 - 06:30 | ) |

#### Wählen Sie Zurück.

6

#### 10.3.3 Einstellen der Zeit bis zur Tastensperre

Hauptmenü > Pumpe > Einstellungen > Geräteeinstellungen > Tastensperre

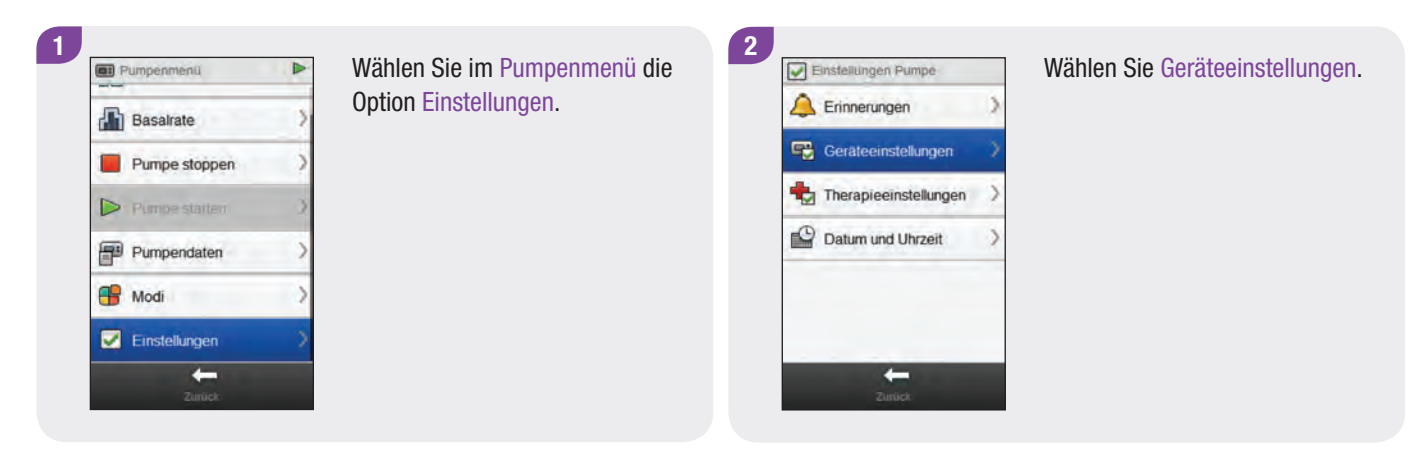

#### 3

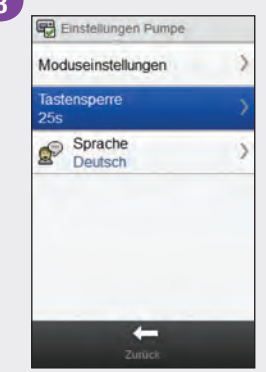

Wählen Sie Tastensperre.

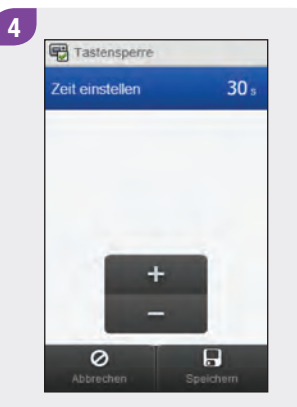

Stellen Sie die Zeit ein, nach der die Tastensperre aktiviert wird. Wählen Sie Speichern.

#### **HINWEIS**

- Die Tasten der Insulinpumpe werden automatisch gesperrt, wenn sie innerhalb des für die Tastensperre eingestellten Zeitraums nicht gedrückt werden.
- Die Tastensperre wirkt sich nur auf die manuelle Bedienung der Pumpe aus; dies gilt auch dann, wenn die Zeitspanne bis zur Aktivierung der Tastensperre über das Blutzuckermessgerät eingestellt wird.

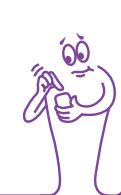

#### 10.3.4 Einstellen der Pumpensprache

Hauptmenü > Pumpe > Einstellungen > Geräteeinstellungen > Sprache

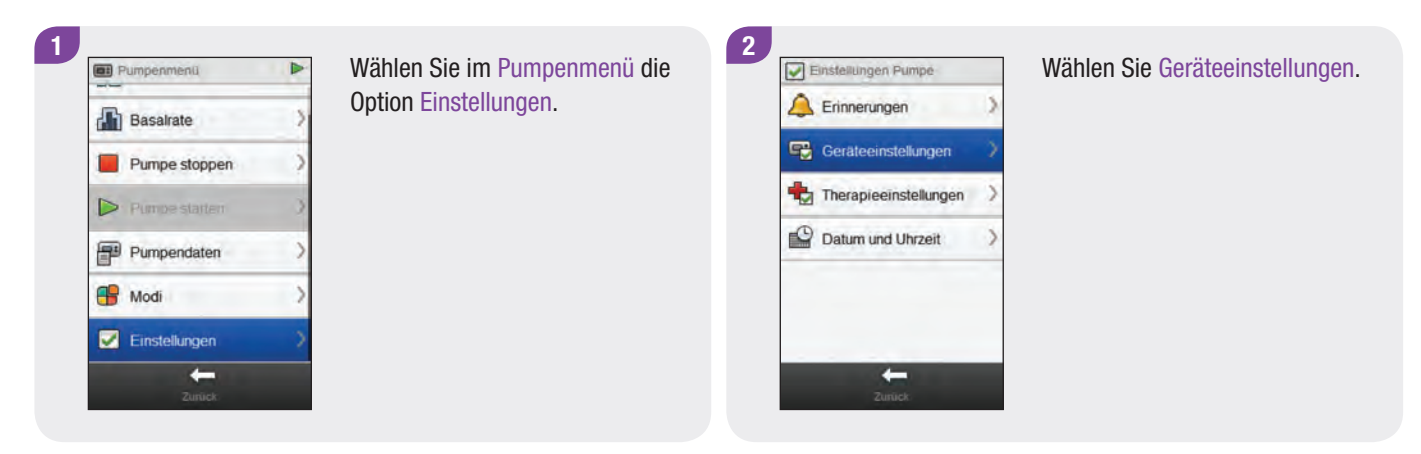

## 

Wählen Sie Sprache.

 Sprache

 English

 Deutsch

 Français

 tatiano

 Svenska

Wählen Sie die gewünschte Sprache. Wählen Sie Speichern.

## 10.4 Einstellen von Datum und Uhrzeit der Pumpe

Sie können das Datum und die Uhrzeit der Pumpe über das Blutzuckermessgerät einstellen.

#### **HINWEIS**

Es ist sehr wichtig, Uhrzeit und Datum korrekt einzustellen. Nur so kann zum richtigen Zeitpunkt die richtige Menge Insulin abgegeben werden. Wenn das Blutzuckermessgerät mit der Insulinpumpe verbunden ist, werden das Datum und die Uhrzeit der Pumpe automatisch geändert, wenn das Datum und die Uhrzeit des Messgeräts geändert werden. Nach dem Ändern des Datums oder der Uhrzeit zeigt das Messgerät an, dass die Daten sowohl auf dem Messgerät als auch auf der Pumpe aktualisiert wurden. Wählen Sie OK.

### Hauptmenü > Pumpe > Einstellungen > Datum und Uhrzeit

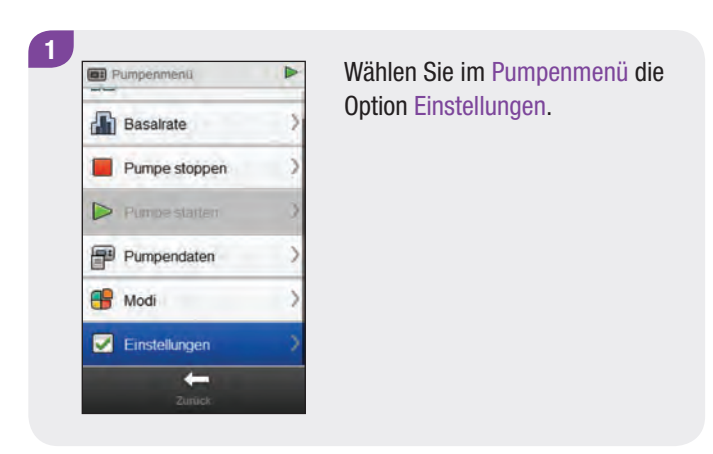

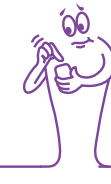

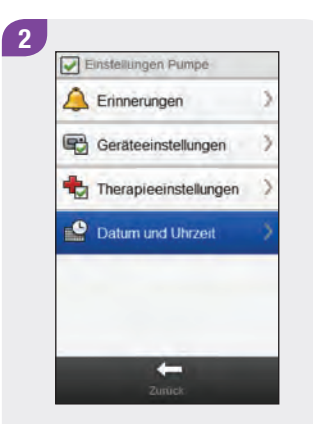

Wählen Sie Datum und Uhrzeit.

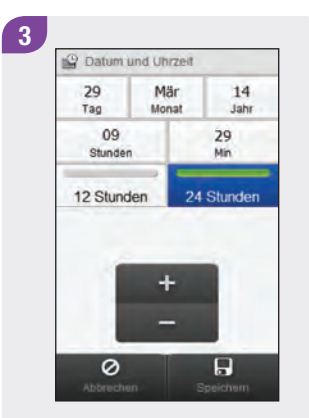

Wählen Sie das gewünschte Zeitformat (12 Stunden oder 24 Stunden).

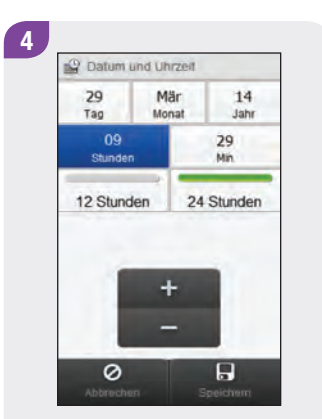

Stellen Sie Datum und Uhrzeit ein. Wählen Sie Speichern.

# **1** Meine Daten

## 11.1 Überblick

Anhand der Analyse Ihrer im Blutzuckermessgerät gespeicherten Blutzuckermesswerte können Sie und Ihr Arzt effektiv feststellen, wie gut Sie Ihren Diabetes unter Kontrolle haben. Diese Analyse ist ein wertvolles Hilfsmittel zur Verbesserung Ihrer Diabetesbehandlung. Die vom Messgerät angezeigten Berichte helfen Ihnen, den Accu-Chek Aviva Insight Diabetes Manager optimal zu nutzen.

Das Messgerät erstellt Diagramme und Berichte, die Sie dabei unterstützen, die im Gerät gespeicherten Informationen auszuwerten. In Diagrammen lassen sich Ihre Blutzuckermesswerte sehr anschaulich darstellen. Das Messgerät kann ein Kurvendiagramm zur Darstellung von Trends Ihrer Blutzuckermesswerte sowie andere Informationen anzeigen, wie z. B. den Bolusspeicher, ein Diagramm mit den Messwertbereichen für einen Tages- oder Wochenverlauf und ein Tortendiagramm mit verschiedenen Farben zur Veranschaulichung der Anzahl von Messwerten innerhalb, oberhalb oder unterhalb Ihres BZ-Zielbereichs.

#### **HINWEIS**

Blutzucker wird gelegentlich als BZ abgekürzt, wobei beide Begriffe dasselbe bedeuten.

#### 44

## **11.2 Tagebuch**

Sie können sich einen bestimmten Blutzuckermesswert samt Eigenschaften (wie Messzeitpunkt, Kohlenhydrate, Gesundheitsereignis und Bolus) aus den im Messgerät gespeicherten Tagebucheinträgen anzeigen lassen. Darüber hinaus können Sie die Eigenschaften eines bestimmten Tagebucheintrags ändern oder ergänzen.

#### **HINWEIS**

- Das auf dem Blutzuckermessgerät gespeicherte Tagebuch ersetzt das physische Blutzuckertagebuch, das Sie möglicherweise in der Vergangenheit geführt haben.
- Tagebuchdaten, die zur Berechnung von Bolusvorschlägen verwendet wurden, können nicht geändert werden.

Das Messgerät speichert automatisch bis zu 2.000 Tagebucheinträge mit Uhrzeit und Datum. Über das Messgerät können Sie sich bis zu 250 Tagebucheinträge ansehen und bei Verwendung eines Computers mit kompatibler Software sogar bis zu 2.000 Tagebucheinträge. Tagebucheinträge werden in der Reihenfolge vom jüngsten zum ältesten Eintrag gespeichert.

Ein Tagebucheintrag kann Folgendes enthalten:

- Datum und Uhrzeit
- Blutzuckermesswert
- Messzeitpunkt (Ereignisse)
- Kohlenhydrataufnahme
- Gesundheitsereignis
- Bolustyp
- Bolusmenge
- Notiz

#### **HINWEIS**

- > Nehmen Sie keine Änderung an Ihrer Therapie auf Basis eines einzelnen Eintrags oder Messwerts im Tagebuch vor.
- In diesem Kapitel sind Beispielanzeigen abgebildet. Die Anzeigen können leicht von den Anzeigen Ihres Messgeräts abweichen. Wenn Sie Fragen zu den Geräteanzeigen haben, wenden Sie sich an die zuständige Niederlassung von Roche.
- Beim Wechseln der Batterien bleiben die Daten im Tagebuch gespeichert. Sie müssen nach dem Wechseln der Batterie jedoch überprüfen, ob Uhrzeit und Datum noch korrekt sind. Weitere Informationen zum Wechseln der Batterie finden Sie im Kapitel Pflege und Wartung der Gebrauchsanweisung für den Accu-Chek Aviva Insight Diabetes Manager.
- Es ist sehr wichtig, dass Sie Uhrzeit und Datum korrekt eingestellt haben. Die korrekte Einstellung von Uhrzeit und Datum hilft Ihnen und Ihrem Arzt, die Informationen richtig auszuwerten.
- Sobald der Speicher des Tagebuchs 2.000 Einträge enthält, wird beim Hinzufügen eines neuen Tagebucheintrags der älteste Eintrag gelöscht.
- Die Ergebnisse von Funktionskontrollen werden zwar auf dem Messgerät gespeichert, sie können aber nicht im Tagebuch eingesehen werden. Die Ergebnisse von Funktionskontrollen können auf einem Computer mit kompatibler Software überprüft werden.
- Bevor Sie Tagebucheinträge oder die Ergebnisse von Funktionskontrollen auf einem PC überprüfen können, müssen die gespeicherten Tagebucheinträge zuerst auf einen PC übertragen werden, auf dem eine spezielle Software ausgeführt wird. Wenden Sie sich an die zuständige Niederlassung von Roche, wenn Sie Informationen zur Produktverfügbarkeit wünschen.
- > Die Ergebnisse von Funktionskontrollen werden weder in den Berichten noch in den Diagrammen verwendet.

#### **11.2.1 Interpretieren des Tagebuchs**

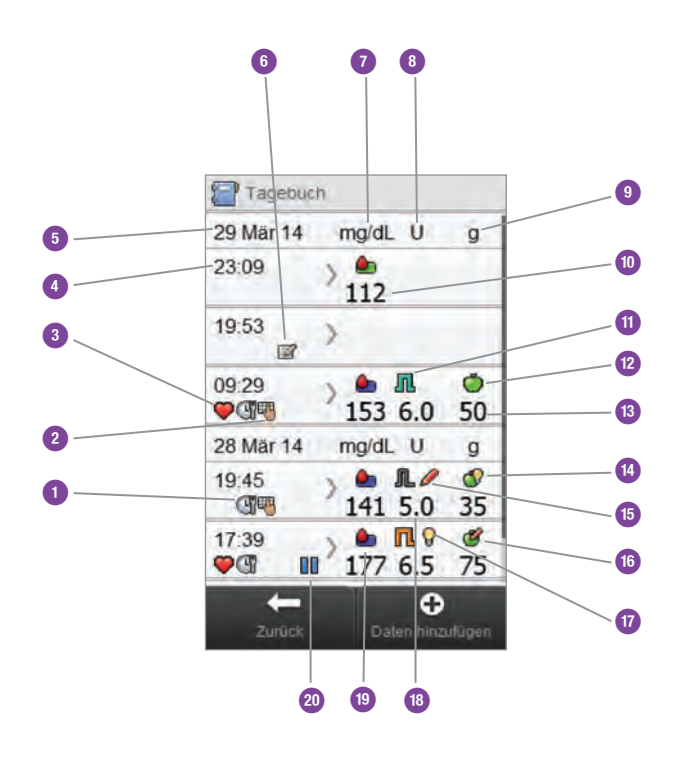

| 1  | Symbol für Messzeitpunkt       |
|----|--------------------------------|
| 2  | Symbol für Notiz               |
| 3  | Symbol für Gesundheitsereignis |
| 4  | Uhrzeit des Eintrags           |
| 5  | Datum des Eintrags             |
| 6  | Symbol für Notiz               |
| 7  | Spalte für Blutzuckeranzeige   |
| 8  | Spalte für Bolusanzeige        |
| 9  | Spalte für Kohlenhydratanzeige |
| 10 | Blutzuckermesswert             |

| 11 | Symbol für Bolustyp                           |
|----|-----------------------------------------------|
| 12 | Symbol für Kohlenhydrate                      |
| 13 | Kohlenhydratmenge                             |
| 14 | Symbol für akzeptierten Kohlenhydratvorschlag |
| 15 | Symbol für geänderten Bolusvorschlag          |
| 16 | Symbol für geänderten Kohlenhydratvorschlag   |
| 17 | Symbol für akzeptierten Bolusvorschlag        |
| 18 | Bolusmenge                                    |
| 19 | Symbol für Blutzuckermesswertbereich          |
| 20 | Symbol "Pumpe auf Pause"                      |

#### HINWEIS

In der Anzeige Tagebuch sind die Einträge in der Reihenfolge zu sehen, in der sie vorgenommen wurden, wobei der jüngste Eintrag zuerst angezeigt wird.

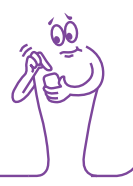

#### Beschreibung der Symbole

| Symbol                                                                                                    | Name des Symbols                                                                                                    | Beschreibung                                                                                                    |
|----------------------------------------------------------------------------------------------------|----------------------------------------------------------------------------------------------------|----------------------------------------------------------------------------------------------------|
|                                                                                                    | BlutzuckermesswertbereichsanzeigeDie Hintergrundfarbe des Symbols zeigt an,<br>Blutzuckermesswert innerhalb des Zielbere<br>Die Hintergrundfarben dieses Symbols habe |                                                                                                    |
|                                                                                                    |                                                                                                    | <ul> <li>Grün: innerhalb des Zielbereichs</li> </ul>                                                                                  |
|                                                                                                    |                                                                                                    | <ul> <li>Gelb: unterhalb des Zielbereichs</li> </ul>                                                                                  |
|                                                                                                    |                                                                                                    | Rot: Hypo                                                                                                    |
|                                                                                                    |                                                                                                    | Blau: oberhalb des Zielbereichs oder Hyper                                                                                            |
| ff the second second se | Bolus manuell mit Insulinpen/-spritze verabreicht                                                                                                    | Der Bolus wurde mit einem Insulinpen bzw. einer Insulinspritze<br>abgegeben.<br>Der Bolus wurde nicht von der Insulinpumpe abgegeben. |

| Symbol       | Name des Symbols                | Beschreibung                                                                                                    |
|--------------|---------------------------------|----------------------------------------------------------------------------------------------------|
| $\bigcirc$   | Bolusvorschlag akzeptiert       | Der Bolusvorschlag des Messgeräts wurde akzeptiert.                                                                      |
| $\checkmark$ | Bolusvorschlag nicht akzeptiert | Der Bolusvorschlag des Messgeräts wurde vor der Abgabe geändert.                                                         |
|              | Gesundheitsereignis             | Dieses Symbol wird angezeigt, wenn für den Tagebucheintrag<br>Daten zu Gesundheitsereignissen vorliegen.                 |
|              | Kohlenhydrate                   | Dieses Symbol wird angezeigt, wenn für den Tagebucheintrag<br>Daten zu den Kohlenhydraten vorliegen.                     |
|              | Kohlenhydrate akzeptiert        | Dieses Symbol wird angezeigt, wenn die Kohlenhydratmenge aus<br>dem Bolusvorschlag der Hypo-Warnanzeige verwendet wurde. |

| Symbol  | Name des Symbols                | Beschreibung                                                                                                    |
|---------|---------------------------------|----------------------------------------------------------------------------------------------------|
| <b></b> | Kohlenhydrate nicht akzeptiert  | Dieses Symbol wird angezeigt, wenn die Kohlenhydratmenge aus<br>dem Bolusvorschlag der Hypo-Warnanzeige geändert wurde. |
|         | Manuelle Boluseingabe           | Die Abgabe wurde von der Insulinpumpe nicht bestätigt.                                                                  |
| F       | Messzeitpunkt                   | Dieses Symbol wird angezeigt, wenn für den Tagebucheintrag<br>Daten zum Messzeitpunkt vorliegen.                        |
| R       | Multiwave-Bolus bestätigt       | Die Abgabe wurde von der Insulinpumpe bestätigt.                                                                        |
| Г       | Multiwave-Bolus nicht bestätigt | Die Abgabe wurde von der Insulinpumpe nicht bestätigt.                                                                  |
|         | Pumpe auf Pause                 | Die Pumpe wurde während eines Bolus angehalten, bevor die Bolusabgabe fortgesetzt und vollständig ausgeführt wurde.     |

| Symbol | Name des Symbols                  | Beschreibung                                           |
|--------|-----------------------------------|--------------------------------------------------------|
| L      | Standard-Bolus bestätigt          | Die Abgabe wurde von der Insulinpumpe bestätigt.       |
| Л      | Standard-Bolus nicht bestätigt    | Die Abgabe wurde von der Insulinpumpe nicht bestätigt. |
| Γ      | Verzögerter Bolus bestätigt       | Die Abgabe wurde von der Insulinpumpe bestätigt.       |
| П      | Verzögerter Bolus nicht bestätigt | Die Abgabe wurde von der Insulinpumpe nicht bestätigt. |

#### **11.2.2 Anzeigen und Anpassen von Tagebuchdaten**

Hauptmenü > Meine Daten > Tagebuch

#### **HINWEIS**

- Tagebuchdaten, die f
  ür Bolusvorschl
  äge verwendet wurden (ausgenommen Notizen), k
  önnen nicht angepasst werden.
- Blutzuckermesswerte können nicht angepasst werden.

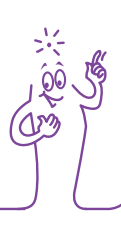

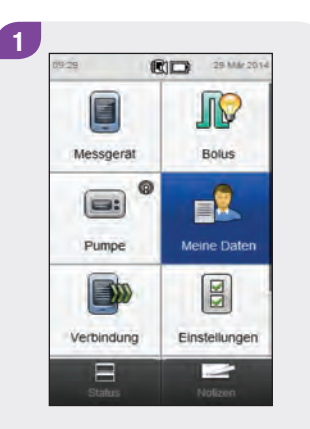

Wählen Sie im Hauptmenü die Option Meine Daten.

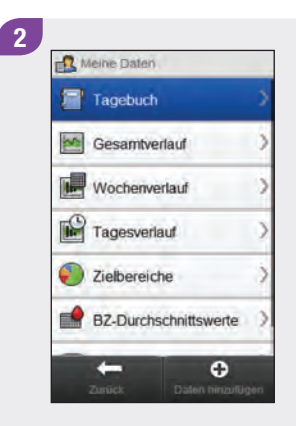

Wählen Sie Tagebuch.

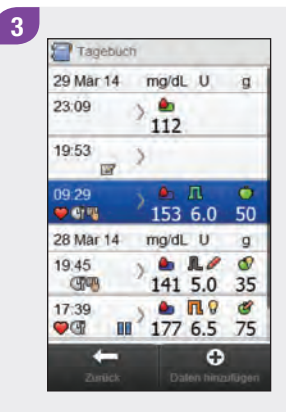

Wählen Sie den gewünschten Tagebucheintrag.

#### HINWEIS

- Führen Sie einen Bildlauf durch, um sich eventuelle weitere vorhandene Einträge anzeigen zu lassen.
- Tagebucheinträge, die für Bolusvorschläge verwendet wurden, enthalten entweder das Symbol für einen akzeptierten Bolusvorschlag oder das Symbol für einen abgelehnten Bolusvorschlag . Diese Einträge sind gesperrt und können zwar angezeigt, aber nicht angepasst werden.
- Bei gesperrten Einträgen wird am unteren Rand der jeweiligen Datenelementanzeige die Option Speichern nicht angezeigt. Stattdessen erscheint nur Zurück.

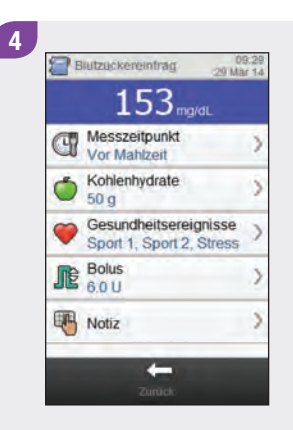

Um einen Eintrag anzuzeigen und anzupassen, müssen Sie ihn auswählen und anschließend die Anweisungen auf den nächsten Seiten beachten. Wenn Sie fertig sind, wählen Sie Zurück, um zum Menü Meine Daten zurückzukehren.

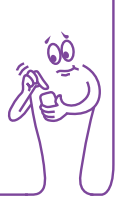

#### Anzeigen zum Darstellen und Anpassen von Tagebucheinträgen

Messzeitpunkt

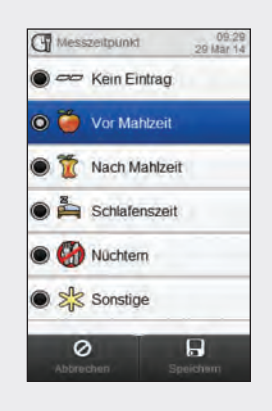

Wählen Sie den Messzeitpunkt. Wählen Sie Speichern.

#### Kohlenhydrate

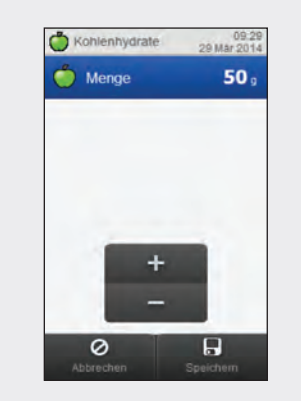

Geben Sie die Kohlenhydratmenge ein, die Sie zu sich genommen haben. Wählen Sie Speichern. Gesundheitsereignisse

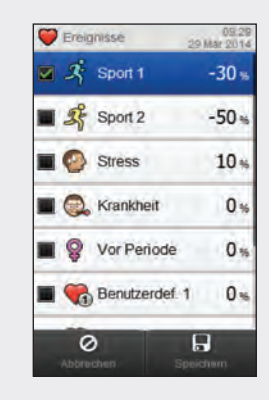

Wählen Sie bis zu 4 Gesundheitsereignisse aus. Wählen Sie Speichern. Bolus

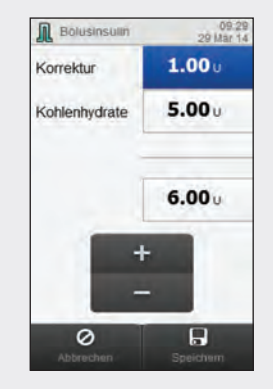

Stellen Sie die Bolusmenge ein. Wählen Sie Speichern.

#### Notiz

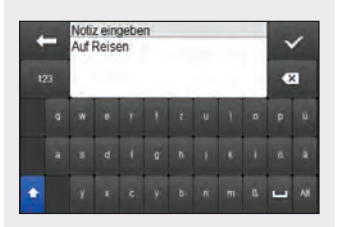

Geben Sie eine Notiz ein, um sie mit diesem Eintrag zu speichern. Wählen Sie √.

#### 11.2.3 Hinzufügen neuer Daten zum Tagebuch

#### Hauptmenü > Meine Daten > Tagebuch

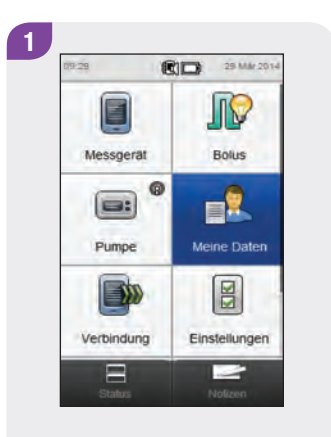

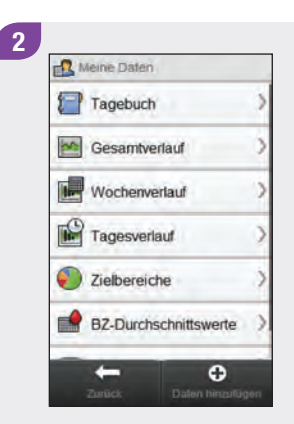

Wählen Sie im Hauptmenü die Option Meine Daten.

Wählen Sie 🛨 Daten hinzufügen.

Wählen Sie eine der Optionen aus der Anzeige Daten hinzufügen aus und beachten Sie dazu die Anweisungen auf den nächsten Seiten. Wenn Sie fertig sind, wählen Sie Speichern, um Ihre Eingaben zu speichern und zum Menü Meine Daten zurückzukehren.

#### Anzeigen zum Hinzufügen neuer Daten

#### **HINWEIS**

Wählen Sie Abbrechen, um zur vorherigen Anzeige zurückzukehren, ohne Ihre Eingaben zu speichern.

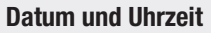

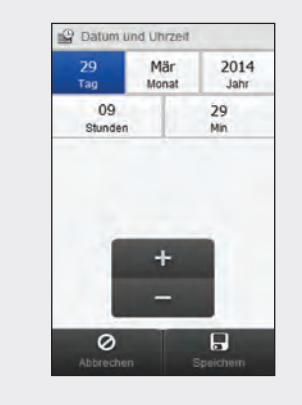

Stellen Sie Datum und Uhrzeit ein. Wählen Sie Speichern.

Messzeitpunkt

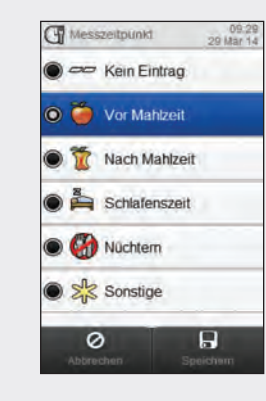

Wählen Sie einen Messzeitpunkt. Wählen Sie Speichern.

#### Kohlenhydrate

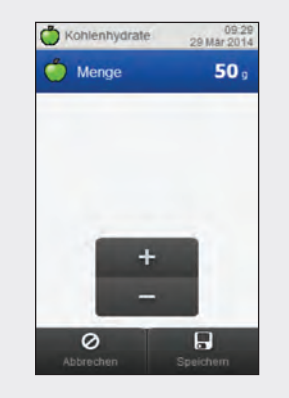

Geben Sie die Kohlenhydratmenge ein, die Sie zu sich genommen haben. Wählen Sie Speichern.

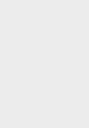

#### Gesundheitsereignisse

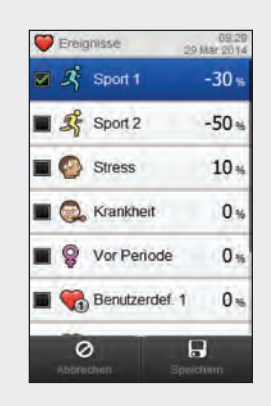

#### Bolus

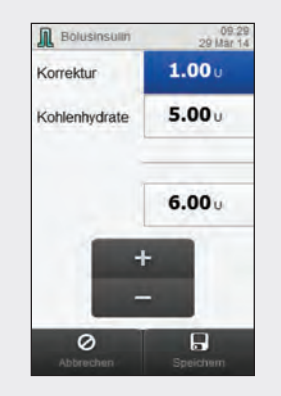

Wählen Sie bis zu 4 Gesundheitsereignisse aus. Wählen Sie Speichern. Stellen Sie die Bolusmenge ein. Wählen Sie Speichern. Notiz

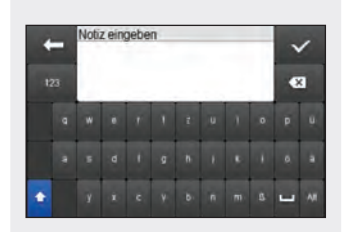

Geben Sie eine Notiz ein, um sie mit diesem Eintrag zu speichern. Wählen Sie √.

## **11.3 Gesamtverlauf**

Im Gesamtverlaufsdiagramm zeigt das Blutzuckermessgerät Ihre Blutzuckertrends und andere Informationen; dabei werden die Tagebuchdaten für die von Ihnen gewählte Zeitskala und den gewählten Messzeitpunkt verwendet.

#### **11.3.1 Interpretieren des Gesamtverlaufs**

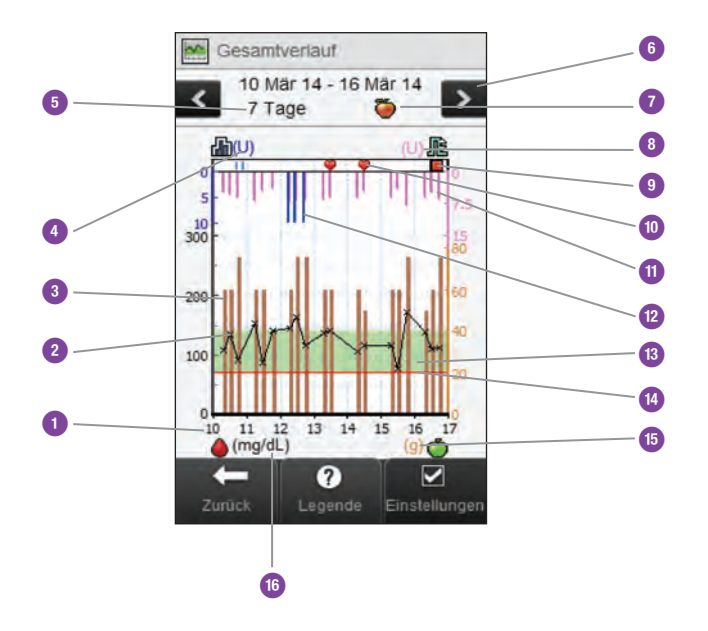

| 1 | Uhrzeiten oder Tage des<br>Monats  |                                                                                                    |
|---|------------------------------------|----------------------------------------------------------------------------------------------------|
| 2 | Blutzuckermesswert                 | Wird in Form von Kreuzen (X)<br>angezeigt, die durch Linien<br>miteinander verbunden sind                                                                                                    |
| 3 | Kohlenhydratwert                   | Braune Balken: Höhe<br>steht in Relation zur<br>Kohlenhydratmenge                                                                                                    |
| 4 | Basalraten-Maßeinheit              |                                                                                                    |
| 5 | Zeitskala                          |                                                                                                    |
| 6 | Nach links bzw. rechts<br>blättern | Springt gemäß der<br>ausgewählten Zeitskala vor<br>bzw. zurück. Beispiel: Wenn<br>Sie bei einer Zeitskala von<br>7 Tagen nach links blättern,<br>werden die Daten der<br>vorherigen 7 Tage angezeigt. |

| 7  | Ausgewählter<br>Messzeitpunkt |                                                                              | 13 | Grüner Bereich                      | Zeigt den Blutzucker-Zielbe-<br>reich an                                                    |
|----|-------------------------------|------------------------------------------------------------------------------|----|-------------------------------------|---------------------------------------------------------------------------------------------|
| ð  | Bolus-Mageinneit              |                                                                              | 14 | Warngrenzwert für<br>Unterzuckerung | Rote horizontale Linie                                                                      |
| 9  | Symbol "Pumpe gestoppt"       | Zeigt an, dass die Pumpe<br>gestoppt wurde.                                  | 15 | Kohlenhydrat-Maßeinheit             |                                                                                             |
| 10 | Gesundheitsereignis           | Zeigt an, dass für den Ein-<br>trag ein Gesundheitsereignis<br>vorhanden ist | 16 | Blutzucker-Maßeinheit               |                                                                                             |
| 11 | Boluswert                     | Rosafarbene Balken:<br>Höhe steht in Relation zur<br>Bolusinsulinmenge       | 17 | Pfeil                               | (Nicht abgebildet) Zeigt an,<br>dass die Blutzuckerdaten<br>über die Anzeige<br>hinausgehen |
| 12 | Basalwert                     | Blaue Balken: Höhe<br>steht in Relation zur<br>Basalinsulinmenge             | 18 | Symbol "Pumpe auf<br>Pause"         | (Nicht abgebildet) Zeigt an,<br>dass die Pumpe während der<br>Insulinabgabe angehalten      |
|    |                               |                                                                              |    |                                     | wurde                                                                                       |

#### **11.3.2 Anzeigen des Gesamtverlaufs**

#### Hauptmenü > Meine Daten > Gesamtverlauf

2

Meine Daten

Tagebuch

Gesamtverlauf

Wochenverlauf

Tagesverlauf

Zielbereiche

-

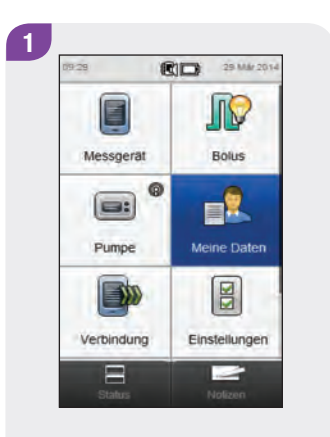

Wählen Sie im Hauptmenü die Option Meine Daten.

Wählen Sie Gesamtverlauf.

BZ-Durchschnittswerte

0

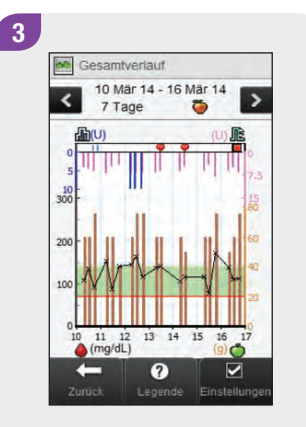

Wählen Sie 🖾 Einstellungen, um zu ändern, wie Ihre Verlaufsdaten im Diagramm angezeigt werden.

#### **HINWEIS**

Wählen Sie ⑦, um eine Liste mit Verlaufssymbolen und deren Erläuterungen anzuzeigen.

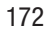

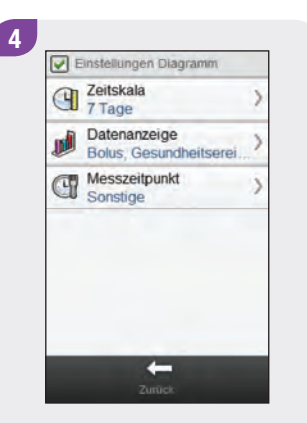

Wählen Sie eine der Optionen aus der Anzeige Einstellungen Diagramm aus und beachten Sie dazu die weiteren Anweisungen in diesem Abschnitt. Nachdem Sie alle Einstellungen vorgenommen haben, wählen Sie Zurück, um zum Verlaufsdiagramm zurückzukehren, in dem jetzt Ihre Daten in der ausgewählten Weise angezeigt werden.

#### Anzeigen zum Konfigurieren des Gesamtverlaufs

Zeitskala 2eitskalä 6 Stunden 12 Stunden 0 1 Tag 0 3 Tage 0 7 Tage

Wählen Sie die Zeitskala (letzte 6 Stunden, 12 Stunden, 1 Tag, 3 Tage oder 7 Tage). Wählen Sie Speichern. Wählen Sie eine oder mehrere Datenanzeigen (Gesundheitsereignisse, Basalinsulin, Bolus oder Kohlenhydrate). Wählen Sie Speichern.

Datenanzeige

Datenanzeige

Basalinsulin

0

Bolus

Kohlenhydrate

H

Gesundheitsereign.

#### Messzeitpunkt

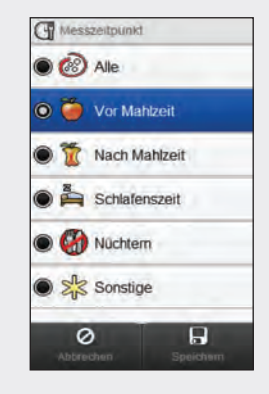

Wählen Sie den Messzeitpunkt (Alle, Vor Mahlzeit, Nach Mahlzeit, Schlafenszeit, Nüchtern oder Sonstige). Wählen Sie Speichern.

#### **HINWEIS**

- Wenn keine Daten zur Anzeige des Gesamtverlaufs vorhanden sind, erscheint die Anzeige Keine Daten.
- > Der Gesamtverlauf enthält weder fehlerhafte Messwerte noch Ergebnisse von Funktionskontrollen.
- Auf der rechten Seite des Diagramms wird die maximale Bolusmenge als der niedrigste Skalenstrich mit daneben angegebenem Wert angezeigt. Anhand dieses Werts wird die Skala für den oberen Teil des Diagramms bestimmt, in dem die Boluswerte als rosafarbene Balken angezeigt werden. Als Skalawerte für die maximale Bolusmenge sind im Messgerät 1, 5, 15, 30 und 60 U vorgegeben. Der angezeigte Wert richtet sich nach der höchsten Einzel-Bolusinsulinmenge, die im gewählten Zeitraum abgegeben wurde. Lag der höchste abgegebene Bolus im gewählten Zeitraum beispielsweise bei 8 U, so wählt das Messgerät als Skala für den oberen Teil des Diagramms den Bereich 0 bis 15 U.
- Auf der rechten Seite des Diagramms wird die maximale Kohlenhydratmenge als der höchste Skalenstrich mit daneben angegebenem Wert angezeigt. Anhand dieses Werts wird die Skala für den unteren Teil des Diagramms bestimmt, in dem die Kohlenhydratwerte als braune Balken angezeigt werden. Als Skalawerte für die maximale Kohlenhydratmenge sind im Messgerät 40, 80, 120, 160, 200 und 240 g bzw. die entsprechende Menge in BE, KE oder CC vorgegeben. Der angezeigte Wert richtet sich nach der höchsten Einzel-Kohlenhydratmenge im gewählten Zeitraum. Lag die höchste Kohlenhydratmenge im gewählten Zeitraum beispielsweise bei 86 g, so wählt das Messgerät als Skala für den unteren Teil des Diagramms den Bereich 0 bis 120 g.

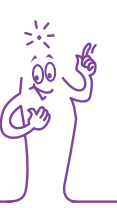

#### **HINWEIS**

Auf der linken Seite des Diagramms wird die Basalmenge als der niedrigste Skalenstrich mit daneben angegebenem Wert angezeigt. Anhand dieses Werts wird die Skala für den oberen Teil des Diagramms bestimmt, in dem die blauen Basalinsulin-Balken angezeigt werden. Als Skalawerte für die maximale Basalmenge sind im Messgerät 1, 2, 5, 10, 20 und 40 U vorgegeben. Der angezeigte Wert richtet sich nach der höchsten Einzel-Basalinsulinmenge, die im gewählten Zeitraum abgegeben wurde. Lag die höchste Basalmenge im gewählten Zeitraum beispielsweise bei 3 U, so wählt das Messgerät als Skala für den oberen Teil des Diagramms den Bereich 0 bis 5 U.

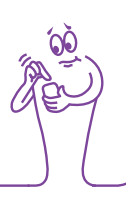

## **11.4 Wochenverlauf**

Im Wochenverlaufsdiagramm zeigt das Messgerät Ihre Blutzucker-Durchschnittswerte, die Anzahl der Messungen und die Standardabweichungen für die einzelnen Tage einer Standardwoche an, die anhand von Tagebucheinträgen für den ausgewählten Zeitraum und den ausgewählten Messzeitpunkt berechnet wurden.

#### **HINWEIS**

Mit der Standardabweichung wird der Grad der Streuung der Blutzuckermesswerte um den Blutzucker-Durchschnittswert gemessen. Eine hohe Standardabweichung bedeutet, dass die Blutzuckermesswerte stark um den Blutzucker-Durchschnittswert schwanken.

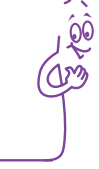
### 11.4.1 Interpretieren von Wochenverlaufsdiagramm und -tabelle

#### Wochenverlaufsdiagramm

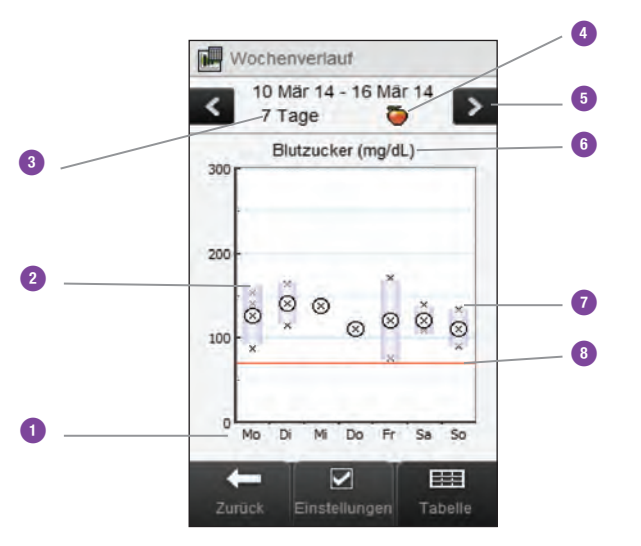

| 1 | Wochentage                     |                                                                                                    |
|---|--------------------------------|----------------------------------------------------------------------------------------------------|
| 2 | Feld für die einzelnen<br>Tage | Oben im Feld wird die Stan-<br>dardabweichung über dem<br>Durchschnittswert, unten im<br>Feld die Standardabweichung<br>unter dem Durchschnitts-<br>wert angegeben. Das Feld<br>wird nicht angezeigt, wenn<br>nicht ausreichend Daten zur<br>Ermittlung der Standardab-<br>weichung verfügbar sind.<br>Das Feld ist oben offen, wenn<br>die Standardabweichung<br>über dem im Diagramm<br>angezeigten Bereich liegt.<br>Wenn keine Daten gefunden<br>wurden, wird für den<br>betreffenden Tag weder ein<br>Feld noch ein "X" angezeigt. |

| 3 | Zeitskala                                                                                                    |                                                                                                    |   |                                                                                      | Zeigt die einzelnen Blut-                                                            |
|---|----------------------------------------------------------------------------------------------------|----------------------------------------------------------------------------------------------------|---|--------------------------------------------------------------------------------------|--------------------------------------------------------------------------------------|
| 4 | Ausgewählter<br>Messzeitpunkt                                                                                                    |                                                                                                    | 7 | x                                                                                    | zuckermesswerte an.<br>Das "X" im Kreis zeigt den                                    |
|   | Nach links bzw. rechts<br>blätternSpringt gemäß der ausge-<br>wählten Zeitskala vor bzw.<br>zurück. Beispiel: Wenn Sie<br>bei einer Zeitskala von<br>7 Tagen nach links blättern,<br>werden die Daten der vorhe-<br> |                                                                                                    |   | Durchschnittswert aller<br>Blutzuckermesswerte für die<br>ausgewählten Kriterien an. |                                                                                      |
| 5 |                                                                                                    | zurück. Beispiel: Wenn Sie<br>bei einer Zeitskala von<br>7 Tagen nach links blättern,<br>werden die Daten der vorhe-<br>rigen 7 Tage angezeigt. | 8 | Warngrenzwert für<br>Unterzuckerung                                                  | Rote horizontale Linie                                                               |
|   |                                                                                                    |                                                                                                    | 9 | Pfeil                                                                                | (Nicht abgebildet) Zeigt an,<br>dass Daten oberhalb des<br>Diagramms vorhanden sind. |
| 6 | Blutzucker-Maßeinheit                                                                                                    |                                                                                                    |   |                                                                                      |                                                                                      |

#### Wochenverlaufstabelle

Wählen Sie Tabelle, um zur Wochenverlaufstabelle zu wechseln. In der Wochenverlaufstabelle werden die Daten des Wochenverlaufsdiagramms in Tabellenform angezeigt. Um zum Wochenverlaufsdiagramm zurückzukehren, wählen Sie in der Wochenverlaufstabelle die Option Diagramm.

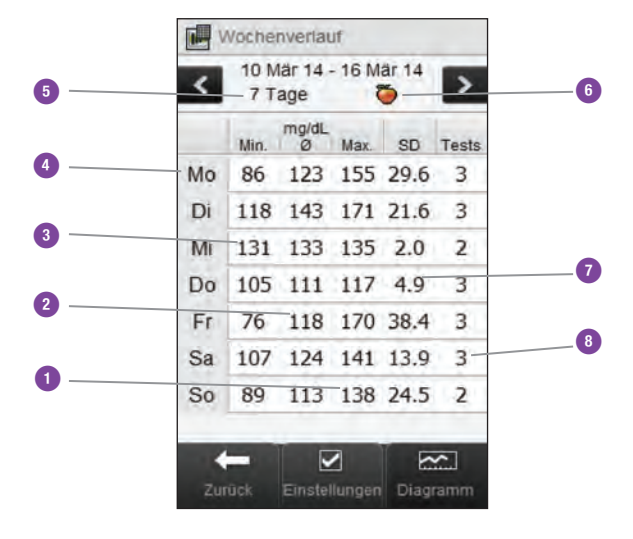

| 1 | Höchster Blutzuckermesswert für die einzelnen<br>Wochentage    |
|---|----------------------------------------------------------------|
| 2 | Blutzucker-Durchschnittswert für die einzelnen<br>Wochentage   |
| 3 | Niedrigster Blutzuckermesswert für die einzelnen<br>Wochentage |
| 4 | Wochentag                                                      |
| 5 | Zeitskala                                                      |
| 6 | Ausgewählter Messzeitpunkt                                     |
| 7 | Standardabweichung (SD) für die einzelnen<br>Wochentage        |
| 8 | Anzahl der Messungen für die einzelnen Wochentage              |

#### 11.4.2 Anzeigen der Wochenverlaufsdaten

#### Hauptmenü > Meine Daten > Wochenverlauf

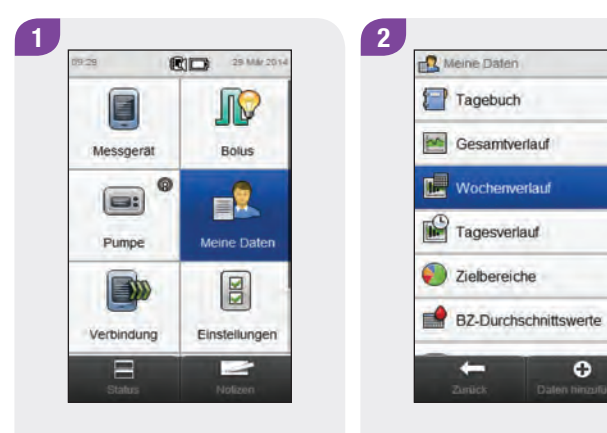

Wählen Sie im Hauptmenü die **Option Meine Daten.** 

Wählen Sie Wochenverlauf.

0

Tagebuch

-

#### **HINWEIS**

- Wenn keine Daten zur Anzeige von Wochenverlaufsdiagramm und -tabelle für die ausgewählte Zeitskala oder den gewählten Messzeitpunkt vorhanden sind, erscheint die Anzeige Keine Daten.
- Das Wochenverlaufsdiagramm und die Wochenverlaufstabelle enthalten keine fehlerhaften Messwerte, Ergebnisse von Funktionskontrollen oder HI- und LO-Messwerte.

× 200

180

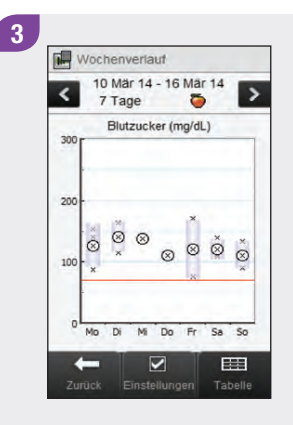

Um die Zeitskala und den Messzeitpunkt zu ändern, die für den Wochenverlauf angezeigt werden, wählen Sie Einstellungen.

Wählen Sie die gewünschten Optionen in der Anzeige Einstellungen aus und beachten Sie dazu die weiteren Anweisungen in diesem Abschnitt. Nachdem Sie die gewünschten Einstellungen vorgenommen haben, wählen Sie Zurück, um zum Wochenverlaufsdiagramm bzw. zur Wochenverlaufstabelle zurückzukehren.

#### Anzeigen zum Konfigurieren von Wochenverlaufsdaten

Zeitskala

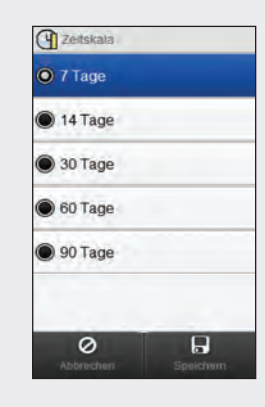

Wählen Sie eine Zeitskala. Wählen Sie Speichern.

#### Messzeitpunkt

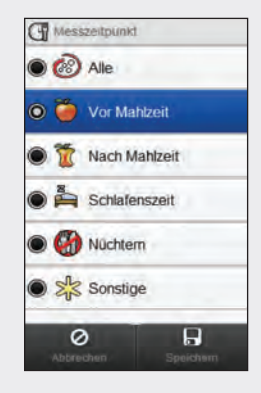

Wählen Sie einen Messzeitpunkt. Wählen Sie Speichern.

#### **HINWEIS**

Wählen Sie Abbrechen, um zur vorherigen Anzeige zurückzukehren, ohne Ihre Eingaben zu speichern.

# **11.5 Tagesverlauf**

Im Tagesverlaufsdiagramm zeigt das Messgerät Ihre Blutzucker-Durchschnittswerte, die Anzahl der Messungen und die Standardabweichungen für die einzelnen Zeitblöcke an, die anhand von Tagebucheinträgen für die ausgewählte Zeitskala und den ausgewählten Messzeitpunkt berechnet wurden.

#### **HINWEIS**

Beachten Sie das Kapitel Ändern von Messgeräteeinstellungen der Gebrauchsanweisung für den Accu-Chek Aviva Insight Diabetes Manager, in dem Sie Anweisungen für das Einrichten der Zeitblöcke finden.

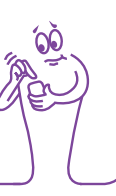

#### **HINWEIS**

Mit der Standardabweichung wird der Grad der Streuung der Blutzuckermesswerte um den Blutzucker-Durchschnittswert gemessen. Eine hohe Standardabweichung bedeutet, dass die Blutzuckermesswerte stark um den Blutzucker-Durchschnittswert schwanken.

#### 11.5.1 Interpretieren von Tagesverlaufsdiagramm und -tabelle

#### Tagesverlaufsdiagramm

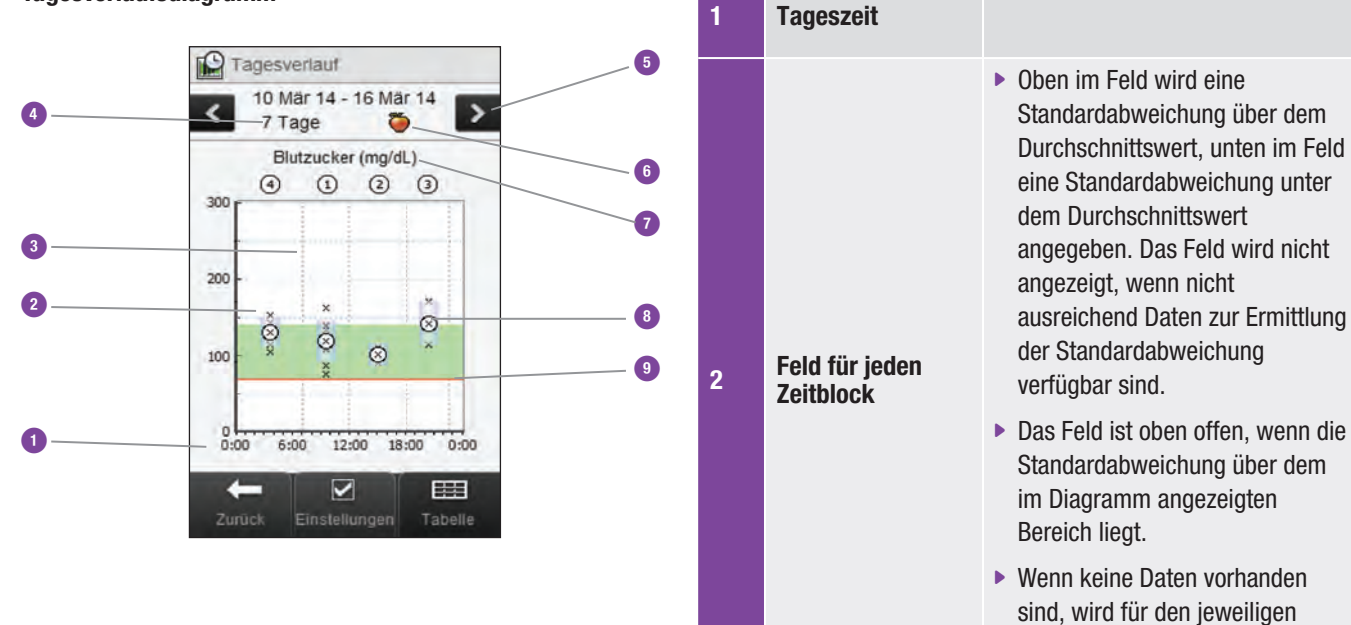

Zeitblock weder ein Feld noch

ein "X" angezeigt.

| 3 | Zeitblöcke                         | Durch eine senkrechte gestrichelte<br>Linie unterteilt                                                          |    |                                        | <ul> <li>Zeigt die einzelnen<br/>Blutzuckermesswerte an.</li> <li>Das X" im Kreis zeigt den</li> </ul> |
|---|------------------------------------|----------------------------------------------------------------------------------------------------|----|----------------------------------------|----------------------------------------------------------------------------------------------------|
| 4 | Zeitskala                          |                                                                                                    | 8  | X                                      | Durchschnittswert aller<br>Blutzuckermesswerte für die<br>ausgewählten Kriterien an                    |
|   | Springt gemäß der ausgewählten     |                                                                                                    |    |                                        |                                                                                                    |
| 5 | Nach links bzw.<br>rechts blättern | Zeitskala vor bzw. zurück. Beispiel:<br>Wenn Sie bei einer Zeitskala von<br>7 Tagen nach links blättern, werden | 9  | Warngrenzwert<br>für<br>Unterzuckerung | Rote horizontale Linie                                                                                 |
|   |                                    | angezeigt.                                                                                                    | 10 | Pfeil                                  | (Nicht abgebildet) Zeigt an, dass                                                                      |
| 6 | Ausgewählter<br>Messzeitpunkt      |                                                                                                    |    |                                        | vorhanden sind.                                                                                        |
|   | moorpante                          |                                                                                                    |    |                                        |                                                                                                    |
| 7 | Blutzucker-<br>Maßeinheit          |                                                                                                    |    |                                        |                                                                                                    |

#### Tagesverlaufstabelle

Wählen Sie Tabelle, um zur Tagesverlaufstabelle zu wechseln. In der Tagesverlaufstabelle werden die Daten des Tagesverlaufsdiagramms in Tabellenform angezeigt. Um zum Tagesverlaufsdiagramm zurückzukehren, wählen Sie in der Tagesverlaufstabelle die Option Diagramm.

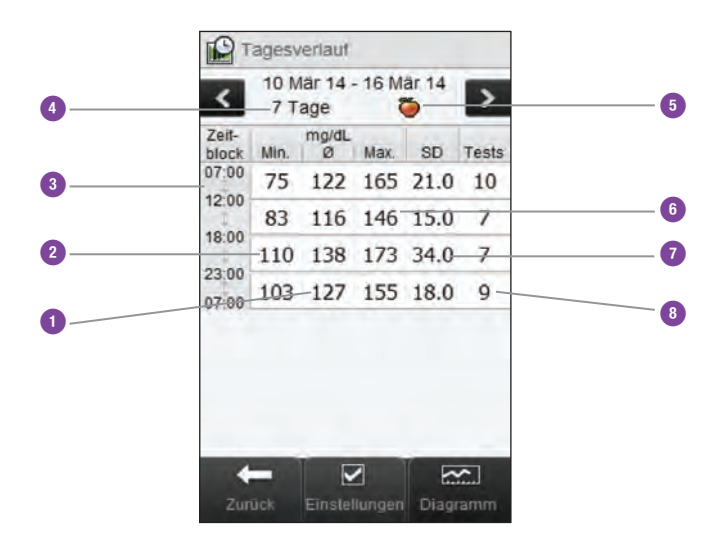

| 1           | Blutzucker-Durchschnittswert für den einzelnen<br>Zeitblock                                                                                |
|-------------|----------------------------------------------------------------------------------------------------|
| 2           | Niedrigster Blutzuckermesswert für den einzelnen<br>Zeitblock                                                                              |
| 3           | Zeitblock                                                                                                    |
| 4           | Zeitskala                                                                                                    |
|             |                                                                                                    |
| 5           | Ausgewählter Messzeitpunkt                                                                                                    |
| 5<br>6      | Ausgewählter Messzeitpunkt<br>Höchster Blutzuckermesswert für den einzelnen<br>Zeitblock                                                   |
| 5<br>6<br>7 | Ausgewählter MesszeitpunktHöchster Blutzuckermesswert für den einzelnen<br>ZeitblockStandardabweichung (SD) für den einzelnen<br>Zeitblock |

#### 11.5.2 Anzeigen von Tagesverlaufsdaten

#### Hauptmenü > Meine Daten > Tagesverlauf

2

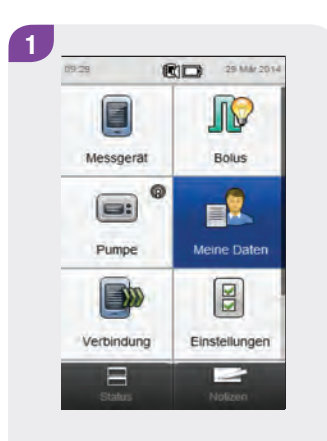

Wochenverlauf

Meine Daten

Tagebuch

Gesamtverlauf

Wählen Sie im Hauptmenü die Option Meine Daten.

Wählen Sie Tagesverlauf.

#### HINWEIS

- Wenn keine Daten zur Anzeige des Tagesverlaufsdiagramms und der Tagesverlaufstabelle vorhanden sind, erscheint die Anzeige Keine Daten.
- Das Tagesverlaufsdiagramm und die Tagesverlaufstabelle enthalten keine fehlerhaften Messwerte, Ergebnisse von Funktionskontrollen oder HI- und LO-Messwerte.

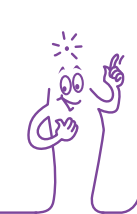

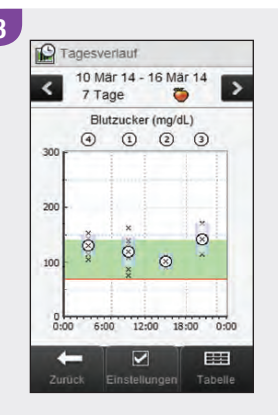

Um die angezeigte Zeitskala und den angezeigten Messzeitpunkt zu ändern, wählen Sie Einstellungen.

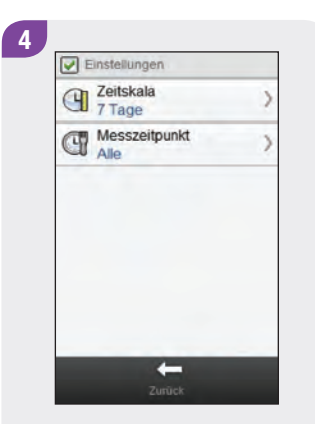

Wählen Sie die gewünschten Optionen in der Anzeige Einstellungen aus und beachten Sie dazu die weiteren Anweisungen in diesem Abschnitt. Nachdem Sie die gewünschten Einstellungen vorgenommen haben, wählen Sie Zurück, um Ihre Änderungen zu speichern und zum Tagesverlaufsdiagramm bzw. zur Tagesverlaufstabelle zurückzukehren.

#### HINWEIS

Wählen Sie Abbrechen, um zur vorherigen Anzeige zurückzukehren, ohne Ihre Eingaben zu speichern.

#### Anzeigen zum Konfigurieren von Tagesverlaufsdaten

#### Zeitskala

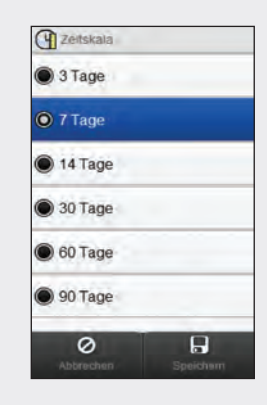

Wählen Sie eine Zeitskala. Wählen Sie Speichern.

#### Messzeitpunkt

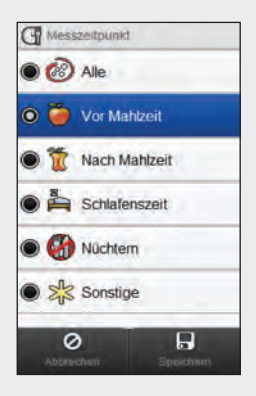

Wählen Sie einen Messzeitpunkt. Wählen Sie Speichern.

# **11.6 Zielbereichsdaten**

Das Messgerät zeigt ein Tortendiagramm und eine Tabelle mit Ihren Blutzuckermesswerten, unterteilt in die Kategorien "Über", "Im", "Unter" und "Hypo", für die von Ihnen gewählte Zeitskala und den Messzeitpunkt an.

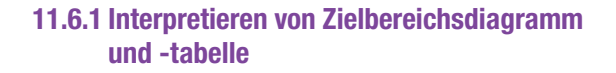

#### Zielbereichsdiagramm

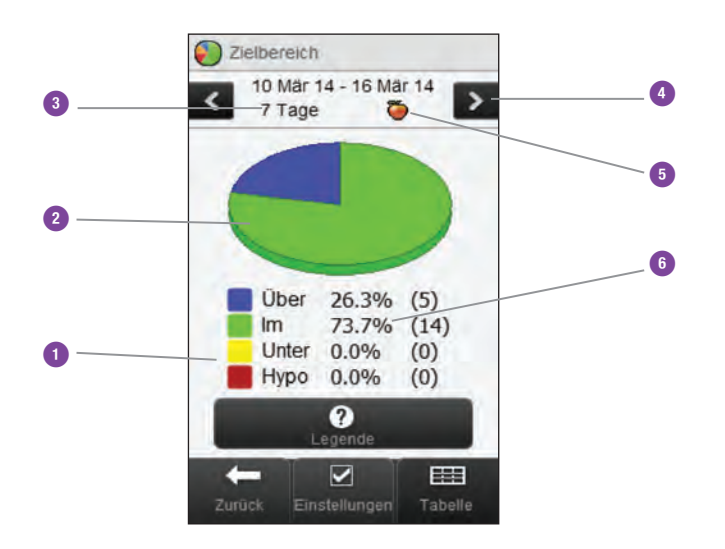

| 1 | Legende                            | Kategorien von<br>Blutzuckermesswerten                                                                                                    |
|---|------------------------------------|----------------------------------------------------------------------------------------------------|
| 2 | Zielbereichsdiagramm               | Zeigt die prozentualen<br>Anteile der Kategorien für<br>Blutzuckermesswerte                                                                                                    |
| 3 | Zeitskala                          |                                                                                                    |
| 4 | Nach links bzw.<br>rechts blättern | Springt gemäß der<br>ausgewählten Zeitskala vor<br>bzw. zurück. Beispiel: Wenn<br>Sie bei einer Zeitskala von<br>7 Tagen nach links blättern,<br>werden die Daten der<br>vorherigen 7 Tage angezeigt. |
| 5 | Ausgewählter<br>Messzeitpunkt      |                                                                                                    |
| 6 | Prozentuale Verteilung             | (Die Zahl in Klammern gibt die<br>Häufigkeit an)                                                                                                    |

#### Zielbereichstabelle

Wählen Sie Tabelle, um zur Zielbereichstabelle zu wechseln. In der Zielbereichstabelle werden die Daten des Zielbereichsdiagramms in Tabellenform angezeigt.

Um von der Zielbereichstabelle zum Zielbereichsdiagramm zurückzukehren, wählen Sie die Option Diagramm.

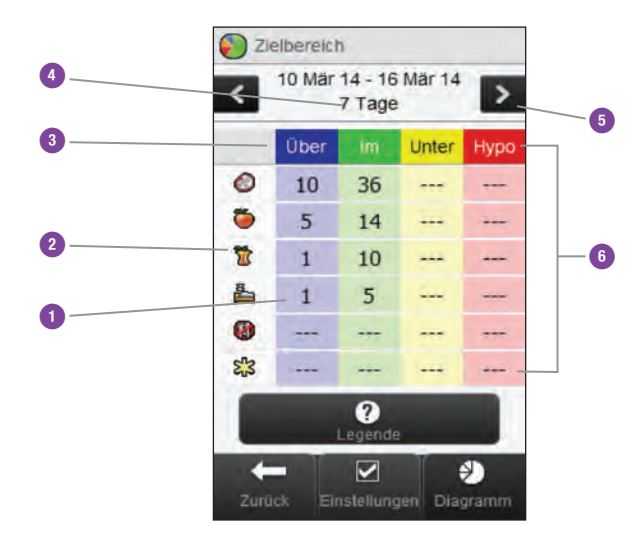

| 1 | Häufigkeit                         |                                                                                                    |
|---|------------------------------------|----------------------------------------------------------------------------------------------------|
| 2 | Ausgewählter<br>Messzeitpunkt      |                                                                                                    |
| 3 | Legende                            | Kategorien von Blutzuckermess-<br>werten                                                                                                    |
| 4 | Zeitskala                          |                                                                                                    |
| 5 | Nach links bzw.<br>rechts blättern | Springt gemäß der ausgewählten<br>Zeitskala vor bzw. zurück. Beispiel:<br>Wenn Sie bei einer Zeitskala von<br>7 Tagen nach links blättern, werden<br>die Daten der vorherigen 7 Tage<br>angezeigt. |
| 6 | Zielbereichstabelle                |                                                                                                    |

#### 11.6.2 Anzeigen von Zielbereichsdaten

#### Hauptmenü > Meine Daten > Zielbereiche

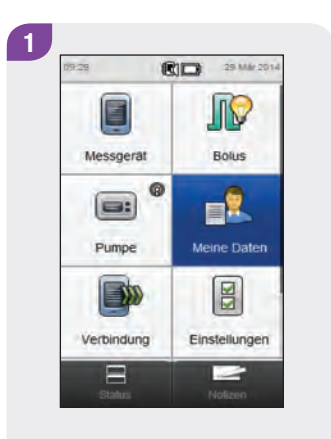

2 Meine Daten Tagebuch Gesamtverlauf Wochenverlauf Wochenverlauf Tagesverlauf Exercise Daten Tercentee Daten Tercentee Daten Tercentee Daten Tercentee Daten Tercentee Daten Tercentee

Wählen Sie im Hauptmenü die Option Meine Daten.

Wählen Sie Zielbereiche.

#### **HINWEIS**

- Wenn keine Daten zur Anzeige des Zielbereichsdiagramms und der Zielbereichstabelle vorhanden sind, erscheint die Anzeige Keine Daten.
- Das Zielbereichsdiagramm und die Zielbereichstabelle enthalten keine fehlerhaften Messwerte, Ergebnisse von Funktionskontrollen oder HI- und LO-Messwerte.

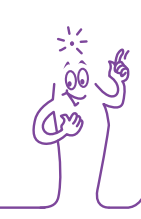

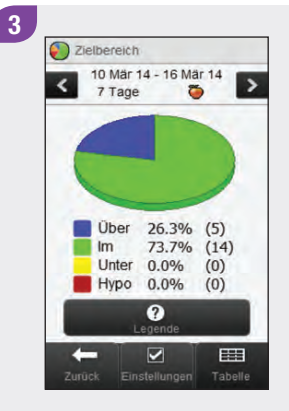

Um die angezeigte Zeitskala und den angezeigten Messzeitpunkt zu ändern, wählen Sie Einstellungen.

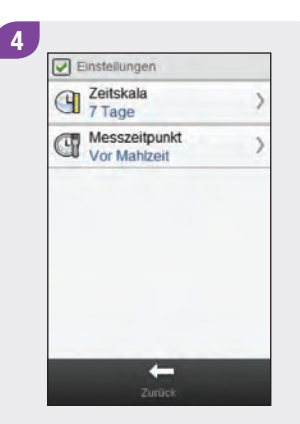

Wählen Sie die gewünschten Optionen in der Anzeige Einstellungen aus und beachten Sie dazu die weiteren Anweisungen in diesem Abschnitt. Nachdem Sie die gewünschten Einstellungen vorgenommen haben, wählen Sie Zurück, um die Änderungen zu speichern und zum Zielbereichsdiagramm bzw. zur Zielbereichstabelle zurückzukehren.

#### Anzeigen zum Konfigurieren von Zielbereichsdaten:

Zeitskala

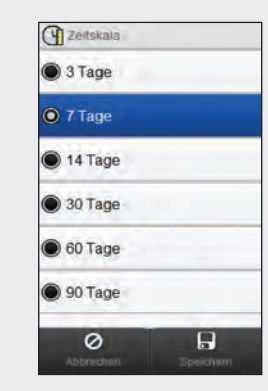

Wählen Sie eine Zeitskala. Wählen Sie Speichern.

Um zur vorherigen Anzeige zurückzukehren, ohne Ihre Änderungen zu speichern, wählen Sie Abbrechen.

#### Messzeitpunkt

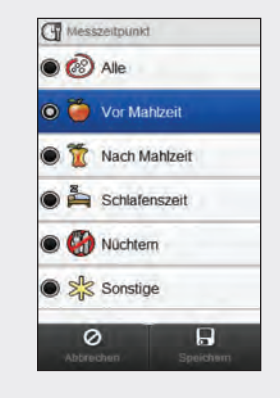

Wählen Sie einen Messzeitpunkt. Wählen Sie Speichern.

Um zur vorherigen Anzeige zurückzukehren, ohne Ihre Änderungen zu speichern, wählen Sie Abbrechen.

# 11.7 BZ-Durchschnittswerte-Tabelle

Die BZ-Durchschnittswerte-Tabelle zeigt Ihre Blutzucker-Durchschnittswerte und die Standardabweichungen für die von Ihnen gewählte Zeitskala und den Messzeitpunkt an.

#### **HINWEIS**

Mit der Standardabweichung wird der Grad der Streuung der Blutzuckermesswerte um den Blutzucker-Durchschnittswert gemessen. Eine hohe Standardabweichung bedeutet, dass die Blutzuckermesswerte stark um den Blutzucker-Durchschnittswert schwanken.

#### 11.7.1 Interpretieren der BZ-Durchschnittswerte-Tabelle

**BZ-Durchschnittswerte-Tabelle** 

BZ-Durchschnittswerte 10 Mär 14 - 16 Mär 14 7 8 > -7 Tage SD mg/dL Tests 6 9 25.0-0 122 47 0 125 26.0 20 1 10 116 20.0 11. -117 28.0 5 1 2 0 122 25.0 47 53 125 26.0 20 1 ? C -

#### Daten für alle Messwerte. Symbole "Sonstige" 1 die mit "Sonstige" gekennzeichnet sind Daten für alle Messwerte, Symbol "Nüchtern" 2 die mit "Nüchtern" gekennzeichnet sind Daten für alle Messwerte, 3 Symbol "Schlafenszeit" die mit "Schlafenszeit" gekennzeichnet sind Daten für alle Messwerte, Symbol "Nach Mahlzeit" 4 die mit "Nach Mahlzeit" gekennzeichnet sind Daten für alle Messwerte, Symbol "Vor Mahlzeit" 5 die mit "Vor Mahlzeit" gekennzeichnet sind

| 6  | Symbol "Alle"                      | Kombinierte Daten aller<br>Messzeitpunkte                                                                                                    |
|----|------------------------------------|----------------------------------------------------------------------------------------------------|
| 7  | Zeitskala                          |                                                                                                    |
| 8  | Nach links bzw. rechts<br>blättern | Springt gemäß der<br>ausgewählten Zeitskala vor<br>bzw. zurück. Beispiel: Wenn<br>Sie bei einer Zeitskala von<br>7 Tagen nach links blättern,<br>werden die Daten der<br>vorherigen 7 Tage angezeigt. |
| 9  | Blutzucker-<br>Standardabweichung  | Für den Messzeitpunkt<br>berechnet                                                                                                    |
| 10 | Anzahl der Messungen               | Wird zum Berechnen der<br>Durchschnittswerte und der<br>Standardabweichung der<br>einzelnen Messzeitpunkte<br>verwendet                                                                               |
| 11 | Blutzucker-<br>Durchschnittswert   | Für den Messzeitpunkt<br>berechnet                                                                                                    |

#### 11.7.2 Anzeigen der BZ-Durchschnittswerte-Tabelle

Hauptmenü > Meine Daten > BZ-Durchschnittswerte

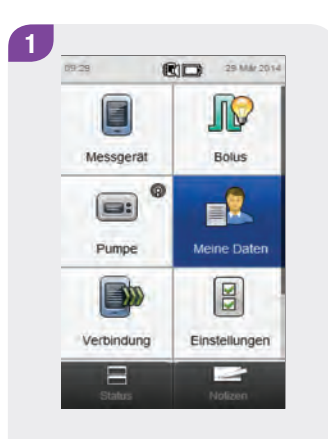

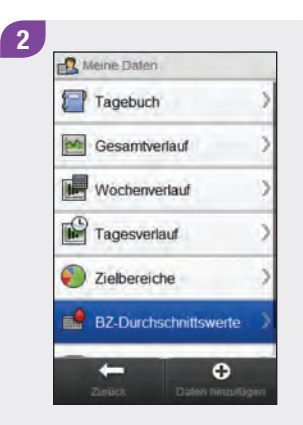

Wählen Sie im Hauptmenü die Option Meine Daten.

Wählen Sie BZ-Durchschnittswerte.

#### **HINWEIS**

- Wenn keine Daten zur Anzeige der BZ-Durchschnittswerte-Tabelle für die ausgewählte Zeitskala oder den Messzeitpunkt vorhanden sind, erscheint die Anzeige Keine Daten.
- Die Berechnungen enthalten keine fehlerhaften Messwerte, Ergebnisse von Funktionskontrollen oder HI- und LO-Messwerte.

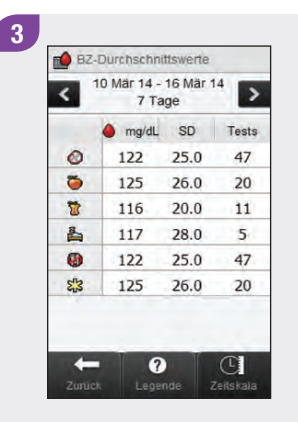

Wählen Sie Zeitskala, um die Zeitskala der BZ-Durchschnittswerte-Tabelle anzupassen.

#### **HINWEIS**

Wählen Sie ⑦, um eine Liste mit Symbolen für Messzeitpunkte und deren Erläuterungen anzuzeigen.

| <ul> <li>30 Tage</li> <li>60 Tage</li> </ul> |
|----------------------------------------------|
| 🔘 60 Tage                                    |
|                                              |
| 90 Tage                                      |

Wählen Sie eine Zeitskala. Wählen Sie Speichern. Wenn Sie fertig sind, wählen Sie Zurück, um zum Menü Meine Daten zurückzukehren.

0

BZ-Durchschnittswerte

122

125

116

122

7 Tage

25.0

26.0

20.0

28.0

25.0

26.0

♦ mg/dL SD

>

Tests

47

20

11

5

47

20

C

5

<

0

0

1

line 117

0

st3 125

-

# **12** Technische Daten

Der für die Verbindung verwendete HF-Kanal ist nicht offen. Das Messgerät kann nur mit dem Gerät kommunizieren, mit dem es über *Bluetooth* verbunden ist. Daher können andere *Bluetooth*-Geräte (z. B. Mobiltelefone, Drucker, usw.) nicht mit dem Messgerät verbunden werden, mit dem Messgerät kommunizieren oder auf die dort gespeicherten persönlichen Daten zugreifen.

#### Konformitätserklärung

Roche Diagnostics erklärt hiermit, dass das Accu-Chek Aviva Insight Blutzuckermessgerät den grundlegenden Anforderungen und weiteren zutreffenden Vorschriften der europäischen Richtlinie 1999/5/EG entspricht. Die Konformitätserklärung ist unter folgender Internetadresse hinterlegt: http://declarations.accu-chek.com

# 12.1 Symbolerklärungen

Folgende Symbole können auf der Verpackung, auf dem Typenschild und in der Gebrauchsanweisung des Messgeräts vorkommen.

| <b>CE</b> 0088 | Dieses Produkt entspricht den<br>Anforderungen der europäischen Richtlinie<br>98/79/EG über In-vitro-Diagnostika.                                             |
|----------------|----------------------------------------------------------------------------------------------------|
| CE             | Dieses Produkt entspricht den<br>Anforderungen der europäischen Richtlinie<br>1999/5/EG über Funkanlagen und Telekom-<br>munikationsendeinrichtungen (R&TTE). |
| (+]            | Spezielle Lithium-Ionen-Batterie<br>(wiederaufladbar)                                                                                                    |

| i   | Gebrauchsanweisung beachten.                                                           |
|-----|----------------------------------------------------------------------------------------|
|     | Achtung, Sicherheitshinweise in der<br>Gebrauchsanweisung dieses Produkts<br>beachten. |
| X   | Temperaturbegrenzung (Aufbewahrung bei)                                                |
| AAA | Hersteller                                                                             |
| REF | Bestellnummer                                                                          |
| IVD | In-vitro-Diagnostikum                                                                  |

### **12.2 Symbolliste**

Die folgende Tabelle zeigt die Symbole und die Namen der Symbole, die auf dem Display des Blutzuckermessgeräts angezeigt werden können, wenn das Messgerät mit einer Insulinpumpe verbunden ist. Alle übrigen Symbole werden im Kapitel **Technische Daten** der **Gebrauchsanweisung für den Accu-Chek Aviva Insight Diabetes Manager**.

| Name des Symbols                 | Symbol   |
|----------------------------------|----------|
| Aktivieren                       |          |
| Alarmdaten                       | <u> </u> |
| Ampulle (Pumpe)                  |          |
| Basalratenprofil (Aktivieren)    |          |
| Basalratenprofil (Programmieren) | Ð        |
| Batterie (Pumpe)                 |          |

| Name des Symbols               | Symbol |
|--------------------------------|--------|
| Bolus abbrechen                |        |
| Bolusdaten                     |        |
| Daten der temporären Basalrate | ß      |
| Menge pro Tag                  |        |
| Multiwave-Bolus                | ß      |
| Multiwave-Bolus auf Pause      | R      |

| Name des Symbols                  | Symbol |
|-----------------------------------|--------|
| Multiwave-Bolus unbestätigt       | ß      |
| Pumpe auf Pause                   |        |
| Pumpe gestoppt oder Pumpe stoppen |        |
| Pumpe läuft oder Pumpe starten    |        |
| Pumpe oder manuelle Boluseingabe  |        |
| Pumpendaten                       |        |
| Pumpeneinstellungen               |        |

| Name des Symbols                      | Symbol       |
|---------------------------------------|--------------|
| Pumpenmodus                           |              |
| Restlaufzeit                          |              |
| Sofortabgabemenge des Multiwave-Bolus | r.           |
| Standard-Bolus auf Pause              |              |
| Standard-Bolus oder Bolus             | L            |
| Standard-Bolus unbestätigt            | L            |
| Startverzögerung                      | $\mathbf{X}$ |

| Name des Symbols                     | Symbol               |
|--------------------------------------|----------------------|
| Temporäre Basalrate                  |                      |
| Therapieeinstellungen                |                      |
| Version                              | $\mathbb{V}_{\circ}$ |
| Verzögerte Dauer                     | ١                    |
| Verzögerte Menge des Multiwave-Bolus | h                    |
| Verzögerter Bolus                    | П                    |
| Verzögerter Bolus auf Pause          |                      |

| Name des Symbols              | Symbol |
|-------------------------------|--------|
| Verzögerter Bolus unbestätigt | Π      |
| Video                         |        |

# **13** Fehlerbehebung

In diesem Kapitel werden die Probleme behandelt, die beim Herstellen einer Verbindung zwischen Blutzuckermessgerät und Insulinpumpe auftreten können. Allgemeine Informationen zur Fehlerbehebung finden Sie im Kapitel **Fehlerbehebung** der **Gebrauchsanweisung für den Accu-Chek Aviva Insight Diabetes Manager**. Informationen zur Fehlerbehebung von Pumpenmeldungen, die auf dem Blutzuckermessgerät angezeigt werden, finden Sie in der **Gebrauchsanweisung der Accu-Chek Insight Insulinpumpe**.

#### **HINWEIS**

Wenden Sie sich an die zuständige Niederlassung von Roche, wenn beim Herstellen der Verbindung zwischen Blutzuckermessgerät und Insulinpumpe ein Problem auftritt, das nicht in diesem Kapitel beschrieben wird.

| Problem                                                                                                    | Mögliche Ursache                                                                                                    | Mögliche Lösung                                                                                                    |
|----------------------------------------------------------------------------------------------------|----------------------------------------------------------------------------------------------------|----------------------------------------------------------------------------------------------------|
| Informationsmeldung Keine Geräte<br>gefunden                                                                                                    | Es befindet sich kein <i>Bluetooth</i> -<br>aktiviertes Gerät in Reichweite des<br>Messgeräts.                                                                                                    | <ul> <li>Stellen Sie sicher, dass der Abstand zwischen der<br/>Insulinpumpe und dem Blutzuckermessgerät nicht<br/>mehr als 2 Meter beträgt.</li> <li>Wählen Sie OK, um zum Menü Neue Verbindung<br/>einrichten zurückzukehren. Schalten Sie die<br/>Pumpe in den Modus "Gerät hinzufügen" und<br/>versuchen Sie noch einmal, die Verbindung<br/>herzustellen.</li> </ul> |
| Informationsmeldung Bestehende<br>Pumpenverbindung                                                                                                 | Das Blutzuckermessgerät ist bereits mit<br>einer Insulinpumpe verbunden.                                                                                                    | Wählen Sie OK, um zum Menü Verbindung<br>zurückzukehren, und beachten Sie das Kapitel<br>Herstellen der Verbindung zwischen<br>Blutzuckermessgerät und Insulinpumpe ><br>Trennen der Verbindung zwischen<br>Blutzuckermessgerät und Insulinpumpe in dieser<br>Gebrauchsanweisung, um die aktuelle Verbindung zu<br>trennen.                                              |
| In der Anzeige Gerät nicht<br>verbunden erscheint die Meldung<br>Das Messgerät konnte nicht<br>verbunden werden mit dem Gerät<br>[Name der Pumpe]. | <ul> <li>Die Batterie der Insulinpumpe ist<br/>entladen.</li> <li>Die Insulinpumpe und das<br/>Blutzuckermessgerät befinden sich<br/>nicht in gemeinsamer Reichweite.</li> <li>Zwischen der Insulinpumpe und dem<br/>Blutzuckermessgerät befindet sich ein<br/>Hindernis.</li> </ul> | <ul> <li>Wechseln Sie die Pumpenbatterie aus.</li> <li>Stellen Sie sicher, dass der Abstand zwischen der<br/>Insulinpumpe und dem Blutzuckermessgerät nicht<br/>mehr als 2 Meter beträgt.</li> <li>Stellen Sie sicher, dass sich kein Hindernis<br/>zwischen der Insulinpumpe und dem<br/>Blutzuckermessgerät befindet.</li> </ul>                                       |

| Problem                                                                                                    | Mögliche Ursache                                                                                                    | Mögliche Lösung                                                                                                    |
|----------------------------------------------------------------------------------------------------|----------------------------------------------------------------------------------------------------|----------------------------------------------------------------------------------------------------|
| In der Anzeige Gerät nicht<br>verbunden erscheint folgende<br>Meldung: [Name der Pumpe] ist<br>bereits mit einem Messgerät<br>verbunden. Trennen Sie die<br>bestehende Verbindung. | <ul> <li>Die Insulinpumpe ist bereits mit einem<br/>anderen Blutzuckermessgerät<br/>verbunden.</li> <li>Die Insulinpumpe und das<br/>Blutzuckermessgerät sind bereits<br/>miteinander verbunden.</li> </ul>                                                                                                    | <ul> <li>Trennen Sie die aktuell bestehende Verbindung der<br/>Insulinpumpe. Informationen dazu, wie Sie die<br/>Verbindung zwischen dem Blutzuckermessgerät<br/>und der Insulinpumpe trennen, finden Sie in der<br/>Gebrauchsanweisung der Accu-Chek Insight<br/>Insulinpumpe.</li> <li>Die Insulinpumpe und das Blutzuckermessgerät<br/>sind bereits verbunden; es ist keine weitere<br/>Maßnahme erforderlich.</li> </ul> |
| Informationsmeldung Maximale<br>Anzahl von Geräteverbindungen                                                                                                    | Das Blutzuckermessgerät ist mit der<br>maximal zulässigen Anzahl von Geräten<br>verbunden.                                                                                                    | Wählen Sie OK, um zum Menü Verbindung<br>zurückzukehren, wählen Sie dann Verbindungen<br>verwalten und entfernen Sie eines der gegenwärtig<br>verbundenen Geräte.                                                                                                    |
| Wartungsmeldung M-68<br>Verbindung unterbrochen                                                                                                    | <ul> <li>Die Batterie der Insulinpumpe ist<br/>entladen.</li> <li>Die Insulinpumpe und das<br/>Blutzuckermessgerät befinden sich<br/>nicht in ausreichender Reichweite.</li> <li>An der Insulinpumpe wurde eine Taste<br/>gedrückt, was dazu geführt hat, dass<br/>die Verbindung zwischen dem<br/>Blutzuckermessgerät und der Pumpe<br/>kurzzeitig unterbrochen wurde.</li> </ul> | <ul> <li>Wechseln Sie die Pumpenbatterie aus.</li> <li>Stellen Sie sicher, dass der Abstand zwischen dem<br/>Blutzuckermessgerät und der Insulinpumpe nicht<br/>mehr als 2 Meter beträgt.</li> <li>Warten Sie, bis die Pumpenanzeige ausgeschaltet<br/>wird und das Blutzuckermessgerät und die<br/>Insulinpumpe ihre Verbindung automatisch<br/>wiederherstellen.</li> </ul>                                                |

| Problem                                         | Mögliche Ursache                                                                                                    | Mögliche Lösung                                                                                                    |
|-------------------------------------------------|----------------------------------------------------------------------------------------------------|----------------------------------------------------------------------------------------------------|
| Wartungsmeldung M-27<br>Verbindung unterbrochen | Während das Blutzuckermessgerät und<br>die Insulinpumpe auf die Bestätigung der<br>Verbindungsherstellung warteten, kam es<br>zu einer Zeitüberschreitung. | Wiederholen Sie die Schritte im Abschnitt <b>Herstellen</b><br>der Verbindung zwischen Blutzuckermessgerät<br>und Insulinpumpe in dieser Gebrauchsanweisung<br>und befolgen Sie die auf beiden Geräten angezeigten<br>Anweisungen. |

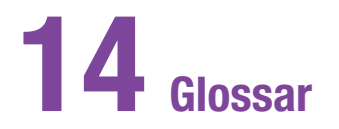

| Begriff               | Definition                                                                                                    |
|-----------------------|----------------------------------------------------------------------------------------------------|
| Abgabegeschwindigkeit | Die Geschwindigkeit, mit der die Sofortabgabemenge eines Standard-Bolus oder eines Multiwave-<br>Bolus abgegeben wird.                                                                                                    |
| Aktives Insulin       | Ein berechneter Wert, der die momentan im Körper befindliche Menge Insulin angibt, die zur<br>Senkung des Blutzuckerspiegels verabreicht wurde. Dieser Wert berücksichtigt keine Insulinmengen,<br>die zur Kompensation von Kohlenhydraten verabreicht wurden. Er beinhaltet auch kein Basalinsulin. |
| Aktuelle Uhrzeit      | Die Uhrzeit, die Sie im Menü "Einstellungen" und anschließend in der Anzeige "Datum und Uhrzeit" einstellen.                                                                                                    |
| am                    | Ante meridiem: Vormittags (Angabe im 12-Stunden-Format für Uhrzeiten vor 12 Uhr mittags)                                                                                                    |
| Anfangszeit           | Die Anfangszeit eines Zeitblocks                                                                                                    |
| Basalrate             | Die Insulinmenge, die pro Stunde abgegeben wird und nötig ist, um Ihren basalen, von einer Mahlzeit unabhängigen Insulinbedarf zu decken.                                                                                                    |

| Begriff             | Definition                                                                                                    |
|---------------------|----------------------------------------------------------------------------------------------------|
| BE                  | Broteinheit                                                                                                    |
| Blutzucker (BZ)     | Der Blutzuckerspiegel                                                                                                    |
| Blutzuckeranstieg   | Der Anstieg des Blutzuckerspiegels während oder nach einer Mahlzeit, der innerhalb eines bestimmten Bereichs als normal angesehen wird, selbst wenn ein Bolus abgegeben wurde.                                                                                                    |
| Blutzuckergrenzwert | Eine Einstellung für Erinnerungen an Blutzuckermessungen: Der obere Blutzuckergrenzwert gilt für Messerinnerungen nach einem hohen Blutzuckermesswert, der untere Blutzuckergrenzwert gilt für Messerinnerungen nach einem niedrigen Blutzuckermesswert.                                                                              |
| Bolus               | Die (zusätzlich zur Basalrate) abgegebene Insulinmenge dient dazu, die Nahrungsaufnahme<br>abzudecken und einen hohen Blutzuckerspiegel zu korrigieren. Die Bolusmenge wird von Ihrem Arzt<br>unter Berücksichtigung Ihres Blutzuckerspiegels, Ihres Essverhaltens, Ihrer körperlichen Betätigung<br>und anderer Faktoren festgelegt. |
| Bolusvorschlag      | Wenn diese Funktion aktiviert ist, erhält der Benutzer Vorschläge, wie viel Insulin für eine Mahlzeit und/oder zur Korrektur des Blutzuckerspiegels verabreicht werden sollte.                                                                                                    |

| Begriff                                     | Definition                                                                                                    |
|---------------------------------------------|----------------------------------------------------------------------------------------------------|
| ٥C                                          | Grad Celsius                                                                                                    |
| CC                                          | Carbohydrate Choice (Kohlenhydratauswahl)                                                                                                    |
| Drahtlose <i>Bluetooth</i> -<br>Technologie | Eine Nahbereichs-Funktechnologie, mit der Geräte (wie das Blutzuckermessgerät und die<br>Insulinpumpe) zum Informationsaustausch verbunden werden können.                                                                                                    |
| Einstellungen Bolusvorschlag                | Faktoren, die einen Einfluss auf die Berechnung des Bolusvorschlags haben. Hierzu zählen der Blutzuckeranstieg durch eine Mahlzeit, die Snackgröße, die Wirkzeit und die Verzögerung.                                                                                                    |
| Endzeit                                     | Die Endzeit eines Zeitblocks                                                                                                    |
| Ergebnis der<br>Funktionskontrolle          | Der Wert, der nach einer Funktionskontrolle auf dem Messgerät angezeigt wird. Wenn das Ergebnis<br>der Funktionskontrolle innerhalb des Bereichs liegt, der auf dem Etikett der Teststreifenröhre<br>angegeben ist, funktionieren die Teststreifen und das Blutzuckermessgerät ordnungsgemäß. |
| Erinnern nach                               | Eine Einstellung für Erinnerungen an die Blutzuckermessung. Der Zeitraum, nach dessen Ablauf Sie<br>bei einem hohen oder niedrigen Blutzuckermesswert oder nach einer Mahlzeit an eine erneute<br>Blutzuckermessung erinnert werden möchten.                                                  |

| Begriff                                  | Definition                                                                                                    |
|------------------------------------------|----------------------------------------------------------------------------------------------------|
| Erinnerung                               | Wenn diese Funktion aktiviert ist, erinnert Sie das Messgerät an eine Blutzuckermessung, an eine erneute Blutzuckermessung oder an ein Ereignis oder eine Aktivität.                                                                                                    |
| Erinnerung nach einer<br>Mahlzeit        | Erinnert Sie daran, erneut eine Blutzuckermessung durchzuführen. Wenn diese Funktion aktiviert ist, wird nach einer Mahlzeit eine Erinnerung ausgegeben. Damit diese Erinnerung erfolgen kann, müssen Sie den Messzeitpunkt einer Blutzuckermessung mit "Vor Mahlzeit" kennzeichnen. |
| Erinnerung nach hohem<br>BZ-Messwert     | Erinnert Sie daran, erneut eine Blutzuckermessung durchzuführen. Wenn diese Funktion aktiviert ist, wird nach einem hohen Blutzuckermesswert eine Erinnerung ausgegeben.                                                                                                    |
| Erinnerung nach niedrigem<br>BZ-Messwert | Erinnert Sie daran, erneut eine Blutzuckermessung durchzuführen. Wenn diese Funktion aktiviert ist, wird nach einem niedrigen Blutzuckermesswert eine Erinnerung ausgegeben.                                                                                                    |
| Erinnerungen an<br>Blutzuckermessung     | Erinnern Sie nach einem hohen oder niedrigen Blutzuckermesswert oder nach einer Mahlzeit an eine neuerliche Blutzuckermessung.                                                                                                    |
| °F                                       | Grad Fahrenheit                                                                                                    |
| Begriff               | Definition                                                                                                    |
|-----------------------|----------------------------------------------------------------------------------------------------|
| FCC                   | Federal Communications Commission (US-Fernmeldebehörde)                                                                                                    |
| Fehlerhaftes Ergebnis | Ein in der Vergangenheit liegendes Ergebnis, das wegen eines Fehlers nicht vom Messgerät angezeigt werden kann.                                                                                                    |
| Flugmodus             | Mit dieser Einstellung wird die gesamte drahtlose Kommunikation des Blutzuckermessgeräts deaktiviert, sodass die Vorschriften für Flugreisen eingehalten werden.                                                                                                    |
| Funktionskontrolle    | Ein Test des Messgeräts unter Verwendung einer Kontrolllösung, anhand dessen sich feststellen lässt, ob das Messgerät und die Teststreifen ordnungsgemäß funktionieren.                                                                                                    |
| g                     | Gramm                                                                                                    |
| Gesundheitsereignis   | Informationen über Ihren aktuellen Gesundheitszustand oder Ihre Aktivitäten (Sport 1, Sport 2, Stress Krankheit, Vor Periode oder Benutzerdefiniert). Es können bis zu 4 Gesundheitsereignisse ausgewähl und mit einem Blutzuckermesswert gespeichert werden. Jeder Gesundheitszustand bzw. jede Aktivität (Gesundheitsereignis) steht gemäß Ihren Einstellungen für einen bestimmten Prozentwert und wird für das Anpassen der Bolusvorschläge verwendet. |

| Begriff            | Definition                                                                                                    |
|--------------------|----------------------------------------------------------------------------------------------------|
| GHz                | Gigahertz                                                                                                    |
| Grundeinstellungen | Die ursprünglichen Einstellungen des Blutzuckermessgeräts, bevor Sie diese ändern oder<br>benutzerspezifisch anpassen. |
| HF                 | Hochfrequenz                                                                                                    |
| HI                 | Wird auf dem Messgerät angezeigt, wenn der Blutzuckermesswert über dem Messbereich des Messgeräts liegt.               |
| Hinweis            | Zusätzliche Informationen                                                                                              |
| Hyper              | Hyperglykämie (Überzuckerung): Ein Zustand, der auftritt, wenn der Blutzuckerspiegel zu hoch ist.                      |

| Begriff        | Definition                                                                                                    |
|----------------|----------------------------------------------------------------------------------------------------|
| Нуро           | Hypoglykämie (Unterzuckerung): Ein Zustand, der auftritt, wenn der Blutzuckerspiegel zu niedrig ist.                                                       |
| IC             | Industry Canada (kanadische Telekommunikationsbehörde)                                                                                                    |
| Ignorieren     | Beendet eine Erinnerung.                                                                                                    |
| Insulinpumpe   | Ein Gerät, das für eine kontinuierliche Zufuhr von Insulin in den Körper sorgt.                                                                            |
| Insulinschritt | Die Menge in Einheiten (U), um die Ihre Insulindosis beim Programmieren eines Bolus oder beim<br>Eingeben eines manuellen Tagebucheintrags angepasst wird. |
| ISO            | Internationale Organisation für Normung                                                                                                    |
| KE             | Kohlenhydrateinheit                                                                                                    |

| Begriff                    | Definition                                                                                                    |
|----------------------------|----------------------------------------------------------------------------------------------------|
| Kohlenhydrate              | Kohlenhydrate umfassen Zucker und Stärke. Kohlenhydrate können den Blutzuckerspiegel langsam<br>oder schnell erhöhen. Üblicherweise werden Kohlenhydrate gezählt, um eine Bolusinsulindosis zu<br>berechnen. |
| Kohlenhydratfaktor         | Die Insulinmenge, die erforderlich ist, um eine bestimmte Menge an Kohlenhydraten zu kompensieren.                                                                                                    |
| Korrekturfaktor            | Die Insulinmenge, die zum Absenken des Blutzuckerspiegels um einen bestimmten Wert erforderlich ist.                                                                                                    |
| Lanyard                    | Eine Kordel, die am Handgelenk oder um den Hals getragen wird und an der ein Gegenstand befestigt ist.                                                                                                    |
| LCD                        | Liquid Crystal Display (Flüssigkristallanzeige)                                                                                                    |
| LO                         | Wird auf dem Messgerät angezeigt, wenn der Blutzuckermesswert unter dem Messbereich des Messgeräts liegt.                                                                                                    |
| Manuell eingegebener Bolus | Ein Bolus, der über die Bedienelemente der Pumpe und nicht über das Messgerät abgegeben wird.                                                                                                    |

| Begriff         | Definition                                                                                                    |
|-----------------|----------------------------------------------------------------------------------------------------|
| Maximaler Bolus | Der maximale Bolus dient als Schutz vor unbeabsichtigten überlangen Boli. Hierbei handelt es sich<br>um eine Einstellung auf dem Blutzuckermessgerät und auf der Insulinpumpe, mit der eine maximale<br>Bolusmenge festgelegt wird. Bei Insulinpen- bzw. Insulinspritzen-Boli muss ein Bolus, der die<br>maximale Bolusmenge übersteigt, zusätzlich bestätigt werden. Mit der Insulinpumpe kann kein Bolus<br>abgegeben werden, der die maximale Bolusmenge übersteigt. |
| Messgerät       | Blutzuckermessgerät                                                                                                    |
| Messzeitpunkt   | Informationen zum Zeitpunkt eines Blutzuckermesswerts (Vor Mahlzeit, Nach Mahlzeit, Schlafenszeit,<br>Nüchtern oder Sonstige). Die Informationen können aus einem Auswahlmenü ausgewählt und<br>zusammen mit einem Blutzuckermesswert gespeichert werden.                                                                                                    |
| mg/dL           | Milligramm pro Deziliter                                                                                                    |
| Multiwave-Bolus | Kombiniert eine sofortige Bolusabgabe mit der anschließenden Abgabe eines verzögerten Bolus. Ein<br>Multiwave-Bolus kann bei Mahlzeiten hilfreich sein, die sowohl schnell als auch langsam verfügbare<br>Kohlenhydrate enthalten.                                                                                                    |

| Begriff            | Definition                                                                                                    |
|--------------------|----------------------------------------------------------------------------------------------------|
| N/A                | Nicht zutreffend                                                                                                    |
| Notiz              | Ein Tagebucheintrag, der direkt aus dem Hauptmenü oder der Statusanzeige heraus gespeichert werden kann.                                                                                                    |
| Pen/Spritzen-Bolus | Ein Bolus, der mit einem Insulinpen oder einer Insulinspritze abgegeben wird.                                                                                                    |
| PIN                | Persönliche Identifikationsnummer                                                                                                    |
| pm                 | Post meridiem: Nachmittags (Angabe im 12-Stunden-Format für Uhrzeiten nach 12 Uhr mittags)                                                                                                    |
| Pumpe              | Siehe "Insulinpumpe"                                                                                                    |
| Quick-Bolus        | Eine Bolusabgabe über die Insulinpumpe mit den entsprechenden Quick-Bolus-Tasten. Ein<br>Tastendruck entspricht einem Bolusschritt (z. B. 0.1, 0.2, 0.5, 1.0, 2.0 oder 5.0 Einheiten Insulin).<br>Weitere Information finden Sie in der Gebrauchsanweisung der Pumpe. |
| SD                 | Standard Deviation (siehe "Standardabweichung")                                                                                                    |

| Begriff               | Definition                                                                                                    |
|-----------------------|----------------------------------------------------------------------------------------------------|
| Signaltöne abschalten | Schaltet die Signaltöne des Blutzuckermessgeräts ab, bis die Abschaltzeit verstrichen ist oder das Messgerät eingeschaltet wird.                                                                                                    |
| Snackgröße            | Die Snackgröße definiert einen Kohlenhydratgrenzwert, bei dessen Überschreiten ein<br>Blutzuckeranstieg berücksichtigt werden soll.                                                                                                    |
| Sofortabgabemenge     | Die Insulinmenge, die von einem Standard-Bolus oder zu Beginn eines Multiwave-Bolus abgegeben wird.                                                                                                    |
| Standard-Bolus        | Ein Bolus, der unverzüglich abgegeben wird.                                                                                                    |
| Standardabweichung    | In dieser Gebrauchsanweisung gibt die Standardabweichung an, wie breit die Blutzuckermesswerte<br>um den BZ-Durchschnittswert herum gestreut sind (d. h., wenn die Blutzuckermesswerte nahe am<br>BZ-Durchschnittswert liegen, ist die Standardabweichung gering). |
| Startverzögerung      | Die Zeitspanne, bevor mit der Verabreichung eines programmierten Bolus begonnen wird.                                                                                                    |

| Begriff      | Definition                                                                                                    |
|--------------|----------------------------------------------------------------------------------------------------|
| Suchmodus    | Wenn Ihr Blutzuckermessgerät "erkennbar" ist, können andere <i>Bluetooth</i> -Geräte das Messgerät<br>finden, eine Verbindung zu ihm herstellen und mit ihm kommunizieren.<br>Wenn Ihr Blutzuckermessgerät oder Ihre Insulinpumpe "erkennbar" ist, können andere <i>Bluetooth</i> -<br>Geräte das Messgerät finden, eine Verbindung zu ihm herstellen und mit ihm kommunizieren. |
| Tastensperre | Eine Funktion, mit der die Tasten eines Geräts deaktiviert werden, um eine unbeabsichtigte Betätigung zu verhindern.                                                                                                    |
| Teststreifen | Ein Kunststoffstreifen, der in ein Messgerät eingeführt wird und dort mit einem Blutstropfen reagiert,<br>um einen Blutzuckermesswert zu ermitteln.                                                                                                    |
| Touchscreen  | Ein Bildschirm, über den durch Berührung mit dem Gerät interagiert werden kann.                                                                                                    |
| U            | "Units" oder Einheiten (Insulineinheiten)                                                                                                    |
| USB          | Universal Serial Bus                                                                                                    |
| Verbunden    | Das Messgerät und ein anderes Gerät kommunizieren exklusiv miteinander und übertragen<br>Informationen, wenn sie miteinander verbunden sind.<br>Die Insulinpumpe und das Messgerät kommunizieren exklusiv miteinander und übertragen<br>Informationen, wenn sie miteinander verbunden sind.                                                                                      |

| Begriff                            | Definition                                                                                                    |
|------------------------------------|----------------------------------------------------------------------------------------------------|
| Verschieben                        | Plant eine Erinnerung so ein, dass sie nach einem festgelegten Zeitraum (z. B. nach 5 Minuten) erneut ausgegeben wird.                                                                                                    |
| Verzögerte Dauer                   | Die Zeitspanne, über die ein verzögerter Bolus oder ein Multiwave-Bolus abgegeben wird.                                                                                                    |
| Verzögerte Menge                   | Die Insulinmenge, die über einen bestimmten Zeitraum durch einen verzögerten Bolus oder nach der Anfangsmenge eines Multiwave-Bolus abgegeben wird.                                                                                                    |
| Verzögerter Bolus                  | Ein Bolus, der über einen bestimmten Zeitraum hinweg abgegeben wird. Dies kann bei langen<br>Mahlzeiten oder bei Mahlzeiten, die langsam verdaut werden, hilfreich sein. Ein verzögerter Bolus<br>bietet sich auch für Menschen mit Gastroparese (verzögerter Verdauung) an. |
| Verzögerung                        | Die Zeitspanne, bevor das Insulin beginnt, den Blutzuckerspiegel zu senken.                                                                                                    |
| Warngrenzwert                      | Siehe "Warngrenzwert für Überzuckerung" und "Warngrenzwert für Unterzuckerung".                                                                                                    |
| Warngrenzwert für<br>Überzuckerung | Ein im Blutzuckermessgerät eingestellter Grenzwert. Wenn Ihr Blutzuckermesswert über dem Warngrenzwert für Überzuckerung liegt, wird eine Warnung angezeigt. Der Warngrenzwert für Überzuckerung sollte von Ihrem Arzt eingestellt oder mit ihm besprochen werden.           |

| Begriff                             | Definition                                                                                                    |
|-------------------------------------|----------------------------------------------------------------------------------------------------|
| Warngrenzwert für<br>Unterzuckerung | Ein im Blutzuckermessgerät eingestellter Grenzwert. Wenn Ihr Blutzuckermesswert unter dem Warngrenzwert für Unterzuckerung liegt, wird eine Warnung angezeigt. Der Warngrenzwert für Unterzuckerung sollte von Ihrem Arzt eingestellt oder mit ihm besprochen werden. |
| Warnung                             | Beschreibt Situationen und Bedingungen, die eine Gefahr darstellen und zu Personenschäden führen können.                                                                                                    |
| Wecker                              | Akustischer oder lautloser Alarm (durch Vibration) bei einer Erinnerung, einer Warnung, einem Fehler oder einer Wartungsmeldung.                                                                                                    |
| Wirkzeit                            | Der Zeitraum zwischen dem Beginn der Bolusabgabe und dem Zeitpunkt, an dem der Blutzuckerspiegel voraussichtlich wieder seinen Zielbereich erreichen wird.                                                                                                    |
| Zeitblock                           | Einer von maximal 8 Zeitabschnitten eines Tages.                                                                                                    |
| Zeitraum                            | Der Benutzer legt die Zeitdauer fest. Es gibt eine Anfangs- und eine Endzeit.                                                                                                    |
| Zielbereich                         | Die von Ihrem Arzt festgelegten unteren und oberen Blutzuckergrenzwerte, die vor einer Mahlzeit bzw. in nüchternem Zustand als akzeptabel gelten.                                                                                                    |

# Index

### A

Abgabegeschwindigkeit 133

## В

Basalrate abbrechen 98 benutzerdefinierte TBR 95 löschen 100 Standard-TBR 93 Basalratenprofil aktivieren 107 zurücksetzen 109 programmieren 103 Batterie 205 Bildlaufleiste 5 Blutzucker Informationen hinzufügen 52 messen 47 Messwert 50, 52 Blutzuckeranstieg Beschreibung 28 einstellen 21

Blutzuckermesswert Messwert im Detail 51 Bolus abbrechen 82.84 abgeben 55 Einstellungen 130, 132, 133, 134, 135 individuellen Bolus löschen 80 Typ 56 Bolusabgabe 69 Bolusabgabe Bolusvorschläge verwenden 86 individuell 76 manuell 67 Multiwave 62, 74 Standard 57, 70 verzögert 60,72 Bolusschritt für Quick-Bolus 132 Bolusvorschlag einstellen 18 Optionen 28 Überblick 25

# C

Code-Chip 48

#### D

Datum und Uhrzeit 18, 115, 150

#### Ε

Einrichtungsassistent 14, 16

#### F

Flugmodus 113, 114

#### G

Geräteeinstellungen 115, 141 Gerät nicht verbunden 206 Gesamtverlauf 170 Gesundheitsereignisse auswählen 53, 164, 168 Beschreibung 27 Prozentwerte festlegen 21

# Н

Haltbarkeitsdatum 47 Hauptmenü 5

Informationsmeldung 206 Infusionsset Einstellungen 137 Wechsel-Erinnerung 122

### Κ

Keine Geräte gefunden 206 Kohlenhydrate Einheit einstellen 18 Einheiten, Beschreibung 22 Menge einstellen 53, 164, 167 Kohlenhydrate akzeptiert, Symbol 159 Kohlenhydrate nicht akzeptiert, Symbol 160 Kohlenhydratfaktor Beschreibung 26 einstellen 19 Korrekturfaktor Beschreibung 26 einstellen 19

### L

Laden der Batterie 9

# Μ

Maximale Bolusmenge 134 Meine Daten 153 Messzeitpunkt 53, 164,167

#### Ρ

Pen/Spritze 65 Pumpeneinstellungen 115 Pumpenerinnerungen 115, 116, 117 Pumpensprache 148

#### S

Sicherheitsabschaltung, Zähler 128 Signalmodus 111, 141, 144 Signaltöne abschalten 144 Snackgröße Beschreibung 28 einstellen 21 Sprache 17 Standardanzeige Beschreibung 4 Startanzeige 16 Startverzögerung 135 Statusanzeige 6 Steckplatz, Teststreifen 48 Symbole 200 Symbolliste 156, 201

# T

Tagebuch Beschreibung 154 Daten anpassen 162 Daten anzeigen 162 Eintrag, Beschreibung 154 neue Daten hinzufügen 166 Symbole 156 Tastensperre 146 Teststreifenröhre 47 Therapieeinstellungen 115, 127

# U

Uhrzeit 18 USB Kabel 9, 12 PC-Schnittstelle 12

### V

Verbindung 31 Verbindung herstellen 31 Verbindung unterbrochen 207 Verzögerung Beschreibung 29 einstellen 21

#### W

Warngrenzwerte Beschreibung 23 einstellen 18 Warngrenzwert für Überzuckerung 18 Warngrenzwert für Unterzuckerung 18 Warnung Restmenge Ampulle 139 Wartungsmeldung 207 Wirkzeit Beschreibung 28 einstellen 21

# Ζ

Zeitblöcke 24 Zeitformat 17 Zielbereich 19